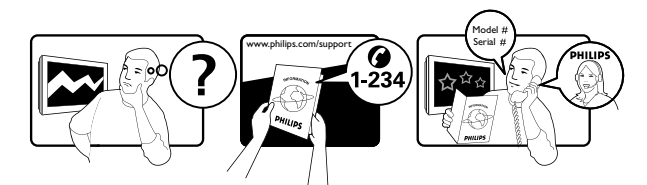

| Österreich              | 0810 000 205                                                            | €0.07 pro Minute                                             |
|-------------------------|-------------------------------------------------------------------------|--------------------------------------------------------------|
| België/Belgique         | 078250145                                                               | €0.03 Per minuut/Par minute                                  |
| България                | +3592 489 99 96                                                         | Местен разговор                                              |
| Hrvatska                | 01 6403 776                                                             | Lokalni poziv                                                |
| Česká republika         | 800142840                                                               | Bezplatný hovor                                              |
| Danmark                 | 3525 8759                                                               | Lokalt opkald                                                |
| Estonia                 | 6008600                                                                 | kohalik kõne tariifi                                         |
| Suomi                   | 09 2311 3415                                                            | paikallispuhelu                                              |
| France                  | 0805 025 510                                                            | numéro sans frais                                            |
| Deutschland             | 0800 000 7520                                                           | gebührenfreier Anruf                                         |
| Ελλάδα                  | 0 0800 3122 1280                                                        | Κλήση χωρίς χρέωση                                           |
| Magyarország            | 0680018189                                                              | Ingyenes hívás                                               |
| Hrvatska                | 0800 222778                                                             | free                                                         |
| Ireland                 | North 0800 055 6882<br>South 1800-PHILIPS 7445477                       | free                                                         |
| Italia                  | 800 088774                                                              | Numero Verde                                                 |
| Қазақстан               | +7 727 250 66 17                                                        | local                                                        |
| Latvia                  | 52737691                                                                | local                                                        |
| Lithuania               | 67228896                                                                | local                                                        |
| Luxemburg/Luxembourg    | 40 6661 5644                                                            | Ortsgespräch/Appel local                                     |
| Nederland               | 0800 0230076                                                            | Gratis nummer                                                |
| Norge                   | 22 70 81 11                                                             | Lokalsamtale                                                 |
| Polska                  | (022) 349-15-05                                                         | Monitory i akcesoria komputerowe,                            |
| Portugal                | 800 780 903                                                             | Chamada Grátis                                               |
| România                 | 0800-894910<br>0318107125                                               | Apel gratuit<br>Apel local                                   |
| Россия                  | (495) 961-1111                                                          | 0.15 USD/minute                                              |
| Србија                  | +381 114 440 841                                                        | Lokalni poziv                                                |
| Slovensko               | 0800 004537                                                             | Bezplatný hovor                                              |
| Slovenija               | 00386 12 80 95 00                                                       | lokalni klic                                                 |
| España                  | 900 800 655                                                             | Teléfono local gratuito solamente para<br>clientes en España |
| Sverige                 | 08 5792 9100                                                            | Lokalsamtal                                                  |
| Suisse/Schweiz/Svizzera | 0844 800 544                                                            | Schweizer Festnetztarif                                      |
| Türkiye                 | 0800 261 3302                                                           | Şehiriçi arama                                               |
| United Kingdom          | General No: 0800 331 6015<br>General National Rate No:<br>0870 911 0036 | free<br>National rate                                        |
| Україна                 | 8-800-500-69-70                                                         | Місцевий виклик                                              |

## Indholdsfortegnelse

| 1 | Meddelelse                                                                                                    | 2                          |
|---|----------------------------------------------------------------------------------------------------|----------------------------|
| 2 | Vigtigt                                                                                                    | 4                          |
| 3 | <b>Produktet</b><br>Produktoversigt                                                                                                    | 7<br>7                     |
| 4 | <b>Brug af produktet</b><br>Tænd/sluk af tv eller sæt på standby<br>Kanalskift                                                                                           | 9<br>9<br>9                |
|   | Justering af lydstyrken på tv'et<br>Se tilsluttede enheder<br>Adgang til Net TV (kun udvalgte modeller)<br>Brug af tekst-tv<br>Brug af Ambilight (kun udvalgte modeller) | 10<br>10<br>11<br>12<br>12 |
| 5 | Flere funktioner i produktet<br>Skift indstillinger for sprog<br>Adgang til startmenuen                                                                                  | 14<br>14<br>14             |
|   | Åbning af menuen med indstillinger<br>Adgang til opsætningsmenuen<br>Ændring af billed- og lydindstillinger                                                              | 15<br>15<br>16             |
|   | Ændring af Ambilight-indstillinger (kun udva<br>modeller)<br>Brug avancerede tekst-tv-funktioner<br>Opret og anvend lister over foretrukne                               | lgte<br>20<br>21           |
|   | kanaler<br>Omplacering og omdøbning af kanaler<br>Skjulning og visning af kanaler                                                                                        | 23<br>23<br>24             |
|   | Brug af Electronic Program Guide (elektron<br>programoversigt)<br>Brug af timere                                                                                         | iisk<br>25<br>26           |
|   | Brug af børnesikring og forældrevurdering<br>Brug undertekster<br>Brug af uret på tv/et                                                                                  | 27<br>28<br>30             |
|   | Se billeder, afspil musik og se video<br>Afspillning af digitale radiokanaler                                                                                            | 30<br>33                   |
|   | Opdatering at tv-softwaren<br>Ændring af tv-præferencer<br>Start af tv-demo                                                                                              | 33<br>34<br>35             |
|   | Nulstilling af tv'et til fabriksindstillingerne<br>Brug af universalfjernbetjening (kun udvalgte<br>modeller)                                                            | 35<br>e<br>35              |

| 6                                              | Installation af kanaler                                                                                                    | 37                                                                                                    |
|------------------------------------------------|----------------------------------------------------------------------------------------------------|----------------------------------------------------------------------------------------------------|
|                                                | Automatisk installation af kanaler                                                                                                    | 37                                                                                                    |
|                                                | Manuel installation af kanaler                                                                                                    | 38                                                                                                    |
|                                                | Opdater kanallisten manuelt                                                                                                    | 39                                                                                                    |
|                                                | Test af digital modtagelse                                                                                                    | 40                                                                                                    |
|                                                | Ændring af indstillinger for                                                                                                    |                                                                                                    |
|                                                | opstartsmeddelelse                                                                                                    | 40                                                                                                    |
|                                                |                                                                                                    |                                                                                                    |
| 7                                              | Tilslutning of enheder                                                                                                    | 41                                                                                                    |
| '                                              | Tilsluttning al ChildGel                                                                                                    | 41                                                                                                    |
|                                                | Tildutninger på siden                                                                                                    | 1⊤<br>⊿2                                                                                                    |
|                                                | Tilsiutninger på siden                                                                                                    | 43                                                                                                    |
|                                                | Tildut til et computerent mels (kun ud alst                                                                                                    | 44                                                                                                    |
|                                                |                                                                                                    | =<br>/E                                                                                                    |
|                                                | Prug at CAM madul (Conditional Access                                                                                                    | 43                                                                                                    |
|                                                | Medule)                                                                                                    | ΕŌ                                                                                                    |
|                                                |                                                                                                    | 50                                                                                                    |
|                                                | l ilknytning af kanaldekoder                                                                                                    | 51                                                                                                    |
|                                                | Brug af Philips EasyLink                                                                                                    | 51                                                                                                    |
|                                                | Brug af Kensington-lås                                                                                                    | 53                                                                                                    |
|                                                | Des de la dis forma e dis a                                                                                                    |                                                                                                    |
| 8                                              | Produktinformation                                                                                                    | 54                                                                                                    |
|                                                | Understøttede skærmopløsninger                                                                                                    | 54                                                                                                    |
|                                                |                                                                                                    |                                                                                                    |
|                                                | Multimedie                                                                                                    | 54                                                                                                    |
|                                                | Multimedie<br>Tuner/modtagelse/transmission                                                                                                    | 54<br>55                                                                                                    |
|                                                | Multimedie<br>Tuner/modtagelse/transmission<br>Fjernbetjening                                                                                                    | 54<br>55<br>55                                                                                                    |
|                                                | Multimedie<br>Tuner/modtagelse/transmission<br>Fjernbetjening<br>Tænd/sluk                                                                                                    | 54<br>55<br>55<br>55                                                                                                    |
|                                                | Multimedie<br>Tuner/modtagelse/transmission<br>Fjernbetjening<br>Tænd/sluk<br>Understøttede tv-monteringsenheder                                                                                                    | 54<br>55<br>55<br>55<br>55                                                                                                    |
|                                                | Multimedie<br>Tuner/modtagelse/transmission<br>Fjernbetjening<br>Tænd/sluk<br>Understøttede tv-monteringsenheder<br>EPG-oplysninger                                                                                                    | 54<br>55<br>55<br>55<br>55<br>56                                                                                                    |
|                                                | Multimedie<br>Tuner/modtagelse/transmission<br>Fjernbetjening<br>Tænd/sluk<br>Understøttede tv-monteringsenheder<br>EPG-oplysninger                                                                                                    | 54<br>55<br>55<br>55<br>55<br>56                                                                                                    |
| 9                                              | Multimedie<br>Tuner/modtagelse/transmission<br>Fjernbetjening<br>Tænd/sluk<br>Understøttede tv-monteringsenheder<br>EPG-oplysninger<br><b>Fejlfinding</b>                                                                                                    | 54<br>55<br>55<br>55<br>56<br>57                                                                                                    |
| 9                                              | Multimedie<br>Tuner/modtagelse/transmission<br>Fjernbetjening<br>Tænd/sluk<br>Understøttede tv-monteringsenheder<br>EPG-oplysninger<br><b>Fejlfinding</b><br>Tv'et generelt                                                                                                    | 54<br>55<br>55<br>55<br>56<br>56<br>57<br>57                                                                                                 |
| 9                                              | Multimedie<br>Tuner/modtagelse/transmission<br>Fjernbetjening<br>Tænd/sluk<br>Understøttede tv-monteringsenheder<br>EPG-oplysninger<br><b>Fejlfinding</b><br>Tv'et generelt<br>Tv-kanaler                                                                                                    | 54<br>55<br>55<br>55<br>56<br>57<br>57<br>57<br>57                                                                                           |
| 9                                              | Multimedie<br>Tuner/modtagelse/transmission<br>Fjernbetjening<br>Tænd/sluk<br>Understøttede tv-monteringsenheder<br>EPG-oplysninger<br><b>Fejlfinding</b><br>Tv'et generelt<br>Tv-kanaler<br>Billeder                                                                                                    | 54<br>55<br>55<br>55<br>56<br>57<br>57<br>57<br>57<br>57                                                                                     |
| 9                                              | Multimedie<br>Tuner/modtagelse/transmission<br>Fjernbetjening<br>Tænd/sluk<br>Understøttede tv-monteringsenheder<br>EPG-oplysninger<br><b>Fejlfinding</b><br>Tv'et generelt<br>Tv-kanaler<br>Billeder<br>Lyd                                                                                                    | 54<br>55<br>55<br>55<br>56<br>57<br>57<br>57<br>57<br>57<br>57                                                                               |
| 9                                              | Multimedie<br>Tuner/modtagelse/transmission<br>Fjernbetjening<br>Tænd/sluk<br>Understøttede tv-monteringsenheder<br>EPG-oplysninger<br><b>Fejlfinding</b><br>Tv'et generelt<br>Tv-kanaler<br>Billeder<br>Lyd<br>HDMI-tilslutning                                                                                                    | 54<br>55<br>55<br>55<br>56<br>57<br>57<br>57<br>57<br>57<br>57<br>58<br>58                                                                   |
| 9                                              | Multimedie<br>Tuner/modtagelse/transmission<br>Fjernbetjening<br>Tænd/sluk<br>Understøttede tv-monteringsenheder<br>EPG-oplysninger<br><b>Fejlfinding</b><br>Tv'et generelt<br>Tv-kanaler<br>Billeder<br>Lyd<br>HDMI-tilslutning<br>USB-tilslutning                                                                                                 | 54<br>55<br>55<br>55<br>56<br>57<br>57<br>57<br>57<br>57<br>57<br>58<br>58<br>58<br>59                                                       |
| 9                                              | Multimedie<br>Tuner/modtagelse/transmission<br>Fjernbetjening<br>Tænd/sluk<br>Understøttede tv-monteringsenheder<br>EPG-oplysninger<br><b>Fejlfinding</b><br>Tv'et generelt<br>Tv-kanaler<br>Billeder<br>Lyd<br>HDMI-tilslutning<br>USB-tilslutning<br>Computerforbindelse                                                                          | 54<br>55<br>55<br>55<br>55<br>56<br>57<br>57<br>57<br>57<br>57<br>57<br>57<br>57<br>57<br>57<br>57<br>57<br>57                               |
| 9                                              | Multimedie<br>Tuner/modtagelse/transmission<br>Fjernbetjening<br>Tænd/sluk<br>Understøttede tv-monteringsenheder<br>EPG-oplysninger<br><b>Fejlfinding</b><br>Tv'et generelt<br>Tv-kanaler<br>Billeder<br>Lyd<br>HDMI-tilslutning<br>USB-tilslutning<br>Computerforbindelse<br>Kontakt os                                                            | 54<br>55<br>55<br>55<br>55<br>56<br>57<br>57<br>57<br>57<br>57<br>57<br>58<br>58<br>59<br>59<br>59                                           |
| 9                                              | Multimedie<br>Tuner/modtagelse/transmission<br>Fjernbetjening<br>Tænd/sluk<br>Understøttede tv-monteringsenheder<br>EPG-oplysninger<br><b>Fejlfinding</b><br>Tv'et generelt<br>Tv-kanaler<br>Billeder<br>Lyd<br>HDMI-tilslutning<br>USB-tilslutning<br>Computerforbindelse<br>Kontakt os                                                            | 54<br>55<br>55<br>55<br>55<br>56<br>57<br>57<br>57<br>57<br>57<br>57<br>57<br>58<br>58<br>59<br>59<br>59                                     |
| <del>9</del><br>10                             | Multimedie<br>Tuner/modtagelse/transmission<br>Fjernbetjening<br>Tænd/sluk<br>Understøttede tv-monteringsenheder<br>EPG-oplysninger<br>Fejlfinding<br>Tv'et generelt<br>Tv-kanaler<br>Billeder<br>Lyd<br>HDMI-tilslutning<br>USB-tilslutning<br>Computerforbindelse<br>Kontakt os<br>Koder til universalfjernbetjening                              | 54<br>55<br>55<br>55<br>55<br>56<br>57<br>57<br>57<br>57<br>57<br>57<br>58<br>58<br>59<br>59<br>59<br>59<br>60                               |
| <del>9</del><br><del>10</del><br><del>11</del> | Multimedie<br>Tuner/modtagelse/transmission<br>Fjernbetjening<br>Tænd/sluk<br>Understøttede tv-monteringsenheder<br>EPG-oplysninger<br>Fejlfinding<br>Tv'et generelt<br>Tv-kanaler<br>Billeder<br>Lyd<br>HDMI-tilslutning<br>USB-tilslutning<br>USB-tilslutning<br>Computerforbindelse<br>Kontakt os<br>Koder til universalfjernbetjening<br>Indeks | 54<br>55<br>55<br>55<br>55<br>56<br>57<br>57<br>57<br>57<br>57<br>57<br>57<br>57<br>57<br>57<br>57<br>58<br>59<br>59<br>59<br>59<br>60<br>73 |

DA

Dansk

## 1 Meddelelse

2009 © Koninklijke Philips Electronics N.V. Alle rettigheder forbeholdes.

Specifikationerne kan ændres uden varsel. Alle varemærker tilhører Koninklijke Philips Electronics N.V eller de respektive ejere. Philips forbeholder sig retten til at ændre produkter til enhver tid uden at være forpligtet til at justere tidligere tilbehør herefter.

Materialet i denne manual anses for at være passende til den påtænkte brug af systemet. Hvis produktet eller enkelte moduler eller procedurer hertil anvendes til andre formål end dem, der er angivet heri, skal der indhentes bekræftelse på deres gyldighed og egnethed. Philips garanterer, at selve materialet ikke krænker nogen amerikanske patenter. Ingen yderligere garanti er angivet eller underforstået.

#### Garanti

- Risiko for skade eller beskadigelse af tv'et eller ugyldiggørelse af garantien! Forsøg aldrig selv at reparere tv'et.
- Brug kun tv og tilbehør på den måde, det er tiltænkt af producenten.
- Advarselsskiltet bag på tv'et advarer om risiko for elektrisk stød. Fjern aldrig bagpladen på tv'et. Kontakt altid Philips Kundeservice i forbindelse med service eller reparation.

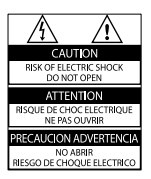

 Alle handlinger, der er udtrykkeligt forbudt i denne vejledning, eller justeringer eller samlingsprocedurer, der ikke er anbefalet eller tilladt i denne vejledning, vil gøre garantien ugyldig.

#### Pixel-karakteristika

Dette LCD-produkt har et højt antal farvepixel. Selv om det har 99,999% eller flere effektive pixel, kan der forekomme sorte prikker eller klare konstante lysprikker (rød, grøn eller blå) på skærmen. Dette er en strukturegenskab i skærmen (inden for almindelige industristandarder) og er ikke en fejl.

#### Software med åben kilde

Dette fjernsyn indeholder software med åben kilde. Philips tilbyder hermed på opfordring at levere eller stille en komplet maskinlæsbar version af den tilsvarende kildekode til rådighed på et almindeligt anvendt medie til softwareudveksling, til en pris, der ikke er højere end prisen på en fysisk leverance af kilden. Dette tilbud gælder i en periode på 3 år efter købsdatoen for dette produkt. For at få kildekoden skal du skrive til: Development Manager Technology & Development Philips Consumer Lifestyle 620A Lorong 1, Toa Payoh TP1. Level 3 Singapore 319762

#### Overholdelse af EMF

Koninklijke Philips Electronics N.V. producerer og sælger mange forbrugermålrettede produkter, der ligesom alle elektroniske apparater generelt kan udsende og modtage elektromagnetiske signaler. Et af Philips' førende forretningsprincipper er, at alle sundheds- og sikkerhedsmål for vores produkter skal overholde alle gældende lovkrav og skal være inden for de EMF-standarder, der gælder på produktets fremstillingstidspunkt. Philips er forpligtet til at udvikle, fremstille og markedsføre produkter, der ikke medfører nogen helbredsskader. Philips bekræfter, at hvis deres produkter bliver

betjent ordentligt efter deres tilsigtede Copyright videnskabelige viden, der er tilgængelig i

dag. Philips spiller en aktiv rolle i udviklingen af internationale EMF- og sikkerhedsstandarder, hvilket gør Philips i stand til tidligt at integrere videre udviklinger inden for standardisering i deres produkter.

formål, er de sikre at bruge ifølge den

#### Strømsikring (kun Storbritannien)

Dette tv er forsynet med et godkendt støbt stik. Hvis det er nødvendigt at udskifte strømsikringen, skal dette erstattes af en sikring af samme værdi som angivet på stikket (f.eks. 10 A).

- 1 Fjern sikringsdækslet og sikringen.
- 2 Den nye sikring skal overholde BS 1362 og have ASTA-godkendelsesmærket. Hvis du mister sikringen, skal du kontakte din forhandler for at få bekræftet den korrekte type.
- 3 Sæt sikringsdækslet på igen. For at opretholde overholdelsen af EMCdirektivet må stikket ikke fjernes fra strømkablet på dette produkt.

VESA, FDMI og VESA Mounting Compliantlogoet er varemærker tilhørende Video Electronics Standards Association. Windows Media er enten et registreret varemærke eller et varemærke tilhørende Microsoft Corporation i USA og/eller andre lande.

® Kensington og Micro Saver er varemærker registreret i USA for ACCO World Corporation. Der er samtidigt registrerede og anmeldte ansøgninger i resten af verden.

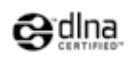

DLNA®, DLNA-logoet og DNLA 1.0 Certified er varemærker, servicemærker eller certificeringsmærker tilhørende Digital Living Network Alliance.

Alle andre registrerede og uregistrerede varemærker tilhører de respektive ejere.

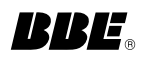

Fremstillet under licens fra BBE Sound, Inc. Licensen er givet af BBE, Inc. under et eller flere af følgende amerikanske patenter: 5510752, 5736897. Symbolerne BBE og BBE er BBE Sound Inc.'s registrerede varemærker.

## 2 Vigtigt

Sørg for at læse og forstå alle instruktioner, før du anvender tv'et. Hvis der opstår skader, fordi instruktionerne ikke har været fulgt, gælder garantien ikke.

### Sikkerhed

#### Risiko for elektrisk stød eller brand!

- Udsæt aldrig tv'et for regn eller vand. Anbring aldrig væskebeholdere, f.eks. vaser, i nærheden af tv'et. Hvis der spildes væsker på eller ned i tv'et, skal tv'ets ledning straks tages ud af stikkontakten. Kontakt Philips Kundeservice for at få tv'et undersøgt før brug.
- Anbring aldrig tv'et, fjernkontrollen eller batterierne i nærheden af åben ild eller andre varmekilder, herunder direkte sollys.

Undgå altid stearinlys, flammer og åben ild i nærheden af tv'et, fjernbetjening og batterier for at forhindre, at ild spredes til disse.

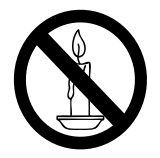

- Indsæt aldrig genstande i ventilationsristene eller andre åbninger på tv'et.
- Pas på, at strømkablet ikke belastes, når tv'et drejes. Belastning på strømkablet kan løsne forbindelser og medføre gnistdannelse.

#### Risiko for kortslutning eller ild!

- Udsæt aldrig fjernkontrollen eller batterierne for regn, vand eller overdreven varme.
- Undgå at tvinge stikket i stikkontakten. Løse stikkontakter kan forårsage gnistdannelse eller brand.

#### Risiko for skade eller beskadigelse af tv'et!

- Der skal 2 personer til for at løfte og bære et tv, som vejer over 25 kilo.
- Hvis du monterer tv'et på fod, brug da kun den medfølgende fod. Fastgør tv'et sikkert til foden. Anbring tv'et på en flad, plan overflade, der kan bære den samlede vægt af tv'et og foden.
- Hvis du monterer tv'et på væggen, brug da kun et vægbeslag, der kan bære tv'ets vægt. Fastgør vægbeslaget til en væg, der kan bære den samlede vægt af tv'et og vægbeslaget. Koninklijke Philips Electronics N.V. er ikke ansvarlig for forkert vægmontering, der resulterer i ulykker eller skader på personer eller ting.

#### Pas på børn i nærheden!

Følg disse forholdsregler for at undgå, at tv'et vælter og forårsager skade på børn:

- Anbring ikke tv'et på en overflade, der er dækket af tæpper eller andet materiale, der kan hives væk.
- Undgå, at dele af tv'et hænger ud over kanter eller overflader.
- Anbring aldrig tv'et højt oppe på møbler (f.eks. en reol) uden at fastgøre både møblet og tv'et til væggen eller et passende støttepunkt.
- Fortæl børnene, at de ikke må klatre op på møbler for at kunne nå tv'et.

#### Risiko for overophedning!

Anbring aldrig tv'et i indelukkede omgivelser. Sørg altid for en afstand på mindst 10 cm hele vejen rundt om tv'et til ventilation. Sørg for, at gardiner eller andre genstande ikke dækker for ventilationshullerne på tv'et.

#### Risiko for skade på tv'et!

Før du tilslutter tv'et til en stikkontakt, skal du sikre dig, at strømspændingen svarer til den værdi, der er anført bag på tv'et. Tilslut aldrig tv'et til stikkontakten, hvis det ikke er den samme spænding.

## Risiko for skade, brand eller beskadigelse af strømkabel!

• Anbring aldrig tv'et eller andre genstande oven på strømkablet.

- Sørg altid for, at det er nemt at komme til tv'ets strømledning, så du nemt kan tage ledningen ud af stikkontakten.
- Når du tager ledningen ud, skal du altid holde i stikket, aldrig i ledningen.
- Afbryd strømmen til tv'et og antennen før tordenvejr. Rør aldrig ved nogen dele af tv'et, strømkablet eller antennekablet i tordenvejr.

#### Risiko for høreskade!

Undgå at bruge øretelefoner eller hovedtelefoner ved høj lydstyrke eller i længere perioder.

#### Lave temperaturer

Hvis tv'et transporteres hjem ved temperaturer under 5°C, skal du pakke tv'et ud og vente, indtil tv'ets temperatur svarer til temperaturen i rummet, før du tænder for strømmen til det.

#### Vedligeholdelse af skærmen

- Undgå så vidt muligt stationære billeder. Stationære billeder er billeder, der forbliver på skærmen i længere tid. Eksempler omfatter: skærmmenuer, sorte bjælker og tidsvisninger. Hvis du er nødt til at bruge stationære billeder, skal du sænke skærmkontrast og lysstyrke for at undgå beskadigelse af skærmen.
- Tag stikket ud af tv'et, før du rengør skærmen.
- Rengør tv'et og rammen med en blød, fugtig klud. Anvend aldrig stoffer som f.eks. alkohol, kemikalier eller almindelige rengøringsmidler til rengøring af tv'et.
- Risiko for skade på tv-skærmen! Du må aldrig røre ved, skubbe til, gnide på eller slå til skærmen med nogen genstand.
- For at undgå deformationer og falmede farver skal du tørre vanddråber af så hurtigt som muligt.

## Bortskaffelse af udtjente produkter og batterier

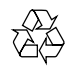

Dit produkt er udviklet og fremstillet med materialer og komponenter af høj kvalitet, som kan genbruges.

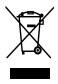

Når et produkt er forsynet med dette symbol med en overkrydset affaldsspand på hjul, betyder det, at produktet er omfattet af EUdirektiv 2002/96/EC. Undersøg reglerne for dit lokale indsamlingssystem for elektriske og elektroniske produkter.

Følg de lokale regler, og bortskaf ikke dine udtjente produkter sammen med almindeligt husholdningsaffald.

Korrekt bortskaffelse af udtjente produkter er med til at forhindre negativ påvirkning af miljø og helbred.

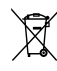

Dit produkt indeholder batterier, som er omfattet af EU-direktivet 2006/66/EC, og som ikke må bortskaffes sammen med almindeligt husholdningsaffald.

Sørg for at kende de lokale regler om separat indsamling af batterier, da korrekt bortskaffelse er med til at forebygge negative konsekvenser for miljø og helbred.

### ECO-Green

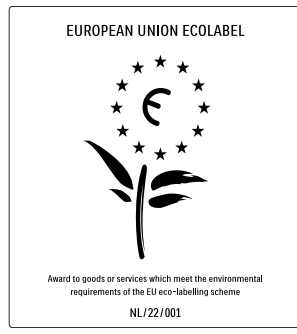

- Høj energieffektivitet
- Lavt strømforbrug ved standby

• Designet med henblik på genbrug Philips fokuserer løbende på at minimere den indvirkning, som virksomhedens innovative produkter har på miljøet. Vi satser på miljøvenlig produktion, reduktion af skadelige stoffer, effektivt energiforbrug og instruktioner vedrørende bortskaffelse og genbrug af produkterne.

Takket være vores miljømæssige indsats er dette TV blevet tildelt det europæiske miljømærke – blomsten – www.ecolabel.eu Du kan finde detaljerede oplysninger om energiforbrug ved standby, garanti, reservedele og genbrug for dette TV på Philips' websted for dit land på www.philips. com.

Dette TV har funktioner, der bidrager til energibesparende brug. Dette TV er blevet tildelt det europæiske miljømærke for sine miljømæssige kvaliteter.

#### Energibesparende funktioner

- Sensor for omgivende lys For at spare energi reducerer den indbyggede sensor for omgivende lys TV-skærmens lysstyrke, når der bliver mørkere omkring TV'et.
- Energibesparelse [Standard]-indstillingen på tv'et kombinerer flere forskellige tvindstillinger, hvilket resulterer i sparet energi. Se [Smarte indstillinger] i menuen [Opsætning].

 Lavt strømforbrug ved standby Strømkredsløbet, som er yderst avanceret og blandt de bedste i denne klasse, gør, at TV'ets strømforbrug er utrolig lavt, uden at det går ud over standby-funktionaliteten.

#### Strømstyring

TV'ets avancerede strømstyring sikrer den mest effektive energiudnyttelse. Du kan kontrollere, hvordan dine personlige TVindstillinger, lysstyrkeniveauet i de aktuelle skærmbilleder og de omgivende lysforhold bestemmer det relative strømforbrug. Tryk på **DEMO**, vælg derefter **[Active Control]** og tryk på **OK**. Dine aktuelle tv-indstillinger fremhæves. Du kan vælge en anden indstilling for at kontrollere de tilsvarende værdier.

#### Efter endt brug

Du kan læse om, hvordan du bortskaffer tv og batterier efter endt brug på korrekt vis, i afsnittet 'Bortskaffelse af udtjente produkter og batterier' i brugervejledningen (se 'Bortskaffelse af udtjente produkter og batterier' på side 5).

## 3 Produktet

Tillykke med dit køb, og velkommen til Philips! Hvis du vil have fuldt udbytte af den support, som Philips tilbyder, kan du registrere dit produkt på www.philips.com/welcome.

## Produktoversigt

Dette kapitel giver dig et overblik over ofte benyttede kontrolelementer og funktioner for dette tv.

## Betjeningsknapper på siden og indikatorer

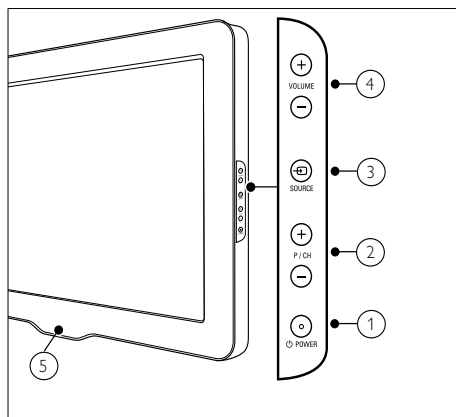

- ① O POWER: Tænder eller slukker for produktet. Produktet slukkes aldrig helt, medmindre netledningen tages ud af kontakten.
- (2) P/CH +/-: Skifter til den næste eller forrige kanal.
- (3) SOURCE: Vælger tilsluttede enheder.
- (4) VOLUME +/-: Forøger eller formindsker lydstyrken.
- 5 LightGuide: Lysindikator på forsiden

Fjernbetjening

#### (1)(h 29 DVD STB HTS (2) TV 3 28 ଚ -(4) OPTIONS 26 ۵) -(5) (6) 0K (7) 8) (9) (10) (25) $\mathbf{P}$ ₽IJ (11) •) 12 13 + (14) \* (24) (15) F 16 (1) (23) NET TV TELETEXT DISC MENU (18) **2** ABC 3 DEF 1 \_-**4** GH **5** JKL 6 MNO -(19) 7 PORS **8** TUV 9 wxyz) 0.@ Ð (22) SUBTITLE ·(20) AMBILIGHT 21) PHILIPS TELEVISION

1 (Standby-Til)

- Skifter produktet til standbytilstand, hvis det er tændt.
- Tænder produktet, hvis det er i standbytilstand.

| 2          | Universale betjeningsknapper (DVD/<br>STB/HTS)                                                                  | (18)                       | <b>TELETEXT</b><br>Slår tekst-tv til eller fra.                                               |
|------------|----------------------------------------------------------------------------------------------------|----------------------------|-----------------------------------------------------------------------------------------------|
|            | Betjener andre enheder, f.eks.<br>dvd-afspiller, set-top-boks eller et<br>hjemmebiografsystem fra Philips eller | (19)                       | <b>0-9 (Numeriske knapper)</b><br>Vælger en kanal eller indstilling.                          |
| ~          | andre mærker.*                                                                                                  | 20                         | - <b>DSOURCE</b><br>Vælger tilsluttede enheder                                                |
| (3)        | <b>Farveknapper</b><br>Vælger opgaver eller indstillinger.                                                      | 21                         | AMBILIGHT                                                                                     |
| 4          | ✿ (Hjem)<br>Slår startmenuen til eller fra                                                                      | $\mathfrak{O}\mathfrak{O}$ | Slår Ambilight til eller fra.*                                                                |
| (5)        |                                                                                                    |                            | Aktiverer eller deaktiverer undertekster.                                                     |
| $\bigcirc$ | Åbner indstillingerne for den aktuelle<br>aktivitet eller det aktuelle valg.                                    | 23                         | <b>NET TV</b><br>Åbner Net TV.*                                                               |
| 6          | <b>OK</b><br>Bekræfter en indtastning eller et valg.                                                            | 24)                        | ⊿ <b>+/- (Lydstyrke +/-)</b><br>Forøger eller formindsker lydstyrken.                         |
| 7          | ▲▼ <b>◀▶ (Navigationsknapper)</b><br>Navigerer gennem menuerne.                                                 | 25                         | ➡ BACK<br>Vender tilbage til den forrige menu.                                                |
| 8          | INFO Viser programoplysninger, hvis de findes.                                                                  | 26                         | <b>© GUIDE</b><br>Åbner eller afslutter den elektroniske                                      |
| 9          | ◄ (Tilbage) **Søger hadæns                                                                                      | $\overline{07}$            | programoversigtsmenu (EPG).                                                                   |
| (10)       | ► (Frem)                                                                                                    |                            | Slår demonstrationsmenuen til eller fra.                                                      |
| -          | **Søger fremad.                                                                                                 | 28                         | 🛱<br>Åbner den elektroniske                                                                   |
| (11)       | ► II (Afspil/Pause)<br>**Starter, holder pause i eller genoptager                                               |                            | brugervejledning.*                                                                            |
|            | atspilningen.                                                                                                   | (29)                       | I V<br>Skifter tilbage til antennekilden.                                                     |
|            | <ul> <li>**Starter eller standser videooptagelse.</li> </ul>                                                    |                            |                                                                                               |
| (13)       | ■ (Stop)<br>**Stopper afspilningen.                                                                             | *De<br>udv<br>**B          | enne funktion er kun tilgængelig på<br>algte modeller.<br>Jetiener den tilsluttede Fasyl ink- |
| (14)       | <b>⊯ (Afbryd)</b><br>Slår lydgengivelse til eller fra.                                                          | kon                        | npatible enhed.                                                                               |
| (15)       | <b>P +/- (Program +/-)</b><br>Skifter til den næste eller forrige kanal.                                        |                            |                                                                                               |
| (16)       | 🖼 FORMAT<br>Vælger et billedformat.                                                                             |                            |                                                                                               |
| (17)       | <b>DISC MENU</b><br>Åbner eller afslutter diskmenuen.                                                           |                            |                                                                                               |

## 4 Brug af produktet

Dette afsnit viser, hvordan du benytter de grundlæggende funktioner (se 'Flere funktioner i produktet' på side 14).

## Tænd/sluk af tv eller sæt på standby

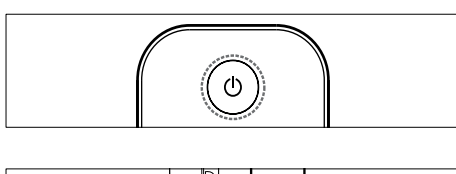

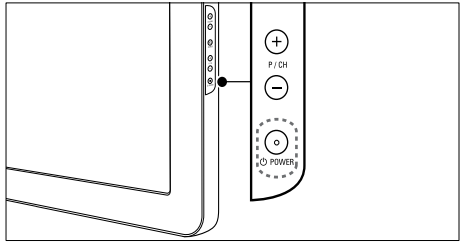

#### Sådan tændes tv'et

- Hvis lysindikatoren på forsiden er slukket, skal du trykke på ØPOWER på siden af tv'et.
- Hvis lysindikatoren på forsiden lyser rødt, skal du trykke på む (Standby-Til) på fjernbetjeningen.

#### Sådan skiftes til standby

- Tryk på © (Standby-Til) på fjernbetjeningen.
  - → Lysindikatoren på forsiden skifter til rød.

#### Sådan slukkes tv'et

Tryk på ⊕**POWER** på siden af tv'et. → Lysindikatoren på forsiden slukker.

## 🔆 Тір

 Selvom tv'et bruger meget lidt energi i standby, bliver der stadig brugt energi. Når tv'et ikke bruges i længere tid ad gangen, bør du tage tv-strømledningen ud af stikkontakten.

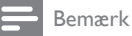

 Hvis du ikke kan finde fjernbetjeningen, og du vil tænde tv'et fra standby, skal du trykke på P/CH +/- på siden af tv'et.

## Kanalskift

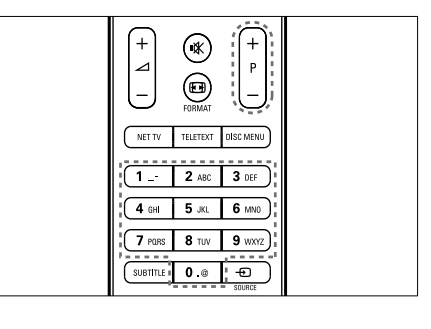

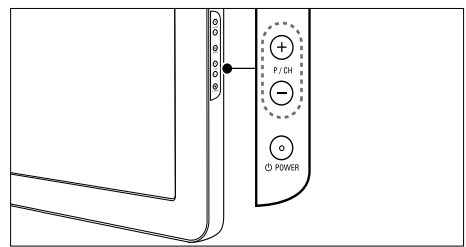

- Tryk på P +/- på fjernbetjeningen eller på P/CH +/- på siden af tv'et.
- Indtast et kanalnummer ved hjælp af Numeriske knapper.
- Brug kanaloversigten (se 'Skift af kanaler via kanaloversigten' på side 10).

Bemærk

• Når du bruger en favoritliste, kan du kun vælge de kanaler, der står på denne liste.

#### Skift af kanaler via kanaloversigten

Kanaloversigten gør det muligt at se en oversigt over alle tilgængelige kanaler i en gittervisning.

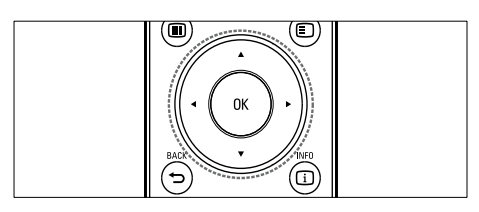

### 1 Tryk på OK.

→ Kanaloversigten vises.

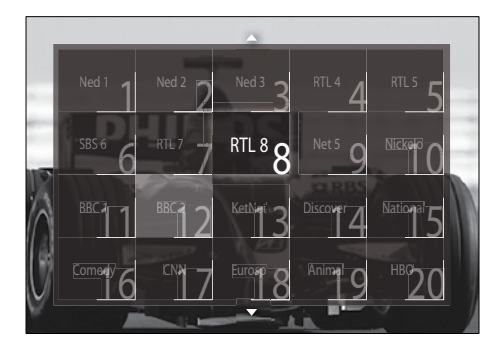

- 2 Tryk på Navigationsknapper for at vælge en kanal.
- 3 Tryk på OK for at bekræfte dit valg.
   → Den valgte kanal vises.

## Justering af lydstyrken på tv'et

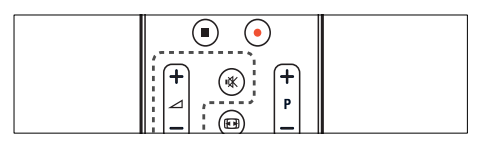

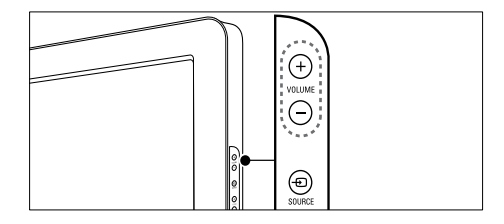

#### For at øge eller dæmpe lydstyrken

- Tryk på ⊿ +/-.
- Tryk på VOLUME +/- på siden af tv'et.

#### For at slå lyden til eller fra

- Tryk på 🕸 for at slå lyden fra.
- Tryk på 🕸 igen for at slå lyden til igen.

#### Bemærk

 Brug menuen [Lyd] til at justere lydstyrken (se 'Justering af lydindstillinger' på side 19) i hovedtelefonerne.

## Se tilsluttede enheder

#### Bemærk

 Tilføj nye enheder til startmenuen, før du vælger dem, så det bliver nemt at få adgang til dem.

#### Tilføjelse af en enhed til startmenuen

Tilslut og tænd for enheder, før de tilføjes til startmenuen.

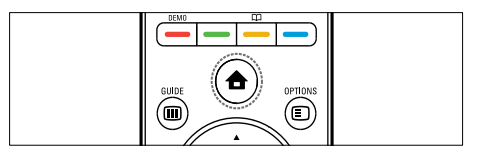

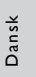

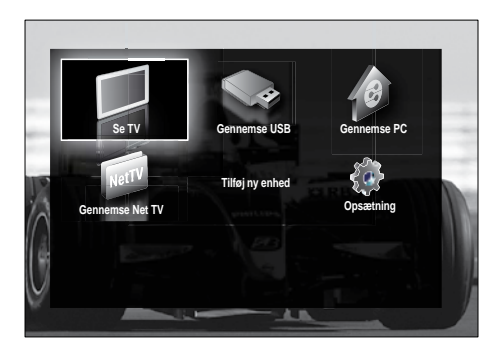

- 2 Tryk på Navigationsknapper for at vælge [Tilføj ny enhed].
- **3** Tryk på **OK**.
  - Der vises en meddelelse, hvor [Start] er markeret, og hvor du bliver spurgt, om du vil starte vejledningen til tilføjelse af nye enheder.
- 4 Tryk på OK.
  - Følg instruktionerne på skærmen for at vælge type af enhed og hvor enheden er tilsluttet. Når vejledningen er gennemført, vises ikonet for ny enhed i startmenuen.
  - 🔆 Tip
  - Undgå uoverskuelighed på skærmen ved at fjerne enheder fra startmenuen, når de ikke længere er tilsluttede (se 'Fjernelse af enheder fra startmenuen' på side 15).

#### Vælg en enhed via startmenuen

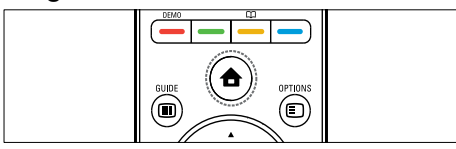

- 2 Tryk på Navigationsknapper for at vælge en enhed.
- 3 Tryk på OK for at bekræfte dit valg.
   → Tv'et skifter til den valgte enhed.

#### Vælg en enhed via kildelisten

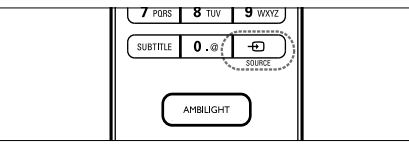

- Tryk på ⊕ SOURCE.
   → Nu vises kildelisten.
- 2 Tryk på Navigationsknapper for at vælge en enhed.
- **3** Tryk på **OK** for at bekræfte dit valg.
  - ➡ Tv'et skifter til den valgte enhed.

# Adgang til Net TV (kun udvalgte modeller)

Når tv'et har forbindelse til internettet, kan du bruge Net TV og få adgang til videoer, billeder, musik, informationer, spil og andre onlinetjenester.

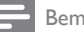

#### Bemærk

 Koninklijke Philips Electronics N.V. er ikke ansvarlig for indhold leveret af Net TVtjenesteudbydere.

### Adgang til Net TV

#### Bemærk

- Tilslut tv'et til et computernetværk, før du forsøger at få adgang til Net .
- 1 Tryk på NET TV.
  - → Startsiden for Net TV vises.

#### Navigation i Net TV

Tryk på:

- Navigationsknapper for at navigere i Net TV eller på websider
- OK for at få vist eller vælge et emne
- → BACK for at gå tilbage til en tidligere side

#### Markering af favoritsider på Net TV

Du kan markere Net TV-sider eller -tjenester som favoritter, så de er nemme at finde igen.

- 1 Tryk på Navigationsknapper for at vælge [Føj til foretrukne].
- 2 Tryk på OK.
- 3 Tryk på Navigationsknapper for at navigere til den side, der skal markeres, og tryk derefter på OK.
- 4 Når du er færdig, skal du trykke på Navigationsknapper for at vælge [Udført] og derefter trykke på OK.

#### Sletning af browserdata

Slet browserdata, så du fjerner adgangskoder, cookies og browserdata fra tv'et.

- 2 Tryk på Navigationsknapper for at vælge [Opsætning].
  - → Menuen [Opsætning] vises.
- 3 Tryk på Navigationsknapper for at vælge [Installering] > [Ryd Net-TVhukommelse].
  - → Adgangskoder, cookies og andre browserdata slettes nu fra tv'et.

## Brug af tekst-tv

|              | ,            |           |  |
|--------------|--------------|-----------|--|
| NET TV (     | TELETEXT     | DISC MENU |  |
|              | *            |           |  |
| 1.           | <b>2</b> ABC | 3 DEF     |  |
|              |              |           |  |
| <b>4</b> GHI | 5 JKL        | 6 MN0     |  |

- Tryk på TELETEXT.
   → Tekst-tv-skærmbilledet vises.
- 2 Vælg en side ved at:
  - Indtaste sidenummeret med Numeriske knapper.
  - Trykke på P +/- eller
     Navigationsknapper for at se den næste eller forrige side.
  - Trykke på **Farveknapper** for at vælge et farvekodet punkt.
  - Trykke på → BACK for at vende tilbage til en tidligere vist side.
- **3** Tryk på **TELETEXT** for at afslutte teksttv.

## Brug af Ambilight (kun udvalgte modeller)

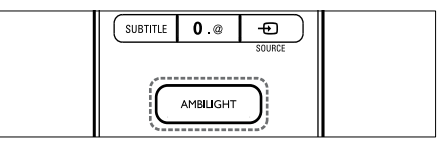

- 1 Tryk på AMBILIGHT.
  - ↦ Ambilight slås til.
- 2 Tryk på AMBILIGHT igen for at slå Ambilight fra.

## ⊁ Тір

 Du kan bruge Ambilight som lounge-lys ved at trykke på AMBILIGHT, når tv'et står på standby. Tryk på OK for at ændre farverne.

#### Indstil aktiv tilstand for Ambilight

Med aktiv tilstand for Ambilight kan du indstille, hvor hurtigt Ambilight skal reagere på billederne på skærmen.

- 1 Tryk på og hold **AMBILIGHT** nede i mindst tre sekunder.
  - → Bjælken [Aktiv funktion] vises.
- 2 Tryk på Navigationsknapper for at flytte skalaen mod [Afslappet], hvis du ønsker en jævn og blød Ambilight-reaktion, eller mod [Dynamisk], hvis du ønsker en hurtigere reaktionstid
- **3** Tryk på **SACK** for at afslutte.

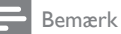

Ambilight-.

 Du kan kun ændre indstillingen aktiv tilstand for Ambilight, hvis Ambilight [Farve] er angivet til [Aktiv funktion]. Du kan finde flere oplysninger om denne og andre avancerede

## 5 Flere funktioner i produktet

## Skift indstillinger for sprog

#### Bemærk

• Spring dette trin over, hvis sprogindstillingerne er korrekte.

- Mens tv'et er tændt, skal du trykke på ▲ (Hjem).
  - → Startmenuen vises.
- 2 Tryk på Navigationsknapper for at vælge [Opsætning].
  - → Menuen [Opsætning] vises.
- 3 Tryk på Navigationsknapper for at vælge [Installering] > [Sprog] > [Menusprog].
   → Der vises en liste med sprog.
- 4 Tryk på Navigationsknapper for at vælge et menusprog.
- 5 Tryk på OK for at bekræfte dit valg.
   → Det valgte sprog anvendes til menuerne

Ud over **[Menusprog]** kan du konfigurere følgende sprogindstillinger via menuen **[Sprog]** (kun digitale kanaler):

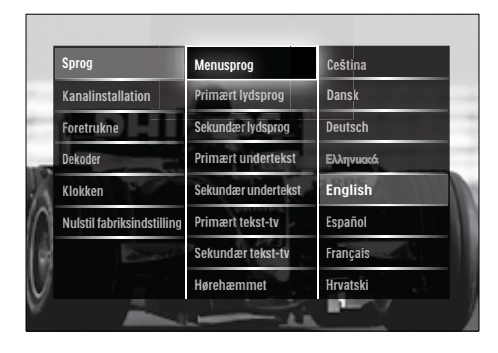

- [Primært lydsprog]/[Sekundær lydsprog]
   Vælg primære og sekundære lydsprog til digitale kanaler.
- [Primært undertekst]/[Sekundær undertekst]
   Vælg primære og sekundære undertekstprog til digitale kanaler.
- [Primært tekst-tv]/[Sekundær tekst-tv]
   Vælg primære og sekundære tekst-tvsprog til digitale kanaler.
- [Hørehæmmet] Vælg [Til] for at få vist undertekster på primære og sekundære lydsprog.
- [Svagtseende] Hvis denne funktion er tilgængelig, kan du vælge denne, hvis du vil høre lydkommentarer for svagtseende via indstillingerne: [Højttalere], [Hovedtelefon] eller [Højttalere
   + hovedtelefon]. Vælg [Fra] for at deaktivere funktionen.
- [Foretrukken lydformat] Vælg [Avanceret] for at opnå den bedste lydgengivelse fra hjemmebiografsystemer. Vælg [Standard] for at opnå den bedste lydgengivelse fra tv-højttalerne og almindelige lydsystemer.

## Adgang til startmenuen

Startmenuen giver nem adgang til tilsluttede enheder, billed- og lydindstillinger samt andre nyttige funktioner.

- 1 Tryk på 윰 (Hjem).
  - ➡ Startmenuen vises.

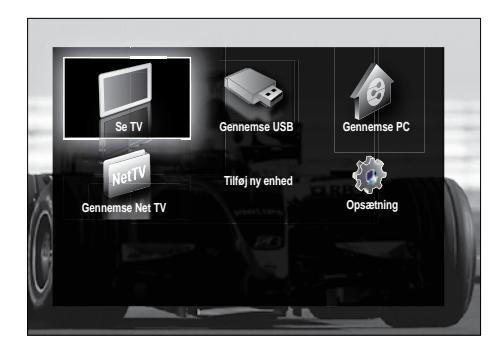

- 2 Tryk på Navigationsknapper for at vælge et punkt i startmenuen:
  - [Se TV]Skifter tilbage til antennekilde, hvis en anden kilde er valgt.
  - [Opsætning]Giver adgang til menuer, hvor du kan ændre billede, lyd og andre tv-indstillinger.
  - [Tilføj ny enhed]Tilføjer nye enheder til startmenuen.
  - [Gennemse USB]Åbner indholdsbrowseren, hvis der er tilsluttet en USB-lagerenhed.
  - [Gennemse PC]Åbner indholdsbrowseren, hvis et pcnetværk er tilgængeligt.
  - [Gennemse Net TV]Åbner Net TV.
- **3** Tryk på **OK** for at bekræfte dit valg.

### 🔆 Тір

- Du kan til enhver tid afslutte startmenuen ved at trykke på ♠ (Hjem).
- Du kan til enhver tid trykke på SACK for at afslutte menuen [Opsætning].
- Du kan til enhver tid trykke på DOPTIONS for at afslutte menuen med indstillinger.

#### Fjernelse af enheder fra startmenuen

Hvis en enhed ikke længere er forbundet til tv'et, skal du fjerne den fra startmenuen.

- 1 Tryk på ₳ (Hjem).
  - → Startmenuen vises.
- 2 Tryk på Navigationsknapper for at vælge den enhed, der skal fjernes.
- 3 Tryk på OPTIONS.
  - → Nu vises en liste, hvor [Fjern denne enhed] er markeret.
- **4** Tryk på **OK**.
  - Der vises en meddelelse, hvor du bliver spurgt, om enheden skal fjernes.
- 5 Tryk på OK.
  - Startmenuen vises, og enheden er fjernet fra menuen.

## Åbning af menuen med indstillinger

Menuen med indstillinger giver dig hurtig adgang til hukommelsespanelet for billede og lyd samt andre nyttige funktioner, bl.a. **[Status]**. Menuen **[Status]** giver et overblik over de aktuelle tv-oplysninger.

- Mens du ser tv, skal du trykke på 
   OPTIONS.
   → Menuen med indstillinger vises.
- Svagtseende Lydstyrke - svagtseende Føj til foretrukne Eælles interfage Status Kiokken
- 2 Tryk på Navigationsknapper for at vælge en indstilling.
- 3 Tryk på ОК.
  - $\mapsto$  Menuen for den valgte indstilling vises.

## Adgang til opsætningsmenuen

Menuen **[Opsætning]** giver dig adgang til billed-, lyd- og øvrige tv-indstillinger.

- 1 Tryk på ♠ (Hjem).
  - → Startmenuen vises.
- 2 Tryk på Navigationsknapper for at vælge [Opsætning].
- 3 Tryk på OK.
   → Menuen [Opsætning] vises.

## Ændring af billed- og lydindstillinger

Juster billed- og lydindstillinger, så de passer til dine præferencer. Du kan anvende foruddefinerede indstillinger eller ændre indstillinger manuelt.

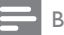

#### Bemærk

 Mulighederne for at ændre indstillinger er begrænset, hvis tv-placeringen er angivet til tilstanden [Butik]. Angiv tv-placering til tilstanden [Hjem], hvis du vil have adgang til alle tv-indstillinger (se 'Ændring af tvpræferencer' på side 34).

### Brug af smart-indstillinger

Brug smart-indstillinger for at anvende foruddefinerede billed- og lydindstillinger.

- Mens tv'et er tændt, skal du trykke på ▲ (Hjem).
  - ➡ Startmenuen vises.
- 2 Tryk på Navigationsknapper for at vælge [Opsætning].
- **3** Tryk på ОК.
  - → Menuen [Opsætning] vises.
- 4 Tryk på Navigationsknapper for at vælge [Smarte indstillinger].
- 5 Tryk på OK.
  - → Nu vises en liste med smartindstillinger.

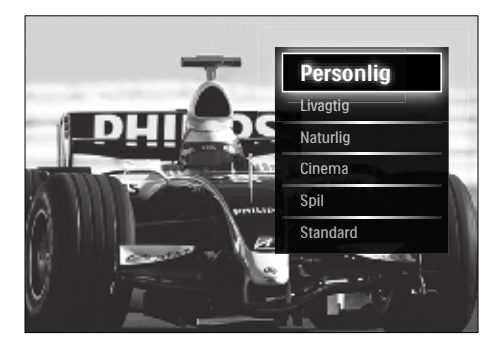

- 6 Tryk på Navigationsknapper for at vælge:
  - [Personlig]Indstillinger tv'et til dine personlige præferencer, som er indstillet i [Billede] og [Lyd] menuerne i [Opsætning].
  - [Livagtig]Avancerede og dynamiske indstillinger, ideelt til brug i dagslys.
  - [Naturlig]Naturlig billedinstilling.
  - [Biograf]Ideelle indstillinger til at se film.
  - [Spil]Ideelt til spil.
  - [Standard]De mest energibevidste indstillinger. Standardfabriksindstillinger.
- 7 Tryk på OK for at bekræfte dit valg.
   → Smart-indstillingen anvendes.
- 8 Tryk på ⇒ BACK for at afslutte, eller tryk på (Hjem) for at vende tilbage til startmenuen.

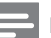

#### Bemærk

• [Smarte indstillinger] er også tilgængelig via [Billede og lyd]-hukommelsespanelet (se 'Brug af hukommelsespanelet for billede og lyd' på side 17).

#### Brug indstillingsassistenten

Brug indstillingsassistenten for at blive ført igennem de bedste billed- og lydindstillinger til dine behov.

- Mens tv'et er tændt, skal du trykke på ▲ (Hjem).
  - ➡ Startmenuen vises.
- 2 Tryk på Navigationsknapper for at vælge [Opsætning].
- **3** Tryk på OK.
  - → Menuen [Opsætning] vises.
- 4 Tryk på Navigationsknapper for at vælge [Billede] > [Indstillingsassistent].
- 5 Tryk på OK.
  - ➡ Der vises en meddelelse, hvor du bliver bedt om at starte indstillingsassistenten.

- 6 Tryk på Navigationsknapper for at vælge [Start].
- 7 Tryk på OK.
  - Følg instruktionerne på skærmen for at vælge dine foretrukne billed- og lydindstillinger.

## Brug af hukommelsespanelet for billede og lyd

Brug hukommelsespanelet **[Billede og lyd]**, hvis du vil have adgang til ofte benyttede billed- og lydindstillinger.

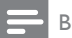

- Bemærk
- Alle billedindstillinger er tilgængelige via [Billede]-menuen (se 'Manuel justering af billedindstillinger' på side 17).
- Alle lydindstillinger er tilgængelige via [Lyd]menuen (se 'Justering af lydindstillinger' på side 19).
- 1 Mens du ser tv, skal du trykke på ■ OPTIONS.
  - ↦ Menuen med indstillinger vises.
- 2 Tryk på Navigationsknapper for at vælge [Billede og lyd].
  - → Hukommelsespanelet [Billede og lyd] vises.

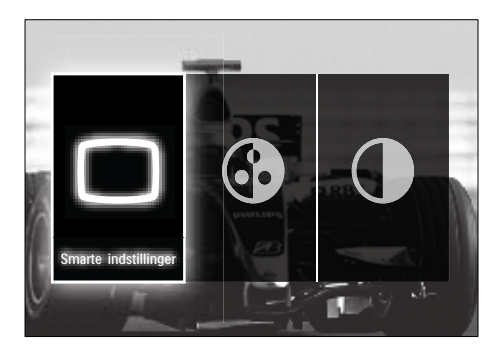

- 3 Tryk på Navigationsknapper for at vælge den billed- eller lydindstilling, du vil justere.
- 4 Tryk på OK.
  - Billed- eller lydindstillingsmenuen vises.

- 5 Tryk på Navigationsknapper for at justere billed- eller lydindstillingen.
- **6** Tryk på **OK** for at bekræfte dit valg.
  - Billed- eller lydindstillingen anvendes, og hukommelsespanelet [Billede og lyd] vises igen.
- 7 Tryk på ↔ BACK for at afslutte.

Følgende indstillinger kan konfigureres via hukommelsespanelet **[Billede og lyd]**.

- [Smarte indstillinger]Anvender foruddefinerede billed- og lydindstillinger.
- [Farve] Justerer farvemætning.
- **[Kontrast]** Justerer intensiteten i meget lyse områder og lader mørke områder være uændrede.
- [Bas]Justerer basniveauet.
- [Diskant]Justerer diskantniveauet.
- [Tv-højttalere]Tænder eller slukker for tv-højttalerne. Hvis [Automatisk (EasyLink)] er valgt, slukker højttalerne, når der registreres indhold fra et EasyLink-kompatibelt hjemmebiografsystem.
- [Aktiv funktion]Angiver en Ambilightindstilling mellem et afslappet og et dynamisk niveau. Denne funktion er kun tilgængelig, når Ambilight [Farve] er angivet til [Aktiv funktion].
- [Ambilight]Slår Ambilight til eller fra.
- [Lys]Ændrer den udsendte Ambilightlysstyrke.

Bemærk

• [Bas] og [Diskant] er ikke tilgængelige, hvis [Tv-højttalere] er angivet til [Fra].

### Manuel justering af billedindstillinger

- Mens TV'et er tændt, skal du trykke på ▲ (Hjem).
  - ➡ Startmenuen vises.
- 2 Tryk på Navigationsknapper for at vælge [Opsætning].

- 3 Tryk på OK.→ Menuen [Opsætning] vises.
- 4 Tryk på navigationsknapperne for at vælge Navigationsknapper. Menuen [Billede] vises.
- 5 Tryk på OK.
  - → Menuen [Billede] vises.

| Smarte indstillinger   | Indstillingsassistent |
|------------------------|-----------------------|
| Billede                | Kontrast              |
| Lyd D                  | Lys                   |
| Muligheder             | Farve                 |
| Installering           | Farvenuance           |
| Opdatering af software | Skarphed              |
|                        | Støjreduktion         |
|                        | Farvetone             |

6 Tryk på Navigationsknapper og OK for at vælge og justere en billedindstilling.

7 Tryk på 🕁 BACK for at afslutte.

Følgende billedindstillinger kan konfigureres. Visse billedindstillinger er ikke tilgængelige, afhængigt af billedkildens format.

- [Indstillingsassistent]Lad indstillingsassistenten vise dig de bedste billed- og lydindstillinger.
- [Kontrast] Justerer intensiteten i meget lyse områder og lader mørke områder være uændrede.
- **[Lys]** Justerer intensiteten og detaljerne i mørke områder.
- [Farve] Justerer farvemætning.
- [Farvenuance] Kompenserer for variationerne i farverne i udsendelser, der er kodet med NTSC.
- [Skarphed] Justerer skarpheden ved detaljer i billedet.
- [Støjreduktion] Filtrerer og nedsætter støjen i et billede.
- [Farvetone]Justerer farvebalancen i et billede.

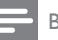

#### Bemærk

- Inden du justerer [Sædvanlig farvetone], skal du vælge [Farvetone] > [Sædvanlig] og derefter trykke på OK for at aktivere valget.
- [Sædvanlig farvetone]Brugerdefinerer en farvetoneindstilling.
- [Pixel Plus HD]/[Pixel Precise HD]Giver adgang til avancerede billedindstillinger:
  - [Perfect Natural Motion]Reducerer felt- og linjeflimmer, så bevægelserne vises jævnt og roligt.
  - **[100Hz Clear LCD]**Indstiller tv'ets opdateringshastighed til maks. på 100 Hz for at opnå uovertruffen skarphed ved bevægelser, et bedre sortniveau, høj kontrast med flimmerfrit, roligt billede og en større visningsvinkel.
  - [Avanceret skarphed]Sikrer overlegen skarphed, navnlig på linjer og konturer i billedet.
  - [Dynamisk kontrast] Fremhæver automatisk kontrasten i et billede.
  - [Dynamisk baggrundslys]Justerer lysstyrken for tv'ets baggrundsbelysning, så den passer til lysforholdene.
  - [MPEG artefakt-reduktion]Udjævner overgange på digitale billeder. Du kan slå denne funktion til og fra.
  - **[Farveforbedring]**Gør farverne mere levende og forbedrer detaljeopløsningen i stærke farver. Du kan slå denne funktion til og fra.
- [PC-tilstand]Aktiverer justering af billedindstillinger, når en pc er tilsluttet tv'et via HDMI. Hvis denne er aktiveret, kan du vælge [Billedformat]
   [Ikke skalérbart], der sikrer optimal detaljevisning for pc-indhold.
- [Lyssensor]]usterer billedindstillingerne dynamisk, så de passer til lysforholdene.
- [Billedformat] Ændrer billedformatet.
- [Auto-formattilstand]Indstille r billedformatet til automatisk skærmudfyldning eller -zooming.

### 🔆 Тір

- Hvis [Auto-formattilstand] er deaktiveret, skal du vælge [Billedformat] > [Auto-format] for at aktivere valget.
- [Billedskift] Justerer billedpositionen.

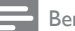

- Bemærk
- [Farve]- og [Kontrast]-indstillingerne er også tilgængelige via [Billede og lyd]-hukommelsespanelet (se 'Brug af hukommelsespanelet for billede og lyd' på side 17).

### Ændring af billedformat

- 1 Tryk på 🖽 FORMAT.
  - → Nu vises en liste over billedformater.

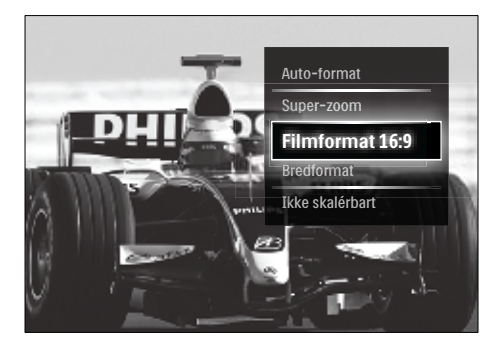

- 2 Tryk på Navigationsknapper for at vælge et billedformat.
- 3 Tryk på OK for at bekræfte dit valg.
   → Det valgte billedformat aktiveres.

## 🔆 Тір

 Billedformater er også tilgængelige via [Opsætning]-menuen (se 'Adgang til opsætningsmenuen' på side 15).

Følgende billedformater kan vælges.

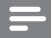

#### Bemærk

- Afhængigt af billedkilden vil visse billedformater ikke være tilgængelige og vil ikke blive vist på skærmen.
- Inden du justerer [Ikke skalérbart], skal du vælge [Billede] > [PC-tilstand] > [Til] og derefter trykke på OK for at aktivere valget.

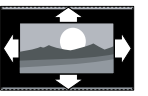

#### [Auto-format]

| så det udfylder hele<br>skærmen (undertekster<br>forbliver synlige).<br>Anbefales af hensyn til<br>minimal forvrængning af      |
|----------------------------------------------------------------------------------------------------|
| HD eller pc).                                                                                                    |
| <b>[Super-zoom]</b> Fjerner de<br>sorte bjælker i siden på<br>4:3-udsendelser. Anbefales<br>ikke til HD eller pc.               |
| <b>[Filmformat 16:9]</b> Skalerer<br>det klassiske 4:3-format til<br>16:9. Anbefales ikke til HD<br>eller pc.                   |
| <b>[Bredformat]</b> Strækker<br>det klassiske 4:3-format<br>til 16:9.                                                           |
| [Ikke skalérbart] Giver<br>flest detaljer ved pc. Kun<br>tilgængelig, når [PC-<br>tilstand] er aktiveret i<br>menuen [Billede]. |

#### Justering af lydindstillinger

- Mens TV'et er tændt, skal du trykke på ▲ (Hjem).
  - ➡ Startmenuen vises.
- 2 Tryk på Navigationsknapper for at vælge [Opsætning].
- **3** Tryk på **OK**.
  - → Menuen [Opsætning] vises.

- 4 Tryk på navigationsknapperne for at vælge Navigationsknapper. Menuen [Lyd] vises.
- 5 Tryk på OK.
  - → Menuen [Lyd] vises.

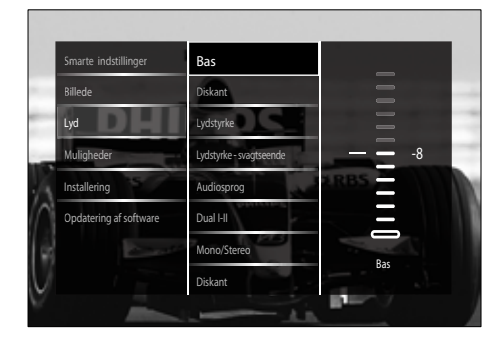

- 6 Tryk på Navigationsknapper og OK for at vælge og justere en lydindstilling.
- 7 Tryk på ∽ BACK for at afslutte.

Følgende lydindstillinger kan konfigureres. Visse lydindstillinger vil muligvis ikke være tilgængelige, afhængigt af udsendelsen.

- [Bas]Justerer basniveauet.
- [Diskant]Justerer diskantniveauet.
- [Lydstyrke]Justerer lydstyrken.

#### Bemærk

- Inden du justerer [Lydstyrke svagtseende], skal du vælge [Svagtseende]. Mens du ser tv, skal du trykke på © OPTIONS og vælge [Svagtseende]. Vælg den ønskede indstilling og tryk på OK.
- [Lydstyrke svagtseende]Indstiller kombinationen af lyd for svagtseende og almindelig lyd. Hvis det er tilgængeligt, vil lyd for svagtseende give lydbeskrivelser af handlinger på skærmen. Du kan også aktivere dette ved at trykke på AD (Lydbeskrivelse).
- [Audiosprog](Kun digitale kanaler) Vælger mellem lydsprogene, hvis der udsendes flere sprog.

- [Dual I-II](Kun analoge kanaler) Vælger mellem lydsprogene, hvis der udsendes dual-lyd.
- [Mono/Stereo]Vælger mellem mono og stereo, hvis der sendes i stereo.
- [Tv-højttalere]Tænder eller slukker for tv-højttalerne. Hvis [Automatisk (EasyLink)] er valgt, slukker højttalerne, når der registreres indhold fra et EasyLink-kompatibelt hjemmebiografsystem.
- [Surround] Aktiverer rumlig lyd.
- [Hovedtelefonlydstyrke]Justerer hovedtelefonernes lydstyrke.
- [Delta-lydstyrke]Udjævner lydforskellen mellem kanaler eller tilsluttede enheder. Skift til den tilsluttede enhed, før du ændrer delta-lydstyrken.
- **[Balance]**Justerer balancen mellem højre og venstre højttaler, så den passer til lyttepositionen.
- [Automatisk volumenjustering]Red ucerer pludselige udsving i lydstyrken automatisk, f.eks. ved skift af kanal. Når denne funktion er aktiveret, bliver lydstyrken mere ensartet.

#### Bemærk

• [Bas]-, [Diskant]- og [Tv-højttalere]indstillingerne er også tilgængelige via [Billede og lyd]-hukommelsespanelet (se 'Brug af hukommelsespanelet for billede og lyd' på side 17). Når [Audiosprog] og [Lydstyrke svagtseende] understøttes, er de tilgængelige direkte via menuen med indstillinger.

### Ændring af Ambilightindstillinger (kun udvalgte modeller)

Du kan justere Ambilight-farver, -klarhed og -funktion, som det passer dig.

- Mens TV'et er tændt, skal du trykke på (Hjem).
  - ➡ Startmenuen vises.

Dansk

- 2 Tryk på Navigationsknapper for at vælge [Opsætning].
- 3 Tryk på OK.→ Menuen [Opsætning] vises.
- 4 Tryk på Navigationsknapper for at vælge [Ambilight].
- 5 Tryk på OK.
  → Menuen [Ambilight] vises.
- 6 Tryk på Navigationsknapper og OK for at vælge og justere en Ambilight-indstilling.
- 7 Tryk på → BACK for at afslutte.

Følgende Ambilight-indstillinger kan konfigureres:

- [Ambilight]Slår Ambilight til eller fra.
- [Aktiv funktion]Angiver en Ambilight-indstilling mellem et afslappet og et dynamisk niveau. Denne funktion er kun tilgængelig, når Ambilight [Farve] er angivet til [Aktiv funktion].
- **[Lysstyrke]**Ændrer den udsendte Ambilight-lysstyrke.
- [Farve] Vælger en foruddefineret eller en brugerdefineret farveindstilling.
- [Sædvanlig farve]Giver mulighed for finjustering af foruddefinerede farver.
- [Adskillelse]Indstiller forskellen i Ambilight-farveniveau mellem tv'ets sider. Aktivering af denne funktion giver en dynamisk, ensartet Ambilight-farve.

### Brug avancerede tekst-tvfunktioner

#### Åbning af menuen med tekst-tvfunktioner

De fleste avancerede tekst-tv-funktioner åbnes via menuen med tekst-tv-funktioner.

1 Tryk på TELETEXT.

→ Tekst-tv-skærmbilledet vises.

#### 2 Tryk på 🗉 OPTIONS.

→ Tekst-tv-menuen vises.

| 2DF                     | Nit dem Zweiten<br>sicht man besser                                                           |
|-------------------------|-----------------------------------------------------------------------------------------------|
| Frys side               | schläge befürchtet 12<br>g nach Pakistanern 12<br>t in Jedem Fall 12<br>t für Murat-Norder 12 |
| Dobbeltskærm<br>Afsløre | t Lance Armstrong 20<br>el holt WH-Silber 20<br>ris nach Frankfurt 21                         |
| Bladre i undersider     | eibe Deutschland 36<br>tagsmagazin                                                            |
| Sprog                   | 1 Netter<br>2 In der Region 17                                                                |
| Propil - Ross           | 7 4-Tage-Verschau 17<br>Pollenflug 17                                                         |

- **3** Tryk på **Navigationsknapper** for at vælge en indstilling:
  - [Frys side]Fryser den aktuelle side.
    - [Dobbeltskærm]/[Fuld skærm]Aktiverer og deaktiverer tekst-tv i delt skærmbillede, hvor den aktuelle kanal eller kilde vises til venstre i skærmbilledet med tekst-tv til højre.
  - **[Afsløre]**Skjuler eller viser skjulte oplysninger på en side, f.eks. løsninger på gåder eller spørgsmål.
  - [Bladre i undersider]Skifter automatisk mellem undersider, hvis disse er tilgængelige.
  - [Sprog]Skifter til en anden sproggruppe for at vise et sprog korrekt, hvis dette sprog benytter et andet tegnsæt.
  - Tryk på **OK** for at bekræfte dit valg.
    - → Tekst-tv-skærmbilledet vises.

🔆 Тір

 Tryk på 
 © OPTIONS for at gå ud af menuen med indstillinger.

#### Valg af tekst-tv-undersider

En tekst-tv-side kan indeholde flere undersider. Undersider vises i en bjælke ved siden af hovedsidens nummer.

#### - Bemærk

- Aktiver bladring i undersider, før du vælger undersider (se 'Åbning af menuen med teksttv-funktioner' på side 21).
- Tryk på TELETEXT.
   → Tekst-tv-skærmbilledet vises.
- 2 Vælg en tekst-tv-side.
- 3 Tryk på eller ► for at vælge en underside.
  - ➡ Undersiden vises.

#### Valg af T.O.P. tekst-tv-udsendelser

Oversigtssider (T.O.P.) i forbindelse med tekst-tv-udsendelser muliggør spring fra ét emne til et andet uden brug af sidenumre. T.O.P. tekst-tv udsendes ikke på alle tv-kanaler.

- 1 Tryk på TELETEXT.
  - → Tekst-tv-skærmbilledet vises.
- 2 Tryk på INFO.
  - → Oversigtssiden vises.
- **3** Tryk på **Navigationsknapper** for at vælge et emne.
- 4 Tryk på OK for at bekræfte dit valg.→ Tekst-tv-siden vises.

#### Søg i tekst-tv

Søg efter tekst-tv-sider efter emne eller ord.

- Tryk på TELETEXT.
   → Tekst-tv-skærmbilledet vises.
- 2 Tryk på OK for at fremhæve det første ord eller nummer.
- **3** Tryk på **Navigationsknapper** for at springe frem til det ord eller nummer, der skal søges efter.
- **4** Tryk på **OK** for at begynde søgningen.
- 5 Afslut søgningen ved at trykke på ▲, indtil der ikke længere er fremhævet ord eller numre.

#### Forstørrelse af tekst-tv-sider

Du kan forstørre tekst-tv-siden, så den bliver mere behagelig at læse.

- 1 Tryk på TELETEXT.
  - → Tekst-tv-skærmbilledet vises.
- 2 Tryk på 🖽 FORMAT.
  - ↦ Nu forstørres tekst-tv-siden.
- **3** Tryk på:
  - Betjeningens Navigationsknapper for at navigere rundt i det forstørrede skærmbillede.
  - EP FORMAT for at vende tilbage til den normale skærmstørrelse.

#### Brug af tekst-tv 2.5

Tekst-tv 2.5 tilbyder flere farver og bedre grafik end almindeligt tekst-tv. Hvis tekst-tv 2.5 udsendes af en kanal, aktiveres det som standard.

- Mens tv'et er tændt, skal du trykke på ▲ (Hjem).
  - ➡ Startmenuen vises.
- 2 Tryk på Navigationsknapper for at vælge [Opsætning].
- **3** Tryk på OK.
  - → Menuen [Opsætning] vises.

- 4 Tryk på Navigationsknapper for at vælge [Installering] > [Foretrukne] > [Tekst-tv 2.5] > [Til] eller [Fra].
  - → Tekst-tv 2.5 aktiveres eller deaktiveres.
- 5 Tryk på ⇒ BACK for at afslutte, eller tryk på (Hjem) for at vende tilbage til startmenuen.

## Opret og anvend lister over foretrukne kanaler

Du kan oprette lister over dine foretrukne tvkanaler, så du nemt kan finde disse kanaler.

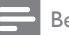

#### Bemærk

Digitale radiostationer kan også føjes til favoritlisterne, hvis denne funktion understøttes.

Vis kun kanaler på en favoritliste, eller vis alle kanaler, hvis en favoritliste er valgt aktuelt.

Mens du ser tv, skal du trykke på OK.
 → Kanaloversigten vises.

#### 2 Tryk på COPTIONS.

➡ Menuen med indstillinger vises.

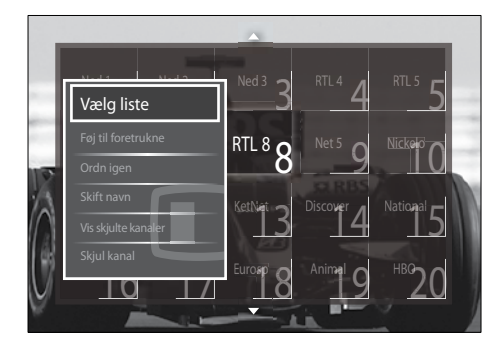

- 3 Tryk på Navigationsknapper for at vælge [Vælg liste].
- 4 Tryk på OK.
   → Menuen [Vælg liste] vises.
- 5 Tryk på Navigationsknapper for at vælge:

- [Alle] Viser alle kanaler.
- **[Favorit-programmer]**Viser kanaler på en valgt favoritliste.
- [Radio] Viser kun radiokanaler.
- [Digital]Viser kun digitale kanaler.
- [Analog]Viser kun analoge kanaler.
- 6 Tryk på OK for at bekræfte dit valg.
  - → Den valgte liste anvendes i kanaloversigten.

## Tilføjelse eller fjernelse af kanaler på en favoritliste

### ⊁ Тір

- Vælg **[Alle]** kanaler, inden du tilføjer en kanal på en favoritliste.
- Skift til den kanal, du vil tilføje eller fjerne på en favoritliste, mens du ser tv. Du kan også trykke på OK for at åbne kanaloversigten og derefter trykke på Navigationsknapper for at vælge den kanal, du vil tilføje eller fjerne.

## 2 Tryk på OPTIONS. → Menuen med indstillinger vises.

- 3 Tryk på Navigationsknapper for at vælge [Føj til foretrukne] eller [Fjern fra foretrukne].
  - Der vises en stjerne i kanaloversigten, der angiver, at kanalen er blevet føjet til favoritlisten. Stjernen forsvinder, hvis du vælger at fjerne kanalen fra favoritlisten.

# Omplacering og omdøbning af kanaler

## Omplacering af kanaler/ændring af kanalrækkefølgen

Her kan du omplacere kanaler og ændre kanalrækkefølgen i kanaloversigten, så kanalerne vises på de placeringer, du foretrækker.

- Mens du ser tv, skal du trykke på OK.
   → Kanaloversigten vises.
- 2 Tryk på OPTIONS.
   → Menuen med indstillinger vises.
- **3** Tryk på Navigationsknapper for at vælge [Ordn igen], og tryk derefter på OK.
  - → Der vises en meddelelse på skærmen. Gå til trin 4, hvis du vil fortsætte.
  - Tryk på DOPTIONS og følg instruktionerne på skærmen, hvis du vil annullere og afslutte.
- 4 Tryk på Navigationsknapper for at vælge den kanal, der skal have en anden placering i oversigten.
  - → Der vises en ramme rundt om den valgte kanal.

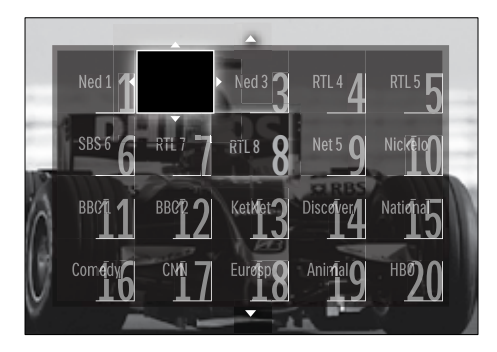

- 5 Tryk på Navigationsknapper for at flytte kanalen til den ønskede placering i kanaloversigten.
- 6 Tryk på OK for at bekræfte dit valg.
  → Kanalen flyttes til den valgte placering.
- 7 Tryk på → BACK for at gå ud af kanaloversigten.

#### Omdøbning af kanaler

Her kan du omdøbe kanalerne i kanaloversigten til de betegnelser, du foretrækker.

Mens du ser tv, skal du trykke på OK.
 → Kanaloversigten vises.

- 2 Tryk på Navigationsknapper for at vælge den kanal, der skal omdøbes.
- 4 Tryk på Navigationsknapper for at vælge [Skift navn].

→ Der vises et indtastningsfelt.

- 5 Tryk på Navigationsknapper eller Numeriske knapper for at redigere navnet, og tryk derefter på OK.
- 6 Når du er færdig, skal du trykke på Navigationsknapper for at vælge [Udført].
  - Hvis du vil slette det indtastede navn, skal du vælge **[Slet]**.
  - Hvis du vil annullere, skal du vælge [Annuller].
- 7 Tryk på OK for at bekræfte dit valg.
- 8 Tryk på ⇒ BACK for at gå ud af kanaloversigten.

## Skjulning og visning af kanaler

#### Skjulning af kanaler

Her kan du skjule kanaler i kanaloversigten for at forhindre uønsket adgang.

- Mens du ser tv, skal du trykke på OK.
   → Kanaloversigten vises.
- 2 Tryk på Navigationsknapper for at vælge den kanal, der skal skjules.
- 3 Tryk på OPTIONS.
  → Menuen med indstillinger vises.
- 4 Tryk på Navigationsknapper for at vælge [Skjul kanal].
- 5 Tryk på OK for at bekræfte dit valg.→ Kanalen skjules.
- 6 Tryk på → BACK for at gå ud af kanaloversigten.

### Visning af kanaler

Viser de skjulte kanaler.

- Mens du ser tv, skal du trykke på OK.
   → Kanaloversigten vises.
- 2 Tryk på OPTIONS.
   → Menuen med indstillinger vises.
- **3** Tryk på Navigationsknapper for at vælge [Vis skjulte kanaler].

#### 4 Tryk på OK.

De skjulte kanaler vises i kanaloversigten, men kanaloplysningerne vises ikke. De vises som sorte felter.

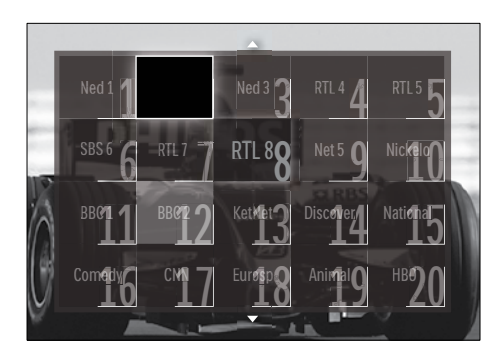

- 5 Tryk på Navigationsknapper for at vælge den skjulte kanal, der skal vises.
- 6 Tryk på COPTIONS.

→ Menuen med indstillinger vises.

7 Tryk på Navigationsknapper for at vælge [Vis kanal], og tryk derefter på OK.
→ Den skjulte kanal vises.

#### Bemærk

• Gentag trin 5 til 7, hvis du vil vise andre skjulte kanaler.

### Brug af Electronic Program Guide (elektronisk programoversigt)

#### Bemærk

• EPG er ikke tilgængeligt i alle lande. Hvis det er tilgængeligt, vil du modtage enten **[Nu]/[Næste]** eller 8-dages EPG.

EPG er en vejledning på skærmen, der er tilgængelig til digitale kanaler. Med EPG kan du:

- Se en liste over de digitale programmer, der bliver sendt
- Få vist forestående programmer
- Gruppere programmer efter genre
- Indstille påmindelser ved programstart
- Definere foretrukne EPG-kanaler

### Aktivere EPG

#### Bemærk

- Første gang du bruger EPG, bliver du muligvis bedt om at foretage en opdatering. Følg instruktionerne på skærmen for at udføre opdateringen.
- Mens du ser tv, skal du trykke på GUIDE.
   → EPG-menuen vises.

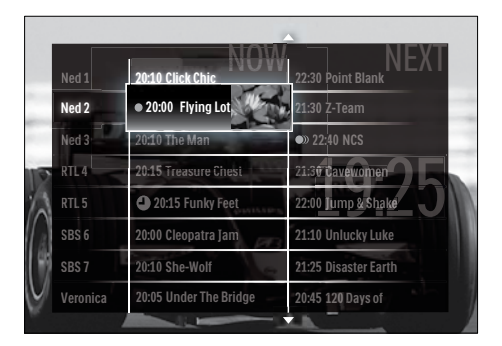

#### 2 Tryk på:

• Betjeningens **Navigationsknapper** for at navigere rundt i skærmbilledet.

- D INFO for at få vist flere oplysninger om et program (se 'Visning af kanal-/ programoplysninger' på side 26).
- DOPTIONS for at få vist menuen (se 'Brug af EPG-menuen' på side 26) med indstillinger.
- 3 Tryk på ⇒ BACK for at vende tilbage til den oprindelige kanal, eller tryk på OK for at vende tilbage til den valgte kanal.

#### Visning af kanal-/programoplysninger

- Mens du ser tv eller har åbnet den elektroniske programoversigt, skal du trykke på ID INFO.
  - Et skærmbillede med programoplysninger vises.
- 2 Tryk på Navigationsknapper for at navigere rundt i skærmbillederne.
- 3 Tryk på □ INFO for at vende tilbage til den oprindelige kanal, eller tryk på
   → BACK for at vende tilbage til EPGmenuen.

#### Brug af EPG-menuen

EPG-menuen bruges til at indstille eller fjerne påmindelser, ændre dato og få adgang andre brugbare EPG-indstillinger.

#### Bemærk

- EPG-indstillingerne er kun tilgængelige til 8 dages tv-kanalinformationer.
- Mens du har åbnet den elektroniske programoversigt, skal du trykke på 
   OPTIONS.
  - ↦ Menuen med EPG-indstillinger vises.

| Ned 1 20:10 Clic    | k Chic         | 22:30 Point Blank    |
|---------------------|----------------|----------------------|
| Angiv påmindels     | otus           | 21:30 Z-Team         |
| Fiere påmindelse    |                | 22:40 NCS            |
| Skift dag           | asur : Chest   | 21:30 Cavewomen      |
| Flere oplysninger   | Fundy Feet     | 22:00 Jump & Shake   |
| Søge efter genre    | opatia Jan     | 21:10 Unlucky Luke   |
| Fastlagt påmindelse |                | 21:25 Disaster Earth |
| Foretrukne kanaler  | ler The Bridge | 20:45 120 Days of    |

- 2 Tryk på Navigationsknapper og OK for at vælge og justere:
  - [Angiv påmindelse]Indstiller programpåmindelser.
  - [Fjern påmindelse]Sletter programpåmindelser.
  - [Skift dag]Indstiller EPG-dagen. Vælg [I dag], [Næste dag] eller [Forrige dag].
  - [Flere oplysninger] Visning af programoplysninger.
  - [Søge efter genre]Søger i tvprogrammer efter genre.
  - **[Fastlagt påmindelse]**Viser en liste med programpåmindelser.
  - [Foretrukne kanaler]Indstiller foretrukne EPG-kanaler.
- **3** Tryk på **© OPTIONS** for at vende tilbage til menuen med EPG-indstillinger.

## Brug af timere

Du kan indstille en timer, så tv'et tændes eller skifter til standby på det angivne tidspunkt.

#### Sæt automatisk tv'et på standby (indslumringstimer)

Indslumringstimer sætter tv'et i standbytilstand efter et foruddefineret tidsrum.

## Dansk

### 🗶 Тір

- Du kan altid slukke for tv'et før eller nulstille indslumringstimeren, mens der tælles ned.
- Mens tv'et er tændt, skal du trykke på ▲ (Hjem).
  - ➡ Startmenuen vises.
- 2 Tryk på Navigationsknapper for at vælge [Opsætning]
- 3 Tryk på OK.
   → Menuen [Opsætning] vises.
- 4 Tryk på Navigationsknapper for at vælge [Muligheder] > [Indslumringstimer].
   → Menuen [Indslumringstimer] vises.
- 5 Tryk på Navigationsknapper for at indstille indslumringstiden.
  - Indslumringstiden kan være op til 180 minutter; i trin à fem minutter. Indslumringstimeren slukkes, hvis tiden angives til nul minutter.
- 6 Tryk på OK for at aktivere indslumringstimeren.
  - Tv'et skifter automatisk til standby efter det angivne tidsrum.
- 7 Tryk på → BACK for at afslutte, eller tryk på (Hjem) for at vende tilbage til startmenuen.

## Brug af børnesikring og forældrevurdering

Du kan forhindre, at dine børn ser tv ved at låse tv'et eller bruge forældrevurdering med aldersgrænser.

#### Indstilling eller ændring af børnesikringskoden

- Mens tv'et er tændt, skal du trykke på (Hjem).
  - → Startmenuen vises.

- 2 Tryk på Navigationsknapper for at vælge [Opsætning].
- **3** Tryk på **OK**.
  - → Menuen [Opsætning] vises.
- 4 Tryk på Navigationsknapper for at vælge [Muligheder] > [Indstil kode]/[Ændre kode].
  - → Menuen [Indstil kode]/[Ændre kode] vises.
- 5 Indtast koden med de Numeriske knapper.
- 6 Tryk på OK.
  - → Der vises en meddelelse, der bekræfter, at koden er indstillet.
- 7 Tryk på ⇒ BACK for at afslutte, eller tryk på ★ (Hjem) for at vende tilbage til startmenuen.

### ⊁ Тір

 Hvis du glemmer koden, kan du indtaste "8888" for at tilsidesætte alle eksisterende koder.

### Låsning eller oplåsning af tv

Hvis tv'et låses, kan dine børn ikke få adgang til kanalerne og de tilsluttede enheder.

- Mens tv'et er tændt, skal du trykke på ▲ (Hjem).
  - ➡ Startmenuen vises.
- 2 Tryk på Navigationsknapper for at vælge [Opsætning].
- 3 Tryk på OK.
  - ➡ Menuen [Opsætning] vises.
- 4 Tryk på Navigationsknapper for at vælge [Muligheder] > [Børnesikring] > [Lås]/[Lås op].
  - Der vises en meddelelse, hvor du bliver bedt om at indtaste børnesikringskoden.
- 5 Indtast børnesikringskoden med de Numeriske knapper.

- → Menuen [Børnesikring] vises.
- 6 Tryk på Navigationsknapper for at vælge [Lås]/[Lås op].
- 7 Tryk på OK for at bekræfte dit valg.
   → Alle kanaler og tilsluttede enheder låses eller låses op.

### Aktivering af forældrevurderinger

- Bemærk
- Forældrevurdering er ikke tilgængeligt i alle lande.

Visse digitale tv-stationer har aldersgrænser på deres programmer. Du skal aktivere denne funktion, før du kan begynde at indstille forældrevurderinger.

- Mens tv'et er tændt, skal du trykke på ▲ (Hjem).
  - → Startmenuen vises.
- 2 Tryk på Navigationsknapper for at vælge [Opsætning].
- 3 Tryk på OK.→ Menuen [Opsætning] vises.
- 4 Tryk på Navigationsknapper for at vælge [Muligheder] > [Børnesikring], og tryk derefter på ►.
  - Der vises en meddelelse, hvor du bliver bedt om at indtaste børnesikringskoden.
- 5 Indtast børnesikringskoden med de Numeriske knapper.
- 6 Tryk på Navigationsknapper for at gå et niveau tilbage i menuen til [Muligheder] > [Forældrevurdering].
  - → Menuen [Forældrevurdering] er nu tilgængelig.

#### Indstilling af forældrevurderinger

Visse digitale tv-stationer har aldersgrænser på deres programmer. Du kan indstille tv'et til kun at vise programmer med aldersgrænser, som egner sig til dit barn.

#### Bemærk

- Inden du kan begynde at indstille forældrevurderinger, skal du aktivere denne funktion (se 'Aktivering af forældrevurderinger' på side 28).
- Mens tv'et er tændt, skal du trykke på ▲ (Hjem).
  - ➡ Startmenuen vises.
- 2 Tryk på Navigationsknapper for at vælge [Opsætning].
- **3** Tryk på **OK**.
  - ➡ Menuen [Opsætning] vises.
- 4 Tryk på Navigationsknapper for at vælge [Muligheder] > [Forældrevurdering].
  - Der vises en meddelelse, hvor du bliver bedt om at indtaste børnesikringskoden.
- 5 Indtast børnesikringskoden med de Numeriske knapper.
- 6 Tryk på Navigationsknapper for at vælge en aldersbegrænsning, og tryk derefter på OK for at anvende indstillingen.
  - → Alle programmer, der ligger uden for den valgte aldersgrænse, blokeres.
- 7 Tryk på ⇒ BACK for at afslutte, eller tryk på ♠ (Hjem) for at vende tilbage til startmenuen.

## Brug undertekster

Undertekster kan aktiveres for hver enkelt tv-kanal. Undertekster udsendes via tekst-tv eller digitale DVB-T-udsendelser. Ved digitale udsendelser er der desuden mulighed for at vælge et foretrukket undertekstsprog.

## Dansk

## Aktivering eller deaktivering af undertekster på analoge tv-kanaler

- 1 Skift til en analog tv-kanal.
- 2 Tryk på TELETEXT.
- 3 Indtast det trecifrede sidenummer på undertekstsiden med de **Numeriske** knapper.
- 4 Tryk på**TELETEXT** for at slå tekst-tv fra.
- 5 Tryk på SUBTITLE.
  - → Menuen [Undertekst] vises.

Bemærk

- Menuen [Undertekst] er også tilgængelig via [Opsætning]-menuen.
- 6 Tryk på Navigationsknapper for at vælge:
  - [Til]Aktiverer undertekster.
  - [Fra]Deaktiverer undertekster.
  - [Til ved ingen lyd] Viser kun undertekster, når lyden er slået fra.
- 7 Tryk på OK for at bekræfte dit valg.
   → Undertekster aktiveres eller deaktiveres.
- 8 Tryk på ⇒ BACK for at afslutte, eller tryk på ★ (Hjem) for at vende tilbage til startmenuen.

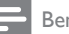

#### Bemærk

- Gentag denne fremgangsmåde for hver enkelt analog kanal for at aktivere underteksterne.
- Hvis EasyLink er aktiveret, vises underteksterne ikke, når [Til ved ingen lyd] er valgt (se 'Aktivering eller deaktivering af EasyLink' på side 52).

### Aktivering eller deaktivering af undertekster på digitale tv-kanaler

- 1 Tryk på SUBTITLE.
  - → Menuen [Undertekst] vises.

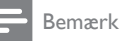

 Menuen [Undertekst] er også tilgængelig via [Opsætning]-menuen (se 'Adgang til opsætningsmenuen' på side 15).

- 2 Tryk på Navigationsknapper for at vælge:
  - [Til]Aktiverer undertekster.
  - [Fra]Deaktiverer undertekster.
  - [Til ved ingen lyd] Viser kun undertekster, når lyden er slået fra.
- **3** Tryk på **OK**.
  - → Undertekster aktiveres eller deaktiveres.
- 4 Tryk på ⇒ BACK for at afslutte, eller tryk på ★ (Hjem) for at vende tilbage til startmenuen.

#### Valg af undertekstsprog på digitale tv-kanaler

#### Bemærk

- Når du vælger et undertekstsprog på en digital tv-kanal som beskrevet nedenfor, tilsidesættes det foretrukne undertekstsprog, der er angivet i menuen Installation.
- Mens tv'et er tændt, skal du trykke på ▲ (Hjem).
  - ➡ Startmenuen vises.
- 2 Tryk på Navigationsknapper for at vælge [Opsætning].
- **3** Tryk på **OK**.
  - → Menuen [Opsætning] vises.
- 4 Tryk på Navigationsknapper for at vælge [Muligheder] > [Undertekstsprog].
  - → Der vises en liste med undertekstningssprog.
- 5 Tryk på Navigationsknapper for at vælge et sprog.
- 6 Tryk på OK for at bekræfte dit valg.
  → Sproget anvendes til underteksterne.

#### Bemærk

 Vælg foretrukkent undertekstsprog i [Sprog]menuen. Undertekster vises automatisk på de foretrukne sprog, når denne funktion er aktiveret.

## Brug af uret på tv'et

Du kan få vist et ur på tv-skærmen. Uret viser den aktuelle tid ved hjælp af data fra tvoperatørtjenesten.

### Visning af tv-uret

Du kan få vist et ur på tv-skærmen, der viser det aktuelle klokkeslæt.

- 1 Mens du ser tv, skal du trykke på ■ OPTIONS.
  - → Menuen med indstillinger vises.
- 2 Tryk på Navigationsknapper for at vælge [Klokken].
- 3 Tryk på OK for at bekræfte dit valg.
   → Uret vises på tv-skærmen.

- Du deaktiverer uret ved at gentage ovenstående fremgangsmåde.
- 🔆 Тір
- Uret er også tilgængeligt via [Opsætning]menuen (se 'Adgang til opsætningsmenuen' på side 15).

### Ændring af urtilstand

Urtilstanden er som standard **[Automatisk]**, hvor tv'ets ur synkroniseres til UTC (Universal Time Coordinated). Hvis dit tv ikke kan modtage UTC-transmissioner, bør du indstille urtilstanden til **[Manuelt]**. Hvis urtilstanden er sat til **[Manuelt]**, baseres tidsoplysningerne på din aktuelle tidszone (se 'Trin 1 Vælg dit system' på side 38) og sommertidssituation (se 'Aktivering eller deaktivering af sommertid' på side 30).

- Mens tv'et er tændt, skal du trykke på ▲ (Hjem).
  - → Startmenuen vises.

- 2 Tryk på Navigationsknapper for at vælge [Opsætning].
- 3 Tryk på OK.
   → Menuen [Opsætning] vises.
- 4 Tryk på Navigationsknapper for at vælge [Installering] > [Klokken] > [Automatisk urfunktion].
  - → Menuen [Automatisk urfunktion] vises.
- 5 Tryk på Navigationsknapper for at vælge [Automatisk] eller [Manuelt].
- 6 Tryk på OK for at bekræfte dit valg.
   → Urtilstanden indstilles.

## Aktivering eller deaktivering af sommertid

Hvis urtilstanden er angivet til **[Manuelt]**, skal du aktivere eller deaktivere sommertid, alt efter hvad der er gældende for din tidszone.

- I menuen [Klokken] skal du trykke på Navigationsknapper for at vælge [Sommertid].
  - → Menuen [Sommertid] vises.
- 2 Tryk på Navigationsknapper for at vælge [Sommertid] eller [Normaltid].
- 3 Tryk på OK for at bekræfte dit valg.
   → Sommertid er aktiveret eller deaktiveret for din tidszone.

## Se billeder, afspil musik og se video

#### Advarsel

 Philips er ikke ansvarlig for manglende understøttelse af USB-lagerenheder, ej heller for skader på eller tab af data i forbindelse med brug af denne funktion.

Tv'et er udstyret med et USB-stik, der giver dig mulighed for at få vist fotos, lytte til musik eller se film, der er gemt på en USB-lagerenhed.

Bemærk

Dansk

Tv'et er også udstyret med et netværksstik, der giver mulighed for at få adgang til og afspille mediefiler direkte fra computeren.

### Tilslutning af USB-lagerenhed og åbning af indholdsbrowser

- Tilslut USB-lagerenheden til USB-porten på siden af tv'et, mens det er tændt.
   → USB-indholdsbrowseren vises.
  - → USB-Indholdsbrowseren vises.

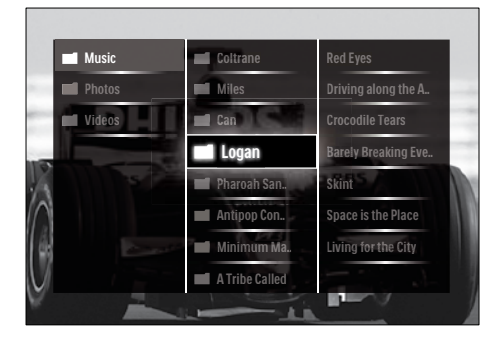

#### Bemærk

- USB-indholdsbrowseren kan også åbnes ved at vælge**[Gennemse USB]** i startmenuen.
- Hvis du tilslutter flere USB-lagerenheder via en USB-hub, vil du få vist en meddelelse, hvor du bliver bedt om at vælge en enhed. Tryk på Navigationsknapper for at vælge enheden, og tryk derefter på OK for at bekræfte.
- 2 Tryk på ♠(HOME) for at afslutte USBindholdsbrowseren.
  - → Startmenuen vises.

#### Tilslut til et netværk, og åbn indholdsbrowseren

Før du åbner indholdsbrowseren, skal du sikre dig, at tv'et er tilsluttet et computernetværk (se 'Tilslut til et netværk, og åbn indholdsbrowseren' på side 31).

- Mens tv'et er tændt, skal du trykke på ▲ (Hjem).
  - → Startmenuen vises.

- 2 Tryk på Navigationsknapper for at vælge [Gennemse PC].
  - ➡ Indholdsbrowseren vises.

### Visning af fotodiasshow

- **1** Tryk på **Navigationsknapper** i indholdsbrowseren for at vælge et foto.
- 2 Tryk på ►II eller OK.
   → Nu vises et diasshow, der starter med det valgte billede.
- **3** Tryk på:
  - • II for at sætte diasshowet på pause.
  - .
     .
     .
     .
     .
     .
     .
     .
     .
     .
     .
     .
     .
     .
     .
     .
     .
     .
     .
     .
     .
     .
     .
     .
     .
     .
     .
     .
     .
     .
     .
     .
     .
     .
     .
     .
     .
     .
     .
     .
     .
     .
     .
     .
     .
     .
     .
     .
     .
     .
     .
     .
     .
     .
     .
     .
     .
     .
     .
     .
     .
     .
     .
     .
     .
     .
     .
     .
     .
     .
     .
     .
     .
     .
     .
     .
     .
     .
     .
     .
     .
     .
     .
     .
     .
     .
     .
     .
     .
     .
     .
     .
     .
     .
     .
     .
     .
     .
     .
     .
     .
     .
     .
     .
     .
     .
     .
     .
     .
     .
     .
     .
     .
     .
     .
     .
     .
     .
     .
     .
     .
     .
     .
     .
     .
     .
     .
     .
     .
     .
     .
     .
     .
     .
     .
     .
     .
     .
     .
     .
     .
     .
     .
     .
     .
     .
     .
     .
     .
     .
     .
     .
     .
     .
     .
     .
     .
  - for at stoppe diasshowet og vende tilbage til indholdsbrowseren.

#### Ændring af indstillinger for diasshow

- **1** Tryk på **OPTIONS**, mens der kører et diasshow.
  - → Menuen med indstillinger vises.
- 2 Tryk på Navigationsknapper for at vælge og justere:
  - [Rotér]Drejer et billede.
  - **[Gentag]**Gentager diasshowet.
  - [Shufflefunkt. til]Viser billeder i diasshowet i tilfældig rækkefølge.
  - [Shuffle fra]Deaktiverer billedvisning i tilfældig rækkefølge.
  - [Diasshowhastighed]Indstiller den tidsperiode, billede skal vises.
  - [Diasshowovergang]Indstiller overgangen fra et billede til det næste.
- **3** Tryk på **OK** for at bekræfte dit valg.
  - → Diasshow-indstillingen anvendes.

### Afspilning af musik

- 1 Tryk på Navigationsknapper i USBindholdsbrowseren for at vælge en sang.
- 2 Tryk på OK.
  - Musikafspilleren starter nu afspilning af sangen.
- **3** Tryk på:
  - P +/- for at hoppe til næste eller forrige sang.
  - • for at spole hurtigt frem eller tilbage i en sang.
  - • If for at afspille eller holde pause i en sang.
- 4 Tryk på eller OK for at stoppe afspilningen og vende tilbage til USBindholdsbrowseren.

### Ændring af musikindstillinger

- 1 Tryk på **OPTIONS**, mens musikafspilleren er åbnet.
  - ↦ Menuen med indstillinger vises.
- 2 Tryk på Navigationsknapper for at vælge og justere:
  - [Gentag]Gentager en sang eller et album.
  - [Shufflefunkt. til]/[Shuffle fra]Aktiverer eller deaktiverer afspilning i tilfældig rækkefølge.
- 3 Tryk på OK for at bekræfte dit valg.
   → Musikindstillingen anvendes.

#### Bemærk

 Du kan også få adgang til indstillingerne for diasshow ved at trykke på knappen OPTIONS, mens indholdsbrowseren er åben.

#### Se video

- 1 Tryk på Navigationsknapper i USBindholdsbrowseren for at vælge en video.
- 2 Tryk på OK.
  - ➡ Videoafspilleren starter nu afspilning af videoen.

- **3** Tryk på:
  - **P** +/- for at hoppe til næste eller forrige video.
  - • for at spole hurtigt frem eller tilbage i en video.
  - • If for at afspille eller holde pause i en video.
- 4 Tryk på eller OK for at stoppe afspilningen og vende tilbage til USB- indholdsbrowseren.

### Ændring af videoindstillinger

- 1 Tryk på **OPTIONS**, mens videoafspilleren er åbnet.
  - ↦ Menuen med indstillinger vises.
- 2 Tryk på Navigationsknapper for at vælge og justere:
  - [Lille skærm]Afspiller video i et lille skærmbillede.
  - [Fuld skærm]Afspiller video på hele skærmen.
  - [Gentag]Gentager afspilningen af en video.
  - [Shufflefunkt. til]/[Shuffle fra]Aktiverer eller deaktiverer afspilning af videoer i tilfældig rækkefølge.
- **3** Tryk på **OK** for at bekræfte den ændrede indstilling.

### Fjernelse af en USB-lagerenhed

### Advarsel

- Følg denne fremgangsmetode for at undgå beskadigelse af USB-lagerenheden.
- 1 Tryk på ♠(HOME) for at afslutte USBindholdsbrowseren.
- 2 Vent fem sekunder, før du afbryder USBlagerenheden.

## Dansk

## Afspilning af digitale radiokanaler

Hvis digital udsendelse er til rådighed, bliver digitale radiokanaler indstillet under installationen.

- Mens du ser TV, skal du trykke på OK.
   → Kanaloversigten vises.
- 2 Tryk på OPTIONS.→ Menuen med indstillinger vises.
- 3 Tryk på Navigationsknapper for at vælge [Vælg liste].
  - → Menuen [Vælg liste] vises.
- 4 Tryk på Navigationsknapper for at vælge [Radio].
- 5 Tryk på OK.
  - → Der vises en liste over tilgængelige digitale radiokanaler i kanaloversigten.
- **6** Tryk på **Navigationsknapper** for at vælge en radiokanal.
- 7 Tryk på OK.
  - → Den valgte digitale radiokanal afspilles via TV-højttalerne.

## Opdatering af tv-softwaren

Philips arbejder hele tiden på at forbedre produkterne, og vi anbefaler, at du opdaterer tv-softwaren, når opdateringer er tilgængelige. Kontroller www.philips.com/support for at se efter opdateringer.

## Kontrol af den aktuelle softwareversion

- Mens tv'et er tændt, skal du trykke på ▲ (Hjem).
  - ➡ Startmenuen vises.
- 2 Tryk på Navigationsknapper for at vælge [Opsætning].
- 3 Tryk på OK.
   → Menuen [Opsætning] vises.

- 4 Tryk på Navigationsknapper for at vælge [Opdatering af software] > [Aktuel software-information].
- 5 Tryk på OK.

→ Den aktuelle softwareversion vises.

### Opdatering af software (fra websted)

Før du udfører denne procedure, skal du sørge for:

- At du har tid til at gennemføre hele opdateringen.
- At du har en USB-lagerenhed med mindst 256 MB lagerplads.
- At du har adgang til en computer med en USB-port og internetadgang.
- Mens tv'et er tændt, skal du trykke på (Hjem).
  - ➡ Startmenuen vises.
- 2 Tryk på Navigationsknapper for at vælge [Opsætning].
- 3 Tryk på OK.
   → Menuen [Opsætning] vises.
- 4 Tryk på Navigationsknapper for at vælge [Opdatering af software] > [Opdatér nu].
- 5 Tryk på OK.
  - Opdateringsassistenten starter. Følg instruktionerne på skærmen for at færdiggøre opdateringen.

## Opdatering af software (digitale udsendelser)

(Kun tilgængeligt i visse lande) Hvis tilgængeligt, kan TV'et modtage softwareopdateringer via digitale udsendelser.

Når der kommer en opdatering, vil der blive vist en meddelelse, hvor du bliver spurgt, om du vil opdatere softwaren. Vi anbefaler, at du opdaterer softwaren, når du bliver bedt om det.

Følg nedenstående anvisninger, hvis du vil opdatere softwaren på et senere tidspunkt.

- Mens TV'et er tændt, skal du trykke på ▲ (Hjem).
  - ➡ Startmenuen vises.
- 2 Tryk på Navigationsknapper for at vælge [Opsætning].
- 3 Tryk på OK.
   → Menuen [Opsætning] vises.
- 4 Tryk på Navigationsknapper for at vælge [Opdatering af software] > [Lokale opdateringer].
- 5 Tryk på OK.
  - TV'et søger efter tilgængelige softwareopdateringer via digitale udsendelser.

## Opdatering af software (fra internettet)

(Kun tilgængelig i visse lande) Hvis dit tv er tilsluttet en router, der har forbindelse til internettet, kan du opdatere tv-softwaren direkte fra internettet. Du skal have en højhastighedsinternetforbindelse.

- Mens TV'et er tændt, skal du trykke på ▲ (Hjem).
  - ➡ Startmenuen vises.
- 2 Tryk på Navigationsknapper for at vælge [Opsætning].
- 3 Tryk på OK.
   → Menuen [Opsætning] vises.
- 4 Tryk på Navigationsknapper for at vælge [Opdatering af software] > [Opdatér nu].
- 5 Tryk på OK.
- 6 Vælg [Internet], og tryk på OK.
  - Opdateringen starter: Når opdateringen er færdig, slukker og tænder tv'et automatisk. Vent på, at tv'et tænder selv. Brug ikke ØPOWER på tv'et.

## 🔆 Tip

• Hvis tv'et har forbindelse til internettet, vil tv'et ved opstart vise en meddelelse om, at der er ny software tilgængelig.

## Ændring af tv-præferencer

- Mens tv'et er tændt, skal du trykke på ▲ (Hjem).
  - ➡ Startmenuen vises.
- 2 Tryk på Navigationsknapper for at vælge [Opsætning].
- **3** Tryk på **OK**.
  - → Menuen [Opsætning] vises.
- 4 Tryk på Navigationsknapper for at vælge [Installering] > [Foretrukne].

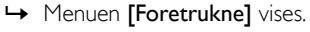

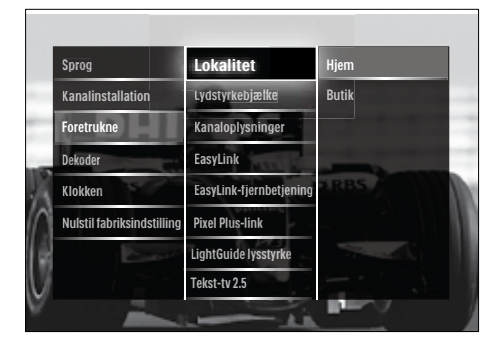

- 5 Tryk på Navigationsknapper for at vælge og ændre:
  - [Lokalitet] Optimerer tvindstillingerne til den valgte placering
     hjem eller butik.
  - [Lydstyrkebjælke] Viser lydstyrkebjælke, når lydstyrken justeres.
  - [Kanaloplysninger] Viser oplysninger om tv-kanalen, hver gang du skifter kanal.
  - [EasyLink]Aktiverer afspilning og standby med et enkelt tryk på en knap for EasyLink-kompatible enheder.

- [EasyLink-fjernbetjening]Giver mulighed for fjernbetj.tastvideresendelse, når EasyLink er aktiveret.
- [Pixel Plus-link]Når EasyLink er aktiveret, anvendes den bedste Pixel Plus-indstilling automatisk, hvis der er mere end en indstilling (f.eks. hvis både tv og dvd-afspiller understøtter Pixel Plus).
- [LightGuide lysstyrke]Indstiller lysstyrken for lysindikatoren på forsiden eller for LightGuide.
- [Tekst-tv 2.5]Aktiverer eller deaktiverer tekst-tv 2.5.
- 6 Tryk på OK.
  - → Tv-præferencen anvendes.

## Start af tv-demo

(Understøttes ikke på MHEG-kanaler)

- Mens du ser tv, skal du trykke på DEMO.
   → Demomenuen vises.
- 2 Tryk på Navigationsknapper for at vælge en demo.
- **3** Tryk på **OK** for at starte demoen.
- 4 Tryk på DEMO eller → BACK for at afslutte demoen.

## Nulstilling af tv'et til fabriksindstillingerne

Nulstilling af tv'et til fabriksindstillingerne gendanner de billed- og lydindstillinger, der er foretaget som standard. Indstillingerne for kanalinstallation forbliver uændrede.

- Mens tv'et er tændt, skal du trykke på ▲ (Hjem).
  - → Startmenuen vises.
- 2 Tryk på Navigationsknapper for at vælge [Opsætning].
  - → Menuen [Opsætning] vises.

3 Tryk på Navigationsknapper for at vælge [Installering] > [Nulstil fabriksindstilling].

#### 4 Tryk på OK.

→ Tv-indstillingerne nulstilles og gendannes til fabriksindstillingerne.

## Brug af universalfjernbetjening (kun udvalgte modeller)

Betjen andre enheder, f.eks. en dvd-afspiller, set-top-boks eller et hjemmebiografsystem fra Philips eller andre mærker. Du skifter tilbage til tv-tilstand fra universalstyringstilstand ved at trykke på **TV**. Brug disse taster til at betjene enhederne:

- DVD: betjener dvd-afspillere, dvdoptagere, DVD-R HDD- eller Blu-raydiskafspillere.
- STB: betjener digitalmodtagere eller satellitmodtagere
- **HTS**: betjener hjemmebiografsystemer eller forstærkere.

#### Konfiguration af universalfjernbetjening

Før du bruger tv'ets fjernbetjening til at betjene andre enheder, skal du konfigurere universalfjernbetjeningstilstanden.

#### Bemærk

- For visse enheder understøttes denne funktion ikke. Der er ingen egnet fjernbetjeningskode.
- 2 Tryk på Navigationsknapper for at vælge [Opsætning].
- **3** Tryk på **OK**.
  - ➡ Menuen [Opsætning] vises.
- 4 Tryk på Navigationsknapper for at vælge [Installering]>[Fjernbetjeningsassistent].
#### 5 Tryk på **OK**.

- → Følg instruktionerne på skærmen. TV'et søger efter en egnet fjernbetjeningskode til din enhed.
- 6 Når der registreres en fjernbetjeningskode, skal du trykke på Universale betjeningsknapper for at betjene enheden.
  - → Tasten blinker. Brug fjernbetjeningen til at betjene den fundne enhed.

### Tip

I universalfjernbetjeningstilstand skifter fjernbetjeningen til tv-tilstand efter 30 sekunder, hvis der ikke trykkes på nogen knapper.

#### Manuel konfiguration af universalfjernbetjening

Indtast en fjernbetjeningskode for at konfigurere en universaltilstandsknap (se 'Koder til universalfjernbetjening' på side 60).

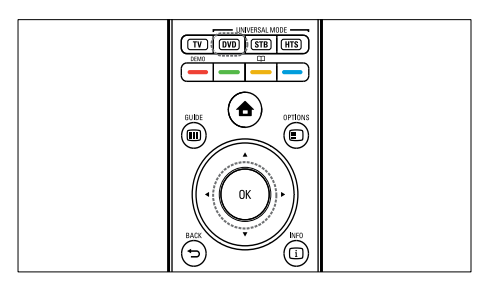

- 1 Tryk på og hold den universelle funktionsknap (DVD, STB eller HTS) og OK nede samtidig.
  - → Alle fire taster lyser op i et sekund, og den valgte knap bliver ved med at lyse.
- 2 Indtast den firecifrede fjernbetjeningskode til enheden.
- 3 Hvis koden accepteres, blinker alle fire taster tre gange.
  - → Universaltilstandsknappen er konfigureret.

- 4 Hvis den indtastede kode er forkert. blinker alle taster i to sekunder. Indtast den korrekte kode.
- 5 Når konfigurationen er gennemført, kan du betjene enheden ved at trykke på universaltilstandsknappen.

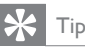

Hvis enheden ikke reagerer korrekt, må du gentage konfigurationen med en anden fjernbetjeningskode.

## 6 Installation af kanaler

Første gang du indstiller tv'et, bliver du bedt om at vælge menusprog og installere tv-kanaler og digitale radiokanaler (hvis de er tilgængelige). I dette kapitel finder du instruktioner i, hvordan du geninstallerer og finjusterer kanaler.

### Automatisk installation af kanaler

'Dette afsnit beskriver, hvordan der søges efter og lagres kanaler automatisk.

#### Installation af kanaler

Tv'et søger efter og lagrer alle tilgængelige digitale og analoge tv-kanaler samt alle tilgængelige digitale radiokanaler.

- 1 I menuen [Kanalinstallation] skal du trykke på Navigationsknapper for at vælge [Automatisk installation].
- 2 Tryk på OK.
  - → Der vises en meddelelse, hvor du bliver spurgt, om du vil starte kanalinstallation.

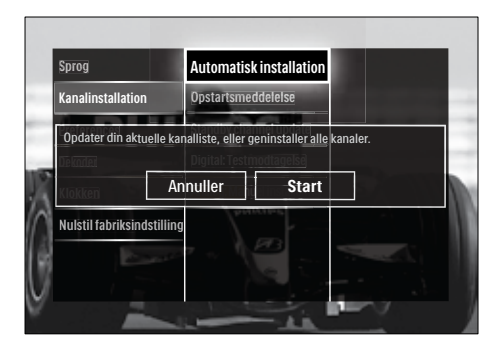

3 Tryk på Navigationsknapper for at vælge [Start].

- Tryk på **OK**.
  - → Nu vises et kanalopdateringsskærmbillede, hvor [Geninstaller kanaler] er valgt.

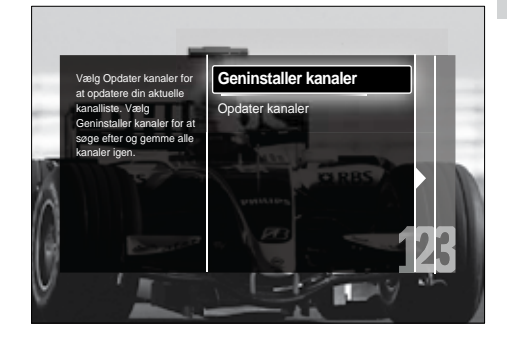

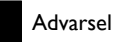

- Lad [Indstillinger] være uændret, medmindre din DVB-C-udbyder leverer værdier for [Netværksfrekvens], [Netværks-ID] eller Symbolhastighed].
- Installationstiden kan blive betydeligt længere, hvis du angiver [Frekvensscanning] som [Fuld scanning].

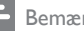

#### Bemærk

- Hvis du har adgang til DVB-T og DVB-C og gerne vil se kanaler fra begge netværk, skal du udføre installationen af kanaler to gange. En gang for DVB-T, og en gang for DVB-Č. Vælg [Antenne] for at installere DVB-T-kanaler, og vælg [Kabel] for at installere DVB-C-kanaler.
- Sådan skiftes mellem DVB-T- og DVB-Ckanaler (se 'Adgang til netværk med DVB-C og DVB-T-kanaler' på side 38).

#### 1 Tryk på OK.

- → Følg instruktionerne på skærmen for at udføre kanalinstallationen. Når kanalinstallationen er gennemført, markeres [Udført], hvorefter der vises en liste over installerede kanaler.
- 2 Tryk på **OK** for at bekræfte dit valg.
  - → Tv'et vender tilbage til menuen [Kanalinstallation].

 Når der bliver fundet digitale tv-kanaler, kan der forekomme tomme kanalnumre i oversigten over installerede kanaler. Du kan omdøbe, omarrangere eller afinstallere gemte kanaler som beskrevet nedenfor.

#### Adgang til netværk med DVB-C og DVB-T-kanaler

Denne indstilling bliver kun vist, hvis DVB-C (Digital Video Broadcasting-Cable) er understøttet i dit land. Hvis du har installeret både DVB-C- og DVB-T-kanaler, skal du skifte til det respektive netværk, når du vil se kanaler fra dette netværk.

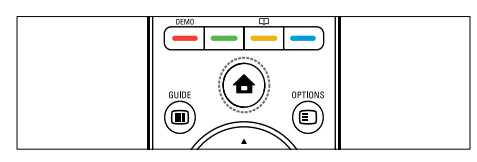

- Mens tv'et er tændt, skal du trykke på ▲ (Hjem).
  - → Startmenuen vises.
- 2 Tryk på Navigationsknapper for at vælge [Opsætning].
  - → Menuen [Opsætning] vises.
- 3 Tryk på Navigationsknapper for at vælge [Installering] > [Kanalinstallation] > [Antenne/Kabel] > [Antenne] eller [Kabel].
  - Vælg [Antenne] for at få adgang til DVB-T-kanaler (Digital Video Broadcasting-Terrestrial).
  - Vælg [Kabel] for at få adgang til DVB-C-kanaler (Digital Video Broadcasting-Cable).
- **4** Tryk på **OK** for at bekræfte dit valg.
- 5 Tryk på → BACK for at afslutte.
  - → Tv'et skifter til det valgte netværk.

## Manuel installation af kanaler

Dette afsnit beskriver, hvordan du automatisk søger efter og gemmer analoge kanaler manuelt.

### Trin 1 Vælg dit system

#### Bemærk

- Spring dette trin over, hvis systemindstillingerne er korrekte.
- Mens tv'et er tændt, skal du trykke på (Hjem).
  - ➡ Startmenuen vises.
- 2 Tryk på Navigationsknapper for at vælge [Opsætning].
  - → Menuen [Opsætning] vises.
- 3 Tryk på Navigationsknapper for at vælge [Installering] > [Kanalinstallation] > [Analog: Manuel installering] > [System].
- 4 Tryk på OK.
  - → Der vises en liste over regionale systemer.
- 5 Tryk på Navigationsknapper for at vælge land eller område.
- 6 Tryk på OK for at bekræfte dit valg.
   → Det valgte land eller område anvendes.

#### Trin 2 Søg efter og gem nye tv-kanaler

- 1 I menuen [Analog: Manuel installering] skal du trykke på Navigationsknapper for at vælge [Find kanal].
- 2 Tryk på OK.
   → Menuen [Find kanal] vises.

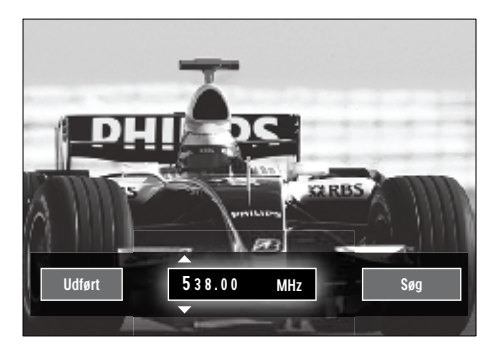

- 3 Tryk på:
  - Betjeningens Navigationsknapper eller Numeriske knapper for at indtaste kanalfrekvensen manuelt.
  - Betjeningens Navigationsknapper for at vælge [Søg], tryk derefter på OK for at søge automatisk efter næste kanal.
- 4 Når den korrekte kanalfrekvens er valgt, skal du trykke på Navigationsknapper for at vælge [Udført].
- 5 Tryk på OK.
  - → Menuen [Analog: Manuel installering] vises.
- 6 Tryk på Navigationsknapper for at vælge [Opdatér aktuel kanal] for at gemme den nye kanal under den aktuelle kanal eller [Gem som ny kanal] for at gemme den nye kanal under et nyt kanalnummer.
- 7 Tryk på OK for at bekræfte dit valg.
   → Kanalen gemmes.

#### Finindstil analoge kanaler

Du kan finjustere analoge kanaler manuelt, hvis modtagekvaliteten er dårlig.

- 1 Mens du ser tv, skal du vælge den kanal, du vil finjustere.
- 3 Tryk på Navigationsknapper for at vælge [Opsætning].

- 4 Tryk på OK.→ Menuen [Opsætning] vises.
- 5 Tryk på Navigationsknapper for at vælge [Installering] > [Kanalinstallation] > [Analog: Manuel installering] > [Finjustering].

6 Tryk på OK.
→ Menuen [Finjustering] vises.

- 7 Tryk på Navigationsknapper eller Numeriske knapper for at indtaste kanalfrekvensen manuelt.
- 8 Når den korrekte kanalfrekvens er valgt, skal du trykke på Navigationsknapper for at vælge [Udført] og derefter trykke på OK.
  - → Menuen [Analog: Manuel installering] vises.
- 9 Tryk på Navigationsknapper for at vælge [Opdatér aktuel kanal] for at gemme den nye kanal under den aktuelle kanal.

**10** Tryk på **OK** for at bekræfte dit valg.

## Opdater kanallisten manuelt

Hvis tv'et befinder sig i standbytilstand, foretages der en opdatering hver morgen. Denne opdatering sammenligner de kanaler, der er lagret i tv'et, med de kanaler, der kan modtages. Ud over denne automatiske opdatering kan du også opdatere kanallisten manuelt.

## 🔆 Tip

- Hvis du vil deaktivere den automatiske opdatering, skal du i menuen [Installering] trykke på Navigationsknapper for at vælge [Kanalinstallation] > [Kanalopdatering i standby] og derefter vælge [Fra].
- 1 I menuen [Installering] skal du trykke på Navigationsknapper for at vælge [Kanalinstallation] > [Automatisk installation].

## 2 Tryk på OK.

- Der vises en meddelelse, hvor [Start] er markeret, og hvor du bliver spurgt, om du vil starte kanalopdateringen.
- 3 Tryk på OK.
  - → Nu vises kanalopdateringsskærmbilledet.
- 4 Tryk på Navigationsknapper for at vælge [Opdater kanaler].

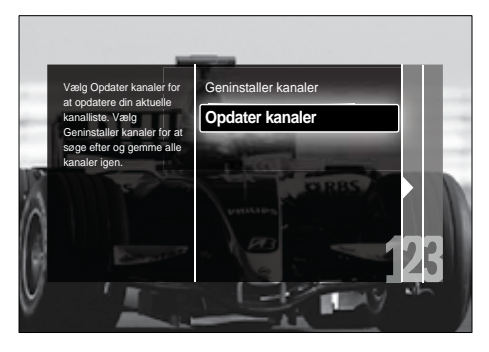

- 5 Tryk på OK.
  - Følg instruktionerne på skærmen for at færdiggøre kanalopdateringen. Når opdateringen er gennemført, markeres [Udført], hvorefter der vises en liste over de kanaler, der er tilføjet.
- 6 Tryk på OK.
  - → Menuen [Installering] vises.

## Test af digital modtagelse

Hvis du ser digitale udsendelser, kan du kontrollere kvaliteten og signalstyrken på de digitale kanaler. Dette giver dig mulighed for at flytte og kontrollere din antenne eller parabol.

- I menuen [Installering] skal du trykke på Navigationsknapper for at vælge [Kanalinstallation] > [Digital: Testmodtagelse] > [Søg].
- 2 Tryk på OK.
  → Menuen [Søg] vises.

- **3** Tryk på:
  - Betjeningens Navigationsknapper eller Numeriske knapper for at indtaste kanalfrekvensen manuelt.
  - Betjeningens Navigationsknapper for at vælge [Søg], tryk derefter på OK for at søge automatisk efter næste kanal.

Hvis signalkvaliteten og -styrken er dårlig, skal du flytte antennen eller parabolen og teste igen.

- 4 Når du er færdig, skal du trykke på Navigationsknapper for at vælge [Udført].
- 5 Tryk på OK.
  - → Menuen [Installering] vises.

#### Bemærk

• Hvis du har yderligere problemer med modtagelsen af dine digitale programmer, skal du kontakte en specialist.

# Ændring af indstillinger for opstartsmeddelelse

Aktiver eller deaktiver de beskeder, der vises ved opstart for at angive, om der er brug for en kanal- eller installationsopdatering.

- I menuen [Installering] skal du trykke på Navigationsknapper for at vælge [Kanalinstallation] > [Opstartsmeddelelse].
- 2 Tryk på OK.
- 3 Tryk på Navigationsknapper for at vælge [Til] eller [Fra].
  - → Opstartsmeddelelser aktiveres eller deaktiveres.

# 7 Tilslutning af enheder

For at opnå den bedste billedkvalitet anbefaler vi brugen af følgende tilslutningstyper, der nedenfor vises sorteret fra den højeste kvalitet til grundlæggende kvalitet:

- 1 HDMI
- 2 3 Y Pb Pr (komponent)
- SCART
- 4 VIDEO (komposit)

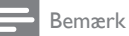

• Tilslutningsdiagrammerne, der vises i dette afsnit, er kun eksempler. Der findes en omfattende interaktiv guide til at hjælpe med at tilslutte dit produkt på www. connectivityguide.philips.com.

## Tilslutninger bagpå

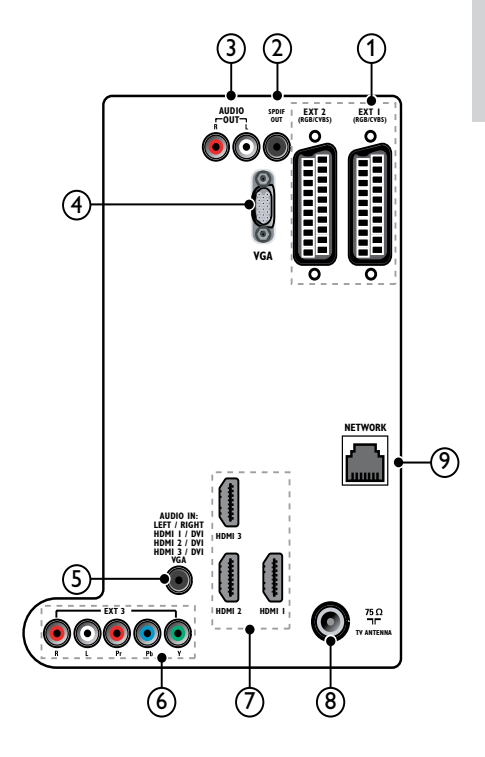

(1) EXT 1/EXT 2 (SCART)

Analog audio- og videoindgang fra analoge eller digitale enheder, f.eks. dvdafspillere eller spilkonsoller.

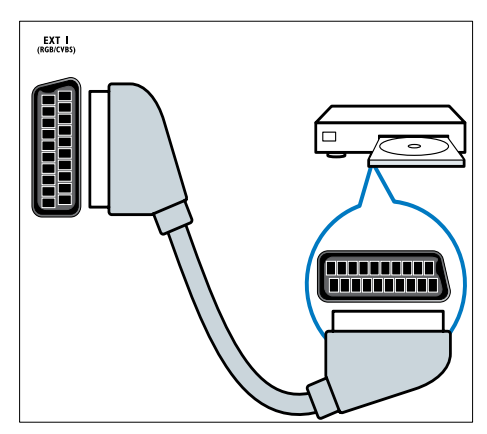

#### 2 SPDIF OUT

Digital audioudgang til

hjemmeunderholdningssystemer og andre digitale lydsystemer.

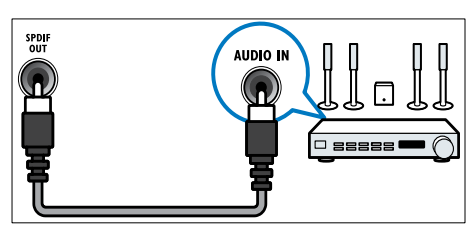

#### 3 AUDIO OUT L/R

Analog lydudgang til hjemmeunderholdningssystemer og lydsystemer.

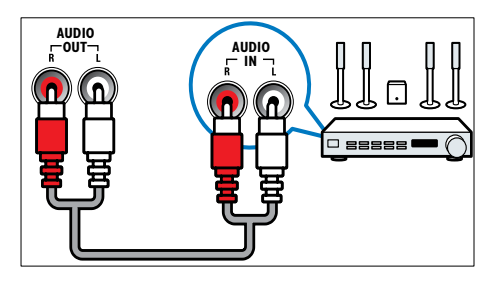

#### (4) VGA

Videoindgang fra en computer.

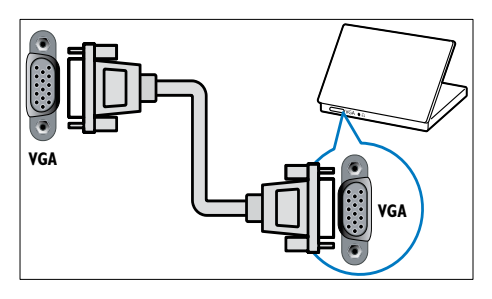

### 5 AUDIO IN

Audioindgang fra enheder, der kræver en separat lydforbindelse, f.eks. en computer.

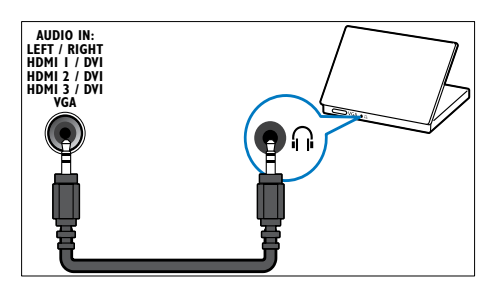

#### 6 EXT 3(Y Pb ProgAUDIO L/R) Analog audio- og videoindgang fra analoge eller digitale enheder, f.eks. dvdafspillere eller spilkonsoller.

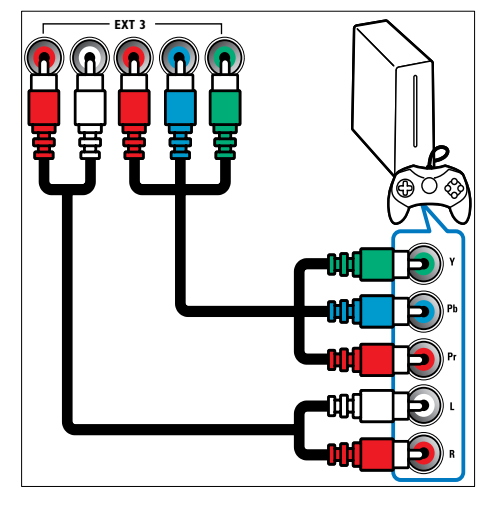

#### 7 HDMI1/2/3

Digital audio- og videoindgang fra digitale HD-enheder, f.eks. Blu-ray-afspillere.

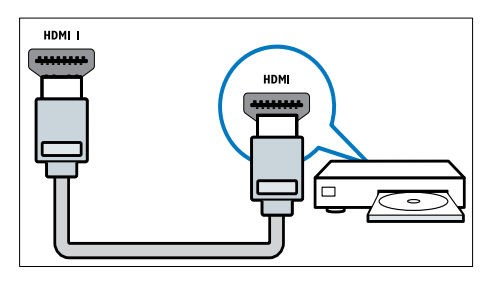

Bemærk

• Hvis du skal tilslutte tykke HDMI-kabler, skal du anvende **HDMI1**.

#### (8) TV ANTENNA

Signalindgang fra antenne, kabel eller satellit.

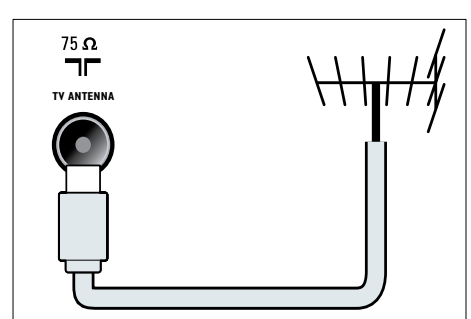

NETVÆRK\*Denne funktion er kun tilgængelig på udvalgte modeller. Dataindgang fra et netværk.

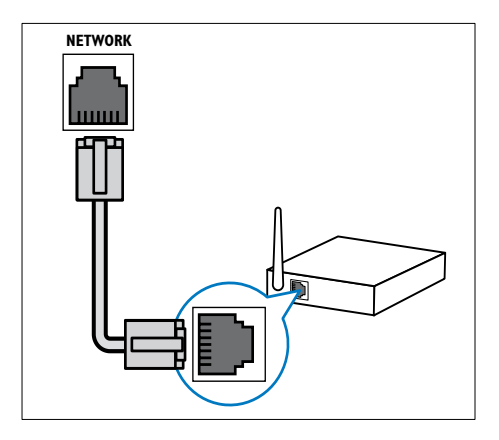

## Tilslutninger på siden

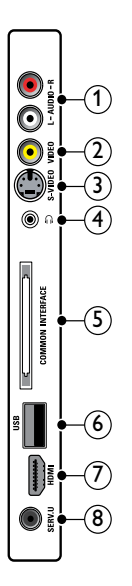

#### 1 AUDIO IN L/R

Lydindgang fra analoge enheder tilsluttet til **VIDEO** eller **S-VIDEO**.

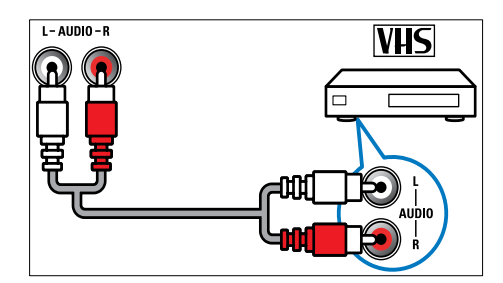

#### 2 VIDEO

Composite video-indgang fra analoge enheder, f.eks. videooptagere.

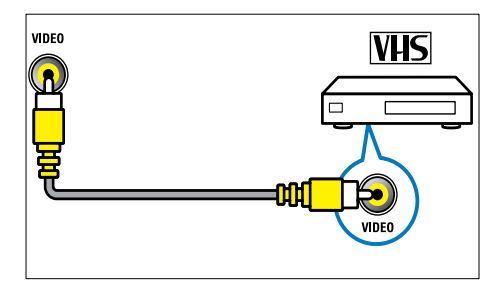

#### 3 S-VIDEO

Videoindgang fra analoge enheder, såsom satellitmodtagere.

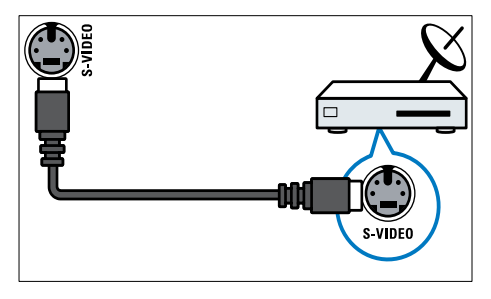

#### ④ ∩

Stereolydudgang til hovedtelefoner eller øretelefoner.

#### 5 COMMON INTERFACE

Stik til et CAM-modul (Conditional Access Module).

6 USB

Dataindgang fra USB-lagerenhed.

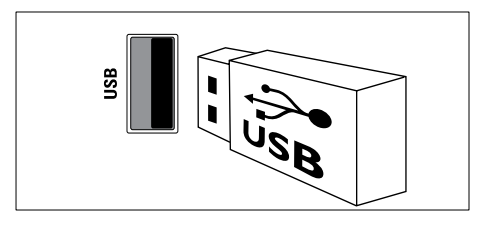

#### 7 HDMI

Digital audio- og videoindgang fra digitale HD-enheder, f.eks. Blu-ray-afspillere.

#### 8 SERV. U

Kun til brug for reparatører.

## Tilslutning af computer

#### Før du tilslutter en computer til tv'et:

- Indstil skærmens opdateringshastighed til 60 Hz.
- Vælg en understøttet skærmopløsning på computeren.
- Aktiver [PC-tilstand] i [Billede]-menu (se 'Manuel justering af billedindstillinger' på side 17), og indstil billedformatet til [Ikke skalérbart].

# Tilslut en computer med en af følgende tilslutninger:

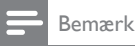

- Tilslutning via DVI eller VGA kræver et ekstra lydkabel.
- HDMI-kabel

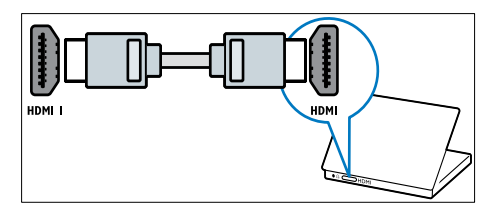

 DVI-HDMI-kabel (HDMIpå bagsiden og AUDIO IN)

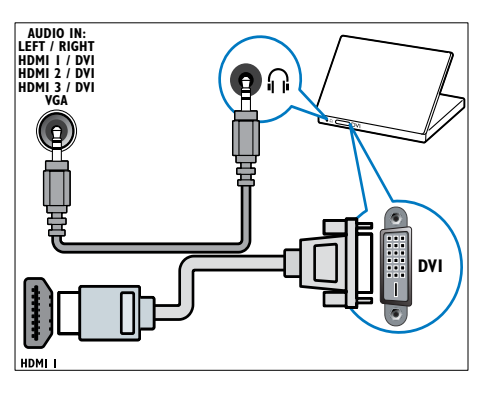

 DVI-HDMI-kabel (HDMIpå siden og AUDIO IN L/R)

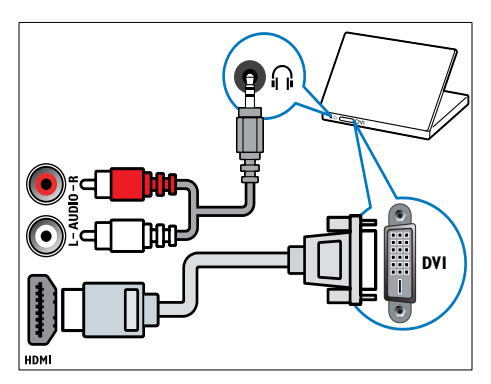

 HDMI-kabel og HDMI-DVI-adapter (HDMI på bagsiden og AUDIO IN)

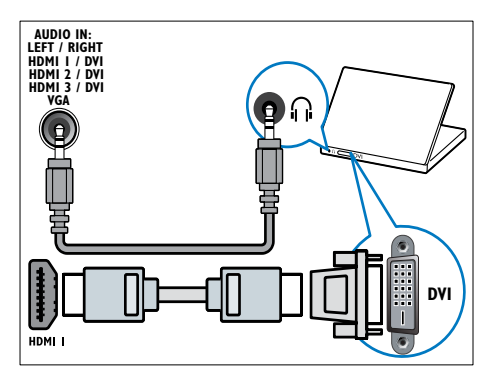

HDMI-kabel og HDMI-DVI-adapter (HDMI på siden og AUDIO IN L/R)

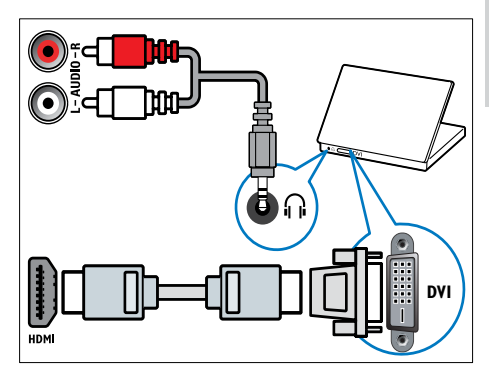

VGA-kabel

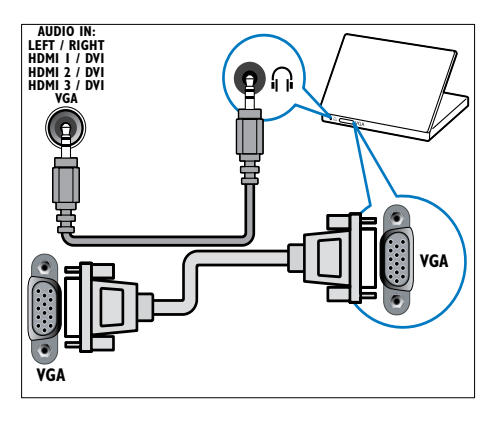

### Tilslut til et computernetværk (kun udvalgte modeller)

Tilslut TV'et til et computernetværk, og nyd:

 Multimedieindhold, der streames fra computeren

Når TV'et er tilsluttet et computernetværk, kan du afspille musik og se billeder og videofiler, der streames fra din computer (se 'Tilslut til et netværk, og åbn indholdsbrowseren' på side 31).

Net TV

Når TV'et er tilsluttet et computernetværk med internetadgang, kan du få adgang til Net TV.

#### Advarsel

 Bliv fortrolig med netværksfunktionalitet, netværksrouteren og medieserversoftware, før du forsøger at tilslutte tv'et til et computernetværk. Læs om nødvendigt den dokumentation, der fulgte med netværkskomponenterne. Philips er ikke ansvarlig for mistede, beskadigede eller ødelagte data.

#### Det skal du bruge

- En netværksrouter (med DHCP aktiveret)
- En computer med medieserversoftware installeret. Computeren skal være tilsluttet netværksrouteren via en traditionel eller trådløs netværksforbindelse.
- Et netværkskabel (RJ45)
- Internetforbindelse, til Net TV

#### Bemærk

 Der findes en udførlig liste over understøttet medieserversoftware (se 'Multimedie' på side 54).

#### Tilslut tv'et til et computernetværk

1 Tilslut netværkskablet fra NETVÆRKstikket bag på tv'et til en netværksrouter. Sørg for, at routeren er tilsluttet computeren via en traditionel eller trådløs forbindelse, samt at routerens DHCP-indstilling er aktiv. For Net TV-tjenesten skal du sørge for, at netværksrouteren har fuld adgang til internettet (uden begrænsninger fra firewalls eller andre sikkerhedssystemer).

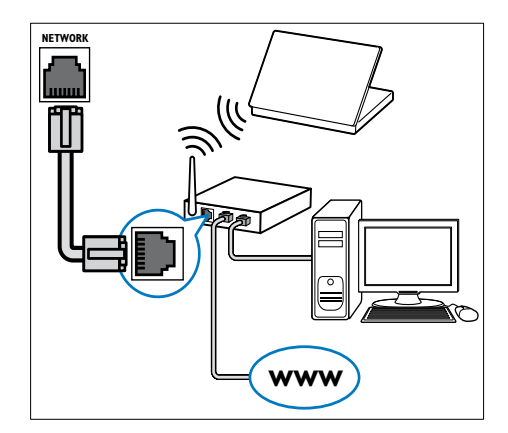

- 2 Tænd for routeren.
- **3** Tænd computeren.
  - Konfigurer medieserversoftwaren, så der er adgang til medier fra din computer (se 'Konfiguration af medieserversoftware' på side 46), eller konfigurer tv'et, så der er adgang til Net TV (se 'Konfiguration af medieserversoftware' på side 50).

#### Konfiguration af medieserversoftware

Medieserversoftware skal være konfigureret korrekt for at kunne muliggøre deling af medier. Følg de medfølgende instruktioner for at konfigurere medieserversoftwaren og dele mediefoldere. Hvis du ikke kan finde instruktioner til din medieserversoftware, kan du kigge i dokumentationen, der fulgte med software, vedrørende aktivering af mediedeling.

#### Bemærk

• Du behøver ikke gennemføre denne del for at få adgang til Net TV.

#### I Microsoft Windows Media Player 11

#### Bemærk

• Instruktionerne gælder både for Microsoft Windows XP og Vista.

#### Aktivering af mediedeling

- 1 Start Windows Media Player 11 i Microsoft Windows.
  - ➡ Windows Media Player vises.

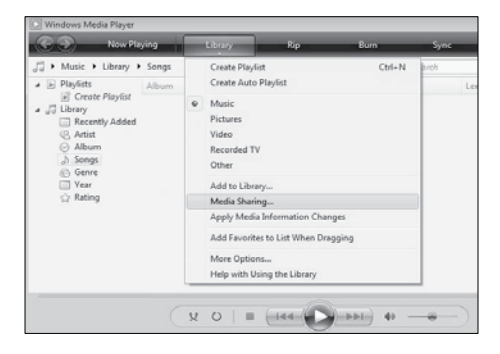

## 2 Klik på Bibliotek > Mediedeling.

→ Vinduet til mediedeling vises.

| ledia Sharing  |                                     |                            |                     |           |     | -9- M   |
|----------------|-------------------------------------|----------------------------|---------------------|-----------|-----|---------|
| Find.          | and share music,<br>about sharing O | pictures, and vid          | eo on your network  |           |     |         |
| Sharing settin | Q5                                  |                            |                     |           |     |         |
| End med        | a that others are<br>media          | sharing                    |                     |           |     |         |
| Your ne        | twork (Network<br>I your shared me  | 2) is a private ne<br>dia. | twork. Devices that | you allow | Net | working |
| How does shar  | ng change frews                     | l settings?                |                     | - Be      | ж ( | Cancel  |
|                |                                     |                            |                     |           |     |         |

- 3 Klik på Netværk... .
  - → Netværks- og delingscenter vises.

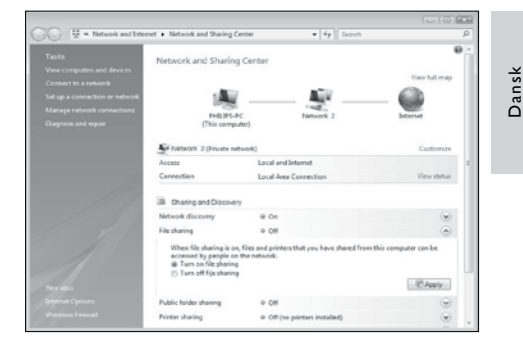

4 Klik på pilen ud for Netværksregistrering.
 → Indstillingerne for

Netværksregistrering vises.

- 5 Klik på Slå netværksregistrering til, og klik derefter på Anvend.
- 6 Klik på pilen ud for Fildeling.
  - $\mapsto$  Indstillingerne for fildeling vises.
- 7 Klik på **Slå fildeling til**, og klik derefter på **Anvend**.
- 8 Gå tilbage til vinduet Mediedeling.
- 9 Under Indstillinger for deling skal du klikke på Del mine medier med:.

| Media Sharing                                                                                        |            |  |
|----------------------------------------------------------------------------------------------------|------------|--|
| Find and share music, pictures, and video on your network.<br>Learn more about sharing,              |            |  |
| Sharing settings                                                                                     |            |  |
| End media that others are sharing                                                                    |            |  |
| 📝 Share my media to:                                                                                 | Settings   |  |
| Urboom<br>Denke<br><u>Allow</u> Dany Quitomize_                                                      |            |  |
| Your network (Vietwork 2) is a private network. Devices that you allow can<br>Ind your shared media. | Networking |  |
| How does sharing change firewall settings? OK Can                                                    | cel Acoly  |  |

- **10** Klik på ikonet **Ukendt enhed** (TV'et), og klik derefter på **Tillad**.
  - ➡ Et grønt afkrydsningshak vises på ikonet Ukendt enhed for at indikere, at enheden er klar til mediedeling.
- 11 Klik på OK.

#### Tilføjelse af mapper til mediedeling

- Klik på Bibliotek -> Føj til bibliotek... i Windows Media Player.
  - → Vinduet Føj til bibliotek vises.

| Row Kaying                                                                                                    |   | Louy Np                                                                           | Ban  | Sync | -      | 🖌 Med  | a Guide   |
|----------------------------------------------------------------------------------------------------|---|-----------------------------------------------------------------------------------|------|------|--------|--------|-----------|
| Music + Library + Seegr     Playfats     Athur                                                                  |   | Create Playlist<br>Create Auto Playlist                                           | CM+N | hab  | Length | Rating | P . Cont. |
| Conterflayid  Conterflayid  Conterflayid  Recently Added  Antat  Abum  Astrong  Conterned  Year  Kateng  Kateng | 6 | Music<br>Pictures<br>Video<br>Recorded TV<br>Othor                                |      |      |        |        |           |
|                                                                                                    |   | Add to Library<br>Media Sharing<br>Apply Media Information Champes                |      |      |        |        |           |
|                                                                                                    |   | Add Favorites to List When Draggin<br>More Optiona<br>Hele with Using the Library | 1    |      |        |        |           |
|                                                                                                    |   | map not congoin caraty                                                            |      | -    |        |        |           |

2 Klik på Mine mapper og andre personers mapper, som jeg har adgang til.

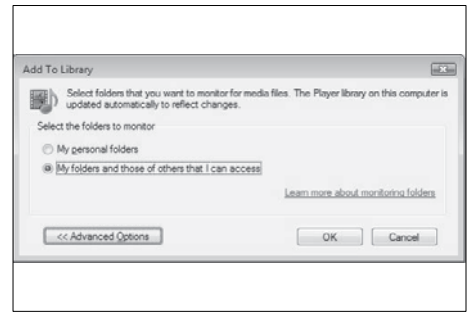

3

#### Klik på Avancerede indstillinger.

→ De avancerede indstillinger vises i vinduet **Føj til bibliotek**.

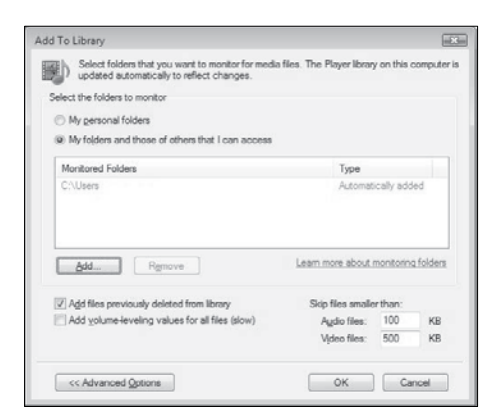

#### 4 Klik på Tilføj.

- → Vinduet Tilføj mappe vises.
- 5 Vælg den mappe, der skal deles, og klik på OK.
- 6 Når alle mapper er tilføjet, skal du klikke på **OK** i vinduet **Føj til bibliotek**.
  - → Mapperne føjes til biblioteket, og de kan nu åbnes via TV'et.

| ld to Library by Sea                            | rching Compu                          | ter                                         |                  |                             |
|-------------------------------------------------|---------------------------------------|---------------------------------------------|------------------|-----------------------------|
| Adding files to the lib                         | rary                                  |                                             |                  |                             |
| Progress                                        |                                       |                                             |                  |                             |
| -                                               |                                       |                                             |                  |                             |
| Current folder:                                 | G: (DLNA_2ks                          | DUNA_Content/Reference                      | BLR /video MP    | 2PS_N                       |
| Files found:                                    | 283                                   | Files added:                                | 43               |                             |
| rou can dose this dia<br>files that are found w | log box at any t<br>ill be added to y | me. The search will continu<br>our library. | e (although it w | ill take more time) and any |

# I TVersity v0.9.10.3 (Microsoft Windows)

#### Aktivering af mediedeling

- Start TVersity i Microsoft Windows.
   → TVersity vises.
- 2 Klik på fanen Settings.
  - → Indstillingerne forTVersity vises.

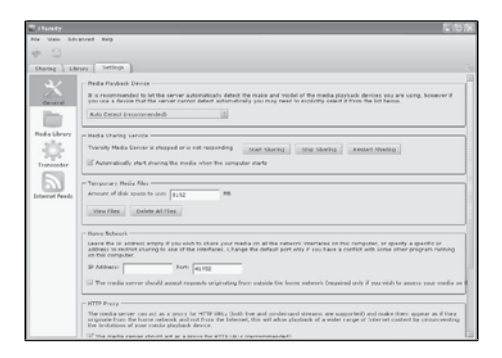

- **3** Under Media Sharing Service skal du klikke på Start Sharing.
  - → Der vises nu et vindue med meddelelse om, at mediedelingstjenesten er startet.
- 4 Klik på OK.

#### Tilføjelse af mapper til mediedeling

Klik på fanen Sharing under TVersity.
 → Indstillingerne for Sharing vises.

| 2 TVersity                |  |
|---------------------------|--|
| File View Advanced Help   |  |
|                           |  |
| Shanng Library Settings   |  |
|                           |  |
| Contraction (Contraction) |  |
|                           |  |
|                           |  |
|                           |  |
|                           |  |
|                           |  |
|                           |  |

2 Klik på ikonet med det grønne plustegn
 → Nu vises indstillingerne for tilføjelse af filer og mapper.

| 2 IVersity                 |      |  |
|----------------------------|------|--|
| File View Advanced         | Help |  |
| * 3                        |      |  |
| Add File                   | D    |  |
| Add Folder                 |      |  |
| Add Internet Media         | •    |  |
| Add Podcast / RSS Feed     |      |  |
| - more and                 |      |  |
| O TELEVISION OF TELEVISION |      |  |
| ACCOUNTED A                |      |  |
| IN COLUMN TWO IS NOT       |      |  |
| Species and                |      |  |
|                            |      |  |
|                            |      |  |

Dansk

#### 3 Klik på Add Folder.

→ Vinduet Add Media vises.

| File Man Advanced |                                                                                                    |
|-------------------|----------------------------------------------------------------------------------------------------|
| sharing Library   | Settinos                                                                                                    |
|                   | Ad Media S<br>Type: Folder :<br>Folder :<br>Tele: :<br>Tege: :<br>Search for: : : : : : : : : : : : : : : : : : : |

- 4 Klik på **Browse**, og vælg de mapper, der skal deles.
- 5 Klik på Submit, når alle mapper er valgt.
   → Mediefilerne kan nu åbnes via tv'et.

# I Twonky Media v4.4.2 (Macintosh OS X)

#### Aktivering af mediedeling

- Start Twonky Media i Mac OS X.

   → Twonky Media vises.
- 2 Under Basic Setup skal du klikke på Clients/Security.
  - → Indstillingerne for Clients/Security vises.
- 3 Klik på Enable sharing for new clients automatically, og klik derefter på Save Changes.
  - → Mediedeling er aktiveret.

#### Tilføjelse af mapper til mediedeling

- 1 Under Basic Setup skal du klikke på Sharing.
  - → Indstillingerne for deling vises.

| > 6 + %mp//1                           | 7.0.0.1 9000 (sorving) a                                                         | ps/index.htm                                                          |                                                                         | - Ge Coope                                                                                |
|----------------------------------------|----------------------------------------------------------------------------------|-----------------------------------------------------------------------|-------------------------------------------------------------------------|-------------------------------------------------------------------------------------------|
| Tringlas                               | MEDIA                                                                            |                                                                       | Tean                                                                    | oMedia Conflouration: Sharis                                                              |
| , and the second                       | Version 4.4.2                                                                    |                                                                       |                                                                         | () (a) (a) (b)                                                                            |
| ( Markage ( M                          | witaspe) (case                                                                   | 5                                                                     | (tergan concerc time                                                    | mm)                                                                                       |
| anna<br>emisilieriarite<br>annat Kano  | rient Lecations:                                                                 |                                                                       |                                                                         |                                                                                           |
| 1011 0 0 0 0 0 0 0 0 0 0 0 0 0 0 0 0 0 | Macinton HDUsers/D                                                               | wedDUNA,2x8,MAD                                                       |                                                                         | Al covere type: III (traver)                                                              |
| decal 6                                |                                                                                  |                                                                       |                                                                         | Al come years (1) (frome)                                                                 |
| ATTO A                                 | ld new cortest develoy)                                                          | 1                                                                     |                                                                         |                                                                                           |
| dist.2% Dev<br>dure inte<br>deo zwe    | vitales where the server<br>ontant yper, sharing can                             | theil scenter content. Each clin<br>the temporanty deathed by un      | ectory can be limited to a certain-<br>charge the brectory.             | contenting on the default setting will scan for                                           |
| Sociations Re-                         | san Inminutes:                                                                   | 39                                                                    |                                                                         |                                                                                           |
| taddeshooling Indi                     | contion apendities the read-<br>sean reamans of contains of<br>need for reasons. | an behavior of the server. If set<br>precisives in minutes, if anothe | In G. automatic rescens are disat<br>in the server to watch content day | ind. A positive value specifies the period<br>comes automatically for new content without |
| righter Greet                          |                                                                                  |                                                                       |                                                                         |                                                                                           |
| the manufacture of                     |                                                                                  |                                                                       |                                                                         |                                                                                           |

- 2 Klik på Browse for at tilføje en mappeplacering. Klik på Add new content directory for at tilføje flere mapper.
- 3 Når alle mapper er tilføjet, skal du klikke på Save changes og derefter Rescan content directories.
  - ↦ Mediefilerne kan nu åbnes via tv'et.

#### Konfiguration af medieserversoftware

- 2 Tryk på Navigationsknapper for at vælge [Opsætning].
  - → Menuen [Opsætning] vises.
- 3 Tryk på Navigationsknapper for at vælge [Netværk] > [Netværkinstallation].
  - ➡ Følg de instruktioner, der vises på skærmen undervejs, for at konfigurere tv'et, så der bliver adgang til Net .

## Brug et CAM-modul (Conditional Access Module)

Et CAM-modul (Conditional Access Module) (CAM) til afkodning af digitale tv-kanaler leveres af en digital-tv-udbyder .

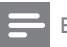

#### Bemærk

 Hvis det er nødvendigt, kan du i dokumentationen fra udbyderen se, hvordan du sætter et smart card i CAM-modulet.

#### Isætning og aktivering af CAM-modul

#### Advarsel

 Følg instruktionerne nedenfor. Forkert isætning af et CAM kan beskadige både modulet og dit tv.

#### 1 Sluk tv'et.

2 Følg de instruktioner, der er trykt på CAM-modulet, og isæt forsigtigt CAMmodulet i COMMON INTERFACE på siden af tv'et.

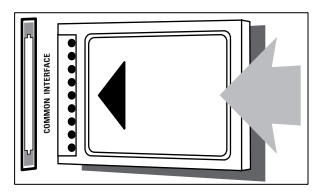

- **3** Skub CAM-modulet så langt ind, som det kan komme.
- 4 Tænd for tv'et, og vent på, at CAMmodulet aktiveres. Dette kan tage flere minutter. Fjern ikke CAM-modulet fra stikket, mens det er i brug – hvis CAMmodulet fjernes, deaktiveres digitale tjenester.

### Adgang til CAM-tjenester

- Tryk på OPTIONS, når du har isat og aktiveret CAM-modulet.
   → Menuen med indstillinger vises.
- 2 Tryk på Navigationsknapper for at vælge [Fælles interface].
- 3 Tryk på OK.
  - Der vises en liste over CAMapplikationer.
- **4** Tryk på **Navigationsknapper** for at vælge en CAM-applikation.
- 5 Tryk på OK for at bekræfte dit valg.
   → Den valgte CAM-applikation aktiveres.

## Tilknytning af kanaldekoder

Før du benytter en SCART-digitalkanaldekoder, skal du vælge den kanal, der skal dekodes, og knytte dekoderen til **EXT 1** eller **EXT 2**.

- Mens du ser tv, skal du trykke på (Hjem).
  - → Startmenuen vises.
- 2 Tryk på Navigationsknapper for at vælge [Opsætning].
- 3 Tryk på OK.
   → Menuen [Opsætning] vises.
- 4 Tryk på Navigationsknapper for at vælge [Installering] > [Dekoder] > [Kanal].
- 5 Tryk på Navigationsknapper for at vælge [Status], derefter dekoderens placering (f.eks. EXT 1 eller EXT 2).
- 6 Tryk på OK for at bekræfte dit valg.
   → Dekoderen tilknyttes.

## Brug af Philips EasyLink

Dit tv understøtter Philips EasyLink, der benytter HDMI CEC-protokollen (Consumer Electronics Control). EasyLink-kompatible enheder, der er tilsluttet via HDMI-stik, kan betjenes med en enkelt fjernbetjening.

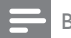

#### Bemærk

 Philips kan ikke garantere for 100% interkompatibilitet med alle HDMI CECenheder.

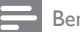

#### Bemærk

• Den EasyLink-kompatible enhed skal være tændt og valgt som kilde.

#### EasyLink-funktioner

#### Afspilning med et tryk på en knap

Når du tilslutter tv'et til enheder, der understøtter afspilning med ét tryk, kan du betjene tv'et og enhederne med én fjernbetjening.

#### Standby med et tryk på en knap

Når du tilslutter tv'et til enheder, der understøtter standby, kan du bruge fjernbetjeningen til tv'et til at sætte tv'et og alle tilsluttede HDMI-enheder på standby.

#### Systemaudiostyring

Når du tilslutter tv'et til HDMI CECkompatible enheder, kan det automatisk skifte til afspilning af lyd fra den tilsluttede enhed. Hvis du vil anvende lyd med ét tryk, skal du tilknytte lydindgangen fra den tilsluttede enhed til tv'et.

Du kan bruge fjernbetjeningen til den tilsluttede enhed til at justere lydstyrken med.

#### Fjernbetj.tast-videresendelse

Fjernbetj.tast-videresendelse giver dig mulighed for at betjene EasyLink-kompatible enheder vha. fjernbetjeningen til dit tv.

#### EasyLink-knapper

Du kan betjene EasyLink-kompatible enheder med følgende knapper på fjernbetjeningen til tv'et.

| Knap                            | EasyLink-funktion            |
|---------------------------------|------------------------------|
| ►II (Afspil/Pause)              | Starter, holder pause        |
|                                 | i eller genoptager           |
|                                 | afspilningen på din          |
|                                 | EasyLink-enhed.              |
| ■ (Stop)                        | Stopper afspilningen         |
|                                 | på EasyLink-enheden.         |
| <ul> <li>(Optagelse)</li> </ul> | Starter eller stopper        |
|                                 | videooptagelse på            |
|                                 | EasyLink-enheden.            |
| I (Forrige)                     | Søger baglæns på             |
|                                 | EasyLink-enheden.            |
| ▶ (Næste)                       | Søger fremad på              |
|                                 | EasyLink-enheden.            |
| 0-9 (Numeriske                  | Vælger en titel,             |
| knapper)                        | et kapitel eller et          |
|                                 | nummer, når EasyLink         |
|                                 | er aktiveret.                |
| ▲▼◀▶                            | Navigerer gennem             |
| $({\it Navigationsknapper})$    | menuerne i EasyLink-         |
|                                 | enhederne.                   |
| OK                              | Aktiverer et valg            |
|                                 | eller åbner menuen i         |
|                                 | EasyLink-enheden.            |
| OPTIONS                         | Viser menuerne i             |
|                                 | EasyLink-enheden.            |
|                                 | Bemærk, at tv-               |
|                                 | menuen vises, når der        |
|                                 | trykkes på 🖨 (Hjem).         |
| TV                              | Skifter tilbage til          |
|                                 | antennekilden fra            |
|                                 | EasyLink-tilstand.           |
| © (Standby-Til)                 | Sætter tv'et og alle         |
|                                 | EasyLink-enheder på          |
|                                 | standby, når EasyLink        |
|                                 | er aktiveret. Bemærk,        |
|                                 | at du skal trykke på         |
|                                 | og holde ⊕ ( <b>Standby-</b> |
|                                 | Til) nede i mindst 3         |
|                                 | sekunder, for at dette       |
|                                 | kan ske.                     |

# Aktivering eller deaktivering af EasyLink

#### Bemærk

- Undlad at aktivere Philips EasyLink, hvis du ikke har planer om at bruge det.
- Mens tv'et er tændt, skal du trykke på (Hjem).

➡ Startmenuen vises.

2 Tryk på Navigationsknapper for at vælge [Opsætning].

➡ Menuen [Opsætning] vises.

3 Tryk på Navigationsknapper for at vælge [Installering] > [Foretrukne] > [EasyLink].

➡ EasyLink-menuen vises.

- 4 Vælg [Til] eller [Fra].
- 5 Tryk på OK for at bekræfte dit valg.
  → EasyLink aktiveres eller deaktiveres.

# Aktivering eller deaktivering af fjernbetj.tast-videresendelse

#### Bemærk

- Aktiver EasyLink, før du aktiverer fjernbetj. tast-videresendelse.
- Mens tv'et er tændt, skal du trykke på ▲ (Hjem).
  - ➡ Startmenuen vises.
- 2 Tryk på Navigationsknapper for at vælge [Opsætning].
  - ➡ Menuen [Opsætning] vises.
- 3 Tryk på Navigationsknapper for at vælge [Installering] > [Foretrukne] > [EasyLink-fjernbetjening].
- 4 Vælg [Til], og tryk derefter på OK.
  - → Fjernbetj.tast-videresendelse aktiveres eller deaktiveres for det valgte HDMIstik.

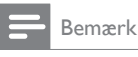

 Hvis du ikke kan afslutte en enheds menu, skal du trykke på 
 OPTIONS og derefter OK.

#### Indstilling af tv-højttalere til EasyLinktilstand

Når denne funktion er aktiveret, slukkes tv-højttalerne automatisk, når der afspilles indhold fra et EasyLink-kompatibelt hjemmebiografsystem. Lyden afspilles kun fra hjemmebiografsystemets højttalere.

- 1 Tryk på OPTIONS, mens der vises indhold fra en EasyLink-enhed.
   → Menuen med indstillinger vises.
- 2 Tryk på Navigationsknapper for at vælge [Tv-højttalere].
  - → Menuen [Tv-højttalere] vises.
- **3** Tryk på Navigationsknapper for at vælge [Automatisk (EasyLink)].
- **4** Tryk på **OK** for at bekræfte dit valg.
  - ➡ Tv-højttalerne indstilles til EasyLinktilstand.
- 5 Tryk på 🗈 OPTIONS for at afslutte.

## Brug af Kensington-lås

Der sidder et stik til en Kensington-sikkerhedslås bag på tv'et. Forebyg tyveri ved at vikle Kensington-kablet rundt om et permanent objekt, f.eks. et tungt bord, inden det sættes i stikket.

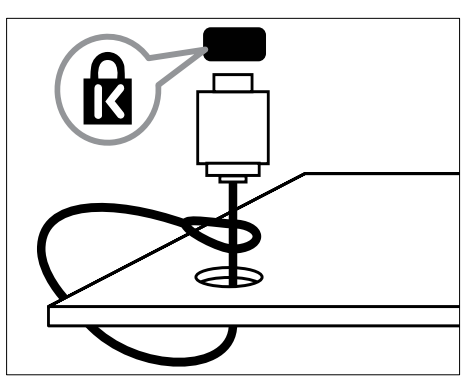

8 Produktinformation

Produktinformation kan ændres uden varsel. Besøg www.philips.com/support, hvis du ønsker detaljerede produktoplysninger:

## Understøttede skærmopløsninger

#### Computerformater

- Opløsning opdateringshastighed:
  - 640 × 480 60 Hz
  - 800 × 600 60 Hz
  - 1024 × 768 60 Hz
  - 1280 x 1024 60 Hz (understøttes kun på tv'er med fuld HD)
  - 1360 x 768 60 Hz
  - 1600 × 1200 60 Hz (understøttes kun på tv'er med fuld HD)
  - 1920 × 1080 60 Hz

#### Videoformater

- Opløsning opdateringshastighed:
  - 480i 60 Hz
  - 480p 60 Hz
  - 576i 50 Hz
  - 576p 50 Hz
  - 720p 50 Hz, 60 Hz
  - 1080i 50 Hz, 60 Hz
  - 1080p 24 Hz, 25 Hz, 30 Hz, 50 Hz, 60 Hz

## Multimedie

- Understøttet lagerenhed: USB (FATeller DOS-formateret; kun kompatibel masselagringsenhed)
- Billeder: JPEG
- Understøttede multimediefilformater:

| Format                     | Video                                                                | Lyd                                | Filtype-<br>navn        |
|----------------------------|----------------------------------------------------------------------|------------------------------------|-------------------------|
| AVI                        | MPEG-4 SP,                                                           | MPEG                               | .avi                    |
|                            |                                                                      | 2/3, AC3                           |                         |
| mpeg                       | MPEG-1,<br>MPEG-2                                                    | MPEG-1<br>Layer 2,<br>LPCM,<br>AC3 | .mpg,<br>.mpeg,<br>.vob |
| mpeg4                      | MPEG-4<br>AVC (H.264,<br>L2-CIF),<br>MPEG-4<br>AVC (H.264,<br>L4-HD) | AAC-LC<br>AAC-HE                   | , .mp4                  |
| WMV (kun<br>tilgængelig på | WMV9/VC1                                                             | .wma                               | .wmv                    |

PFL86XXH)

- Bemærk

- \* I.: I. CI
- Navne på multimediefiler må ikke overstige 128 tegn.
- Understøttet medieserversoftware (\*Denne funktion er kun tilgængelig på udvalgte modeller.):
  - Windows Media Player 11 (Microsoft Windows XP eller Vista)
  - PacketVideo Twonky Media 4.4.9
     (Microsoft Windows eller Macintosh
     OS X)
  - Sony Vaio-medieserver (Microsoft Windows XP eller Vista)
  - TVersity v.0.9.10.3 (Microsoft Windows XP)
  - Nero 8 Nero MediaHome
     (Microsoft Windows XP)
  - DiXiM (Microsoft Windows XP)
  - Macrovision Network Media Server (Microsoft Windows XP)
  - Fuppes (Linux)
  - UShare (Linix)
  - Philips Media Manager (Microsoft Windows XP)
- Understøttet NAS:
  - Philips NAS SPD8020

### Tuner/modtagelse/ transmission

- Antenneindgang: 75 Ohm koaksial (IEC75)
- Tv-system: DVB COFDM 2K/8K
- Videoafspilning: NTSC, SECAM, PAL
- DVB-T (Digital Video Broadcasting-Terrestrial) og DVB-C (Digital Video Broadcasting-Cable). Se listen med lande bag på tv'et

## Fjernbetjening

- Type: RC4495
- Batterier: 3 × AAA (type LR03)

## Tænd/sluk

- Strømforsyning: AC 220-24, 50 Hz
- Strømforbrug i standby-tilstand: < 0,15 W
- Omgivende temperatur: 5 til 35 grader Celsius

## Understøttede tvmonteringsenheder

Du skal købe en Philips-tv-monteringsenhed eller en VESA-kompatibel tv-monteringsenhed for at montere tv'et. Sørg for, at der er mindst 5,5 cm plads bag ved tv'et for at undgå beskadigelse af kabler og stik.

## Advarsel

 Følg instruktionerne, der følger med tvmonteringsenheden. Koninklijke Philips Electronics N.V. er ikke ansvarlig for forkert montering af tv'et, der resulterer i ulykker eller skader på personer eller ting.

| Størrelse på tv-<br>skærm | Anbefalet VESA-montering |
|---------------------------|--------------------------|
| 19 tommer/48              | VESA MIS-D 75, 4         |
| cm                        |                          |
| 22 tommer/56              | VESA MIS-D 100, 4        |
| cm                        |                          |
| 26 tommer/69              | VESA MIS-E 200, 100, 4   |
| cm                        |                          |
| 32 tommer/81              | VESA MIS-F 200, 200, 6   |
| cm                        |                          |
| 37 tommer/94              | VESA MIS-F 200, 200, 6   |
| cm                        |                          |
| 42 tommer/107             | VESA MIS-F 400, 400, 6   |
| cm                        |                          |
| 47 tommer/119             | VESA MIS-F 400, 400, 8   |
| cm                        |                          |
| 52 tommer/132             | VESA MIS-F 400, 400, 8   |
| cm                        |                          |

## EPG-oplysninger

| Land           | 8-dages-EPG |
|----------------|-------------|
| Storbritannien | Ja          |
| Frankrig       | Nej         |
| Finland        | Ja          |
| Sverige        | Ja          |
| Danmark        | Ja          |
| Norge          | Ja          |
| Spanien        | Ja          |
| Tyskland       | Ja          |
| Italien        | Ja          |
| Grækenland     | Nej         |
| Holland        | Ja          |
| Tjekkiet       | Ja          |
| Belgien        | Nej         |
| Østrig         | Ja          |
| Schweiz        | Ja          |
| Estland        | Ja          |
| Litauen        | Ja          |
| Kroatien       | Nej         |
| Ungarn         | Nej         |
| Irland         | Nej         |
| Luxembourg     | Nej         |
| Polen          | Nej         |
| Portugal       | Nej         |
| Rusland        | Nej         |
| Slovakiet      | Nej         |
| Slovenien      | Nej         |
| Rumænien       | Nej         |
| Serbien        | Nej         |
| Letland        | Nej         |
| Ukraine        | Nej         |
| Bulgarien      | Nej         |
| Kasakhstan     | Nei         |

8-dages-EPG er kun tilgængeligt i visse lande

# 9 Fejlfinding

Dette afsnit beskriver almindeligt forekommende problemer og tilhørende løsninger:

## Tv'et generelt

#### Tv'et tænder ikke:

- Tag strømledningen ud af stikkontakten. Vent et minut, før du sætter det i igen.
- Kontroller, at strømledningen sidder ordentligt i stikket.

#### Tv'et reagerer ikke på betjening via fjernbetjeningen eller betjeningsknapperne på siden, når det tændes

 Når tv'et tændes, blinker lysindikatoren på forsiden i cirka 20-25 sekunder.
 Dette er helt normalt. I denne periode vil tv'et ikke reagere på betjening via fjernbetjening eller betjeningsknapperne på siden. Når et billede vises på skærmen, reagerer tv'et kun på følgende knapper på fjernbetjeningen i de første par sekunder:
 △ +/- (VOLUME +/-), P +/- (Program +/-), K (MUTE) og ⊕(Standby-Til). Når lysindikatoren på forsiden holder op med at blinke, kan alle knapperne benyttes.

#### Fjernbetjeningen fungerer ikke korrekt:

- Kontroller, at fjernbetjeningens batterier er isat korrekt og i overensstemmelse med den angivne polaritet (+/-).
- Udskift fjernbetjeningens batterier, hvis de er afladte eller svage.
- Rengør sensorerne på fjernbetjeningen og tv'et.

#### Standbylampen på tv'et blinker rødt:

 Tag strømledningen ud af stikkontakten. Vent, indtil tv'et er kølet af, før du sætter strømledningen i igen. Hvis lampen fortsætter med at blinke, skal du kontakte Philips Kundeservice.

# Du har glemt koden til at låse børnesikringen op

• Indtast '8888'.

#### Tv-menuen er på det forkerte sprog.

Skift tv-menuen til dit foretrukne sprog (se 'Skift indstillinger for sprog' på side 14).

#### Når tv'et tændes/slukkes/skifter til standby, kan man høre en knirkende lyd fra tv'ets kabinet:

 Ingen indgriben er nødvendig. Den knirkende lyd forårsages af normal udvidelse og sammentrækning i tv'et, efterhånden som det køler ned og varmer op. Dette har ingen indflydelse på tv'ets ydeevne.

# Når tv'et er i standbytilstand, vises en opstartsvelkomstskærm, hvorefter der returneres til standbytilstand.

 Dette er helt normalt.
 Opstartsskærmbilledet vises, når tv'et kobles fra strømforsyningen og tilkobles igen.

## Tv-kanaler

# Allerede installerede kanaler fremgår ikke af kanallisten:

• Kontroller, at den rigtige kanalliste er valgt.

## Der blev ikke fundet nogen digitale kanaler under installationen:

 Kontroller, at tv'et understøtter DVB-T, DVB-T Lite eller DVB-C i det pågældende land. Se de anførte lande bag på tv'et.

## Billeder

#### Tv'et er tændt, men der er ikke noget billede:

- Kontroller, at antennen er tilsluttet korrekt til tv'et.
- Kontroller, at den korrekte enhed er valgt som tv-kilde.

#### Der er lyd, men intet billede:

 Kontroller, at billedindstillingerne er indstillet korrekt.

## Der er dårlig tv-modtagelse fra en antennetilslutning:

- Kontroller, at antennen er tilsluttet korrekt til tv'et.
- Højttalere, ikke-jordede lydenheder, neonlys, høje bygninger eller bjerge kan have indflydelse på billedkvaliteten. Hvis det er muligt, kan du forsøge at forbedre modtagekvaliteten ved at ændre på antenneretningen eller flytte andre enheder væk fra tv'et.
- Hvis modtagelsen kun er dårlig for en enkelt kanal, kan du forsøge at finindstille den pågældende kanal.

## Billedkvaliteten fra tilsluttede enheder er dårlig:

- Kontrollér, at enhederne er tilsluttet korrekt.
- Kontroller, at billedindstillingerne er indstillet korrekt.

#### Dine billedindstillingerne blev ikke gemt i tv'et:

 Kontroller, at tv-placeringen er angivet til Hjem. I denne tilstand kan du ændre og gemme indstillinger.

Billedet passer ikke til skærmen, det er for stort eller for småt:

- Prøv at bruge et andet billedformat.
- Billedpositionen er ikke korrekt:
- Billedsignalerne fra visse enheder passer ikke altid ordentligt på skærmen. Kontroller signalet fra enheden.

#### De udsendte billeder er forvrænget:

 Det kan være nødvendigt at bruge et CAM-modul (Conditional Access Module) for at få adgang til indholdet. Spørg din operatør.

#### En "e-etiket" med oplysninger vises på tvskærmen:

 Tv'et er i [Butik]-tilstand. Du kan fjerne e-etiketten ved at indstille tv'et til [Hjem]-tilstand. I menuen [Hjem] skal du vælge [Opsætning] > [Installering] > [Foretrukne] > [Lokalitet]-menuen. Tv'et skal sættes på standby for at sikre, at tv'et afslutter [Butik]-tilstand helt.

## Lyd

#### Der er billede, men ingen lyd fra tv'et:

#### Bemærk

- Hvis der ikke registreres noget lydsignal, deaktiverer tv'et automatisk lydgengivelsen – dette indikerer ikke nogen funktionsfejl.
- Kontroller, at alle kabler er tilsluttet korrekt.
- Kontroller, at lydstyrken ikke står på 0.
- Kontroller, at tv'et ikke er indstillet på lydløs.
- Kontroller, at tv'ets højttalere er slået til i menuen Lyd.
- Kontroller, at tv'ets lydudgang er forbundet med lydindgangen på den HDMI CECaktiverede/EasyLink-kompatible HTSenhed. Der bør komme lyd fra HTShøjttalerne.

#### Der er billede, men lydkvaliteten er dårlig:

• Kontroller, at lydindstillingerne er indstillet korrekt.

#### Der er billede, men der kommer kun lyd fra den ene højttaler:

• Kontroller, at lydbalancen er indstillet til midten.

## HDMI-tilslutning

#### Der er problemer med HDMI-enheder:

- Vær opmærksom på, at HDCPunderstøttelse kan forsinke tv'ets gengivelse af indhold fra en HDMI-enhed.
- Hvis tv'et ikke genkender HDMIenheden, og der ikke vises noget billede, kan du forsøge at skifte kilde fra en enhed til en anden og tilbage igen.
- Hvis der forekommer periodiske lydforstyrrelser, skal du kontrollere, at udgangsindstillingerne fra HDMI-enheden er korrekte.
- Hvis der benyttes en HDMI-til-DVIadapter eller et HDMI-til-DVI-kabel, skal du kontrollere, at der er tilsluttet et separat lydkabel til **AUDIO L/R** eller **AUDIO IN** (kun mini-jackstik).

#### Du kan ikke benytte EasyLink-funktioner:

 Kontroller, om dine HDMI-enheder er HDMI-CEC-kompatible. EasyLinkfunktioner fungerer kun med enheder, der er HDMI-CEC-kompatible.

Hvis en HDMI CDC/EasyLink-kompatibel lydenhed er sluttet til tv'et, og tv'et ikke viser noget ikon for lydløs tilstand eller lydstyrke, når lyden slås til/fra, eller der skrues op eller ned for lydstyrken.

 Dette er helt normalt, når der er tilsluttet en HDMI CEC/EasyLink-kompatibel enhed.

## USB-tilslutning

#### USB-enhedens indhold vises ikke:

- Kontroller, at USB-lagringsenheden er indstillet til kompatibel med "Masselagringsenhed" som beskrevet i dokumentationen til lagringsenheden.
- Kontroller, at USB-lagringsenheden er kompatibel med tv'et.
- Kontroller, at lyd- og billedfilformater understøttes af tv'et.

## Lyd- og billedfiler gengives ikke eller afspilles ikke jævnt

 USB-enhedens overførselsydeevne begrænser muligvis overførselshastigheden til tv'et, hvilket fører til dårlig afspilning.

## Computerforbindelse

## Visningen af computerbilledet på tv'et er ikke stabilt:

- Kontroller, at der er valgt en understøttet opløsning og opdateringshastighed på computeren.
- Angiv tv'ets billedformat til ikke-skaleret.

## Kontakt os

Hvis du ikke kan løse problemet, kan du se Ofte stillede spørgsmål (FAQ) for dette tv på www.philips.com/support.

Hvis du stadigvæk ikke kan finde en løsning på problemet, kan du kontakte Philips Kundeservice i dit land. (Se listen i denne brugervejledning).

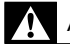

#### Advarsel

 Forsøg ikke at reparere tv'et på egen hånd. Dette kan medføre alvorlig personskade, uoprettelige skader på tv'et og gøre garantien ugyldig.

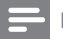

#### Bemærk

 Husk at notere serienummer og model for dit tv, før du kontakter Philips. Disse oplysninger står bag på tv'et og på emballagen.

# 10 Koder til universalfjernbetjening

Angiv en fjernbetjeningskode fra denne liste til konfiguration af universalfjernbetjening (se 'Manuel konfiguration af universalfjernbetjening' på side 36).

#### Dvd-koder: Dvd-afspiller, dvd-optager, DVD-R HDD, Blu-ray-diskafspiller.

Philips - 0000, 0001, 0002, 0003, 0004, 0005, 0006, 0007, 0008, 0009, 0010, 0012, 0064, 0065, 0066, 0067, 0094, 0098, 0103, 0122, 0131, 0132, 0140, 0143, 0144, 0170, 0174, 0175, 0177, 0180, 0190, 0206, 0240, 0255, 0264, 0287, 0293, 0295, 0296, 0302, 0309, 0316, 0317, 0318, 0325, 0327, 0333, 0334 Philips Magnavox - 0094 4Kus - 0287 Acoustic Solutions - 0011 AEG - 0135 Airis - 0290 Aiwa - 0113, 0163, 0312, 0343 Akai - 0097 Akura - 0281 Alba - 0112, 0121, 0124, 0127, 0138 Alize - 0285 Amitech - 0135 AMOi - 0225 AMW - 0114, 0354 Andersson - 0355 Apex - 0107 Asono - 0290 ATACOM - 0290 Avious - 0288 Awa - 0114 Bang & Olufsen - 0291 Basic Line - 0356 CAT - 0272, 0273 Celestron - 0363 Centrex - 0158 Centrum - 0273, 0364 Baze - 0288 BBK - 0290

Bellagio - 0114 Best Buy - 0277 Boghe - 0289 BOSE - 0352, 0353, 0357, 0358, 0359, 0360, 0361.0362 Bosston - 0271 Brainwave - 0135 Brandt - 0047, 0145, 0264 Britannia - 0268 Bush - 0121, 0127, 0134, 0169, 0176, 0265, 0267, 0275, 0279, 0288 Cambridge Audio - 0270 CGV - 0135.0270 Cinetec - 0114 CineVision - 0278 Classic - 0104 Clatronic - 0275, 0288, 0365 Coby - 0284 Conia - 0265 Continental Edison - 0114 Crown - 0135, 0145 Crypto - 0280 C-Tech - 0142 CVG - 0135 CyberHome - 0061, 0062, 0063 Daenyx - 0114 Daewoo - 0092, 0114, 0135, 0186, 0193, 0195, 0348 Dalton - 0283 Dansai - 0135, 0269 Daytek - 0114, 0133, 0366 Dayton - 0114 DEC - 0275 Decca - 0135 Denon - 0118, 0205, 0209, 0214 Denon - 0118, 0205, 0209, 0214 Denver - 0124, 0203, 0275, 0281, 0284 Denzel - 0266 Desay - 0274 Diamond - 0142, 0270 Digitor - 0282Digix Media - 0367 DK Digital - 0134, 0300 Dmtech - 0091, 0368 Dual - 0266, 0369 DVX - 0142 Easy Home - 0277 Eclipse - 0270

F-Dem - 0290 Electrohome - 0135 Elin - 0135 Elta - 0093.0135.0152.0285 Eltax - 0297,0366 Emerson - 0101 Enzer - 0266 Euroline - 0370 Finlux - 0135, 0270, 0288, 0371 Fintec - 0135.0372 Fisher - 0102 Futronic - 0373 Gericom - 0158 Giec - 0289 Global Solutions - 0142 Global Sphere - 0142 Go Video - 0095 GoldStar - 0033 Goodmans - 0085, 0112, 0121, 0127, 0158, 0171, 0200, 0216, 0239, 0246, 0275, 0279, 0289 Graetz - 0266 Grundig - 0098, 0158, 0162, 0173 Grunkel - 0135.0286 GVG - 0135 H and B - 0275.0276 Haaz - 0142.0270 Harman/Kardon - 0350 HiMAX - 0277 Hitachi - 0022, 0095, 0106, 0121, 0172, 0188, 0202, 0218, 0266, 0277, 0311 Hoeher - 0290 Home Tech Industries - 0290 Humax - 0221 Hyundai - 0224, 0286, 0374 Infotech - 0375 Innovation - 0099, 0100, 0106 lamo - 0376 |BL - 0377 leutech - 0271 IVC - 0054, 0055, 0056, 0057, 0058, 0059, 0060, 0079.0080.0081.0082.0141.0153.0157.0161. 0164, 0165, 0166, 0167, 0247, 0248, 0249, 0250, 0251, 0252, 0253, 0254, 0264, 0301, 0337 Kansai - 0284 KEF - 0378 Kennex - 0135 Kenwood - 0159, 0220, 0308, 0379

KeyPlug - 0135 Kiiro - 0135 Kingavon - 0275 Kiss - 0266, 0276 Koda - 0275 KXD - 0277 Lawson - 0142 Lecson - 0269 Lenco - 0135, 0275, 0288 Lenoxx - 0380 LG - 0031.0032.0033.0071.0101.0117.0137. 0204, 0229, 0234, 0258, 0313, 0329, 0330, 0331, 0336 Life - 0099, 0100 Lifetec - 0099, 0100, 0106 Limit - 0142 Linn - 0381 Liteon - 0287 Loewe - 0098, 0175, 0213, 0382 LogicLab - 0142 Lumatron - 0383 Luxor - 0158 Magnavox - 0264, 0275, 0293 Magnex - 0288 Magnum - 0106 Maiestic - 0284 Marantz - 0009, 0103, 0211, 0212 Marguant - 0135 Matsui - 0145, 0235 MBO - 0110 Mecotek - 0135 Mediencom - 0268 Medion - 0099, 0100, 0106, 0279, 0384 Metz - 0096 MiCO - 0270, 0289, 0385 Micromaxx - 0099, 0100, 0106 Micromedia - 0264 Micromega - 0009 Microstar - 0099, 0100, 0106 Minoka - 0135 Minowa - 0288 Mirror - 0279 Mivoc - 0386 Mizuda - 0275.0277 Monyka - 0266 Mustek - 0104, 0112, 0304 Mx Onda - 0270

Mystral - 0286 NAD - 0109,0387 Naiko - 0135, 0158 Nakamichi - 0111.0388 Neufunk - 0266 Nevir - 0135 Next Base - 0226 NU-TEC - 0265 Omni - 0268 Onkyo - 0215, 0264, 0293 Oopla - 0287 Optim - 0269 Optimus - 0294 Orava - 0275 Orbit - 0114 Orion - 0176 Oritron - 0100 P and B - 0275 Pacific - 0142 Palladium - 0389 Palsonic - 0267 Panasonic - 0026, 0027, 0028, 0029, 0030, 0118, 0120, 0125, 0126, 0128, 0129, 0130, 0189, 0201, 0241, 0243, 0244, 0245, 0259, 0260, 0261, 0298, 0303, 0319, 0320, 0321, 0322, 0323, 0326, 0335, 0342.0344 peeKTON - 0290, 0390 Pensonic - 0227 Phonotrend - 0288 Pioneer - 0034, 0035, 0036, 0037, 0038, 0039, 0040, 0072, 0073, 0074, 0075, 0096, 0115, 0119, 0154, 0155, 0156, 0191, 0192, 0196, 0197, 0198, 0236, 0294, 0314, 0332 Pointer - 0135 Polaroid - 0222 Portland - 0135 Powerpoint - 0114 Proline - 0158 Promax - 0223 Prosonic - 0135.0284 Provision - 0275 Raite - 0266 REC - 0267.0268 RedStar - 0135, 0281, 0284, 0391 Reoc - 0142 Revoy - 0276 Rimax - 0285

Roadstar - 0121.0267.0275 Ronin - 0114 Rowa - 0158, 0265 Rownsonic - 0273 Saba - 0047.0145 Sabaki - 0142 Saivod - 0135 Sampo - 0105 Samsung - 0022, 0023, 0024, 0025, 0076, 0077, 0078, 0095, 0123, 0136, 0151, 0184, 0194, 0207, 0217.0307.0340.0341.0349 Sansui - 0135, 0142, 0270, 0392 Sanyo - 0147, 0150, 0181, 0185, 0306 ScanMagic - 0112 Scientific Labs - 0142 Scott - 0124.0283 Seeltech - 0290 SEG - 0090, 0114, 0121, 0142, 0179, 0266 Sharp - 0099, 0109, 0149, 0168, 0178, 0199. 0210, 0230, 0231, 0256, 0257, 0262 Sherwood - 0108 Sigmatek - 0277, 0290 Silva - 0281 Singer - 0142, 0270 Skymaster - 0104, 0142 Skyworth - 0281 Slim Art - 0135 SM Electronic - 0142 Sontech - 0286 Sony - 0013, 0014, 0015, 0016, 0017, 0018, 0019, 0020, 0021, 0068, 0069, 0070, 0113, 0116, 0139, 0146, 0148, 0183, 0232, 0242, 0299, 0305, 0310, 0324, 0328, 0346 Soundmaster - 0142 Soundmax - 0142 Spectra - 0114 Standard - 0142 Star Cluster - 0142 Starmedia - 0275, 0290 Sunkai - 0135 Supervision - 0142 Synn - 0142 T.D.E. Systems - 0286 T+A - 0393 Tatung - 0135 TCM - 0023, 0099, 0100, 0106, 0292, 0397 Teac - 0096, 0142, 0208, 0265, 0394

Tec - 0281 Technics - 0118 Technika - 0135.0288 Telefunken - 0273 Tensai - 0135 Tevion - 0099, 0100, 0106, 0142, 0283 Thomson - 0046, 0047, 0048, 0049, 0050, 0051, 0052, 0053, 0083, 0084, 0233, 0263, 0339, 0347 Tokai - 0266, 0281 Top Suxess - 0290 Toshiba - 0012, 0041, 0042, 0043, 0044, 0045, 0086, 0087, 0088, 0089, 0094, 0182, 0187, 0219, 0237.0238.0264.0293.0345 TRANS-continents - 0114, 0288 Transonic - 0288 Trio - 0135 TruVision - 0277 TSM - 0290 Umax - 0285 Union - 0351 United - 0288 Universum - 0395 Viewmaster - 0290 Vtrek - 0280 Waitec - 0290 Welltech - 0289 Wharfedale - 0142, 0270 Wintel - 0271 Woxter - 0285.0290 Xbox - 0048 Xenon - 0228 Xlogic - 0135, 0142 XMS - 0135, 0267 Xoro - 0289, 0396 Yakumo - 0158 Yamada - 0114, 0158, 0285, 0287 Yamaha - 0009.0118.0120.0315.0338 Yamakawa - 0114, 0266 Yukai - 0112, 0160 Zenith - 0101, 0264, 0293

STB-koder: Digital modtager

Philips - 0432, 0436, 0437, 0439, 0506 ABC - 0448 ADB - 0461, 0462 Alcatel - 0463, 0540 Allegro - 0464 Amstrad - 0431.0449 Andover - 0452 Arcon - 0431 Atlanta - 0465 Auna - 0466 Axis - 0431 BBT - 0467 Belgacom TV - 0468 Bell Atlantic - 0453 Birmingham Cable Communications - 0451 British Telecom - 0448 BT Cable - 0448 Cabletime - 0538 Clyde - 0454 Clyde Cablevision - 0443 Comcrypt - 0442, 0469 Connect TV - 0470 Coship - 0471 Cryptovision - 0444, 0472 Daehan - 0473 Decsat - 0474 Digi1 - 0475 Eastern - 0476 Electricord - 0477 Flectus - 0455 Fastweb - 0478 Fidelity - 0431 Filmnet - 0442 Filmnet Cablecrypt - 0445, 0539 Filmnet Comcrypt - 0445 Finlux - 0434 Foxtel - 0449 France Telecom - 0437, 0439, 0479 Freebox - 0450.0480 GC Electronics - 0481 GE - 0482 GEC - 0443.0454 General Instrument - 0433, 0448, 0483 Golden Channel - 0461 Gooding - 0432 Grundig - 0431, 0432 Hirschmann - 0434 Hitachi - 0484 HomeChoice - 0441, 0485 Humax - 0486, 0487 HyperVision - 0435

ITT Nokia - 0434 lerrold - 0433, 0448, 0536 liuzhou - 0488 IVC - 0432 Kabel Deutschland - 0489, 0490 Kansalaisboksi - 0491 LG Alps - 0492 Macab - 0439 Maestro - 0493 Magnavox - 0494 Maspro - 0432 Matav - 0462 Matsui - 0432 Maxdome - 0489 Medion - 0495 Minerva - 0432 Mnet - 0442.0539 Mood - 0496 Motorola - 0497 Movie Time - 0447 Mr Zapp - 0439 Multichoice - 0442 NFC - 0498 NeufTelecom - 0533 Nokia - 0434. 0499 Noos - 0439 Northcoast - 0500 Novaplex - 0501 Now - 0502 NTL - 0456 Omniview - 0503 Ono - 0457.0504 Orange - 0534 Pace - 0535 Pacific - 0505 Palladium - 0432 Pioneer - 0431 Prelude - 0507 Protelcon - 0508 PVP Stereo Visual Matrix - 0536 Regency - 0509 Sagem - 0439 Samsung - 0440, 0502 SAT - 0431 Satbox - 0458 Satel - 0459 Scientific Atlanta - 0446

Seam - 0510 Sharp - 0511 SingTel - 0512 SkyCable - 0513 Skyworth - 0514 Starcom - 0448 Stargate - 0515 Stellar One - 0516 TaeKwang - 0517 Tandy - 0518 Tatung - 0519 Teknika - 0520 Tele+1 - 0442, 0445, 0539 Telefonica - 0460 Telegent - 0521 Telenet - 0522 Telepiu - 0442.0539 Thomson - 0438 Timeless - 0476 Tiscali - 0523 Tocom - 0524

#### STB-koder: Satellitmodtager

Philips - 0000, 0001, 0002, 0008, 0020, 0054, 0065, 0069, 0070, 0072, 0075, 0077, 0111, 0119, 0136, 0140, 0144, 0155, 0156, 0159, 0163, 0165, 0388, 0390, 0391, 0392, 0396, 0410, 0412, 0420, 0422.0423.0427 AB Sat - 0163, 0164, 0173, 0425 Action - 0187 ADB - 0175.0188 Aegir - 0189 AGS - 0163 Akai - 0054, 0391 Akura - 0190 Alba - 0015, 0019, 0020, 0021, 0023, 0044, 0067.0164.0234.0412 Aldes - 0021, 0023, 0024, 0234, 0395 Allantide - 0191 Allegro - 0192 Allsat - 0040, 0054, 0193, 0384, 0390, 0391 Allsonic - 0010, 0023, 0028, 0395, 0402 Alltech - 0164.0414 Alpha - 0391 Altai - 0403 Amino - 0194

Amitronica - 0164 Ampere - 0153, 0403 Amstrad - 0026, 0055, 0074, 0108, 0153, 0158, 0164, 0169, 0195, 0394, 0399, 0403, 0415, 0417, 0421,0426 Amway - 0196 Anglo - 0164 Ankaro - 0010, 0023, 0028, 0164, 0197, 0392, 0395,0402 AntSat - 0198 Anttron - 0019, 0023, 0390, 0412 AnySat - 0199 Apollo - 0019 Arcon - 0027, 0041, 0153, 0419 Arion - 0200 Ariza - 0201 Armstrong - 0026, 0391 Arrox - 0202 ASA - 0404 Asat - 0054.0391 ASCI - 0203 ASLF - 0164 AST - 0031.0204.0397 Astacom - 0163, 0420 Aston - 0022.0205 Astra - 0026, 0029, 0030, 0050, 0161, 0164, 0206, 0387, 0400, 0407 Astratec - 0207 Astro - 0010, 0023, 0024, 0028, 0033, 0155, 0156, 0158, 0161, 0208, 0388, 0402, 0412 Atlanta - 0209 AudioTon - 0023, 0040, 0412 Aurora - 0168,0210 Austar - 0071, 0168, 0211 Avalon - 0403 Axiel - 0163 Axil - 0212 Axis - 0010, 0028, 0030, 0036, 0401, 0402, 0407 B and K - 0213 Barcom - 0027 BeauSAT - 0212 BEC - 0214 Beko - 0215 Belgacom TV - 0216 Belson - 0217 Benjamin - 0218 Best - 0010, 0027, 0028, 0402

Best Buy - 0219 Big Brother - 0191 Blackbird - 0220 Blaupunkt - 0033, 0155, 0388 Blue Sky - 0164.0169 Boca - 0026, 0050, 0153, 0164, 0221, 0378, 0410.0416 Boom - 0222 BOSE - 0223 Boston - 0153, 0163, 0224 Brain Wave - 0035, 0398, 0419 Brandt - 0056 Broadcast - 0034, 0400 Broco - 0164.0407 BSkyB - 0074, 0084, 0426 BT - 0066.0163 BT Satellite - 0420 Bubu Sat - 0164 Bush - 0020, 0044, 0090, 0234, 0384, 0390 BVV - 0419 Cable Innovations - 0225 Cambridge - 0158, 0226, 0416 Camundosat - 0227 Canal Digital - 0176, 0180, 0181 Canal Satellite - 0005, 0156, 0396, 0427 Canal+ - 0156.0228 CCI - 0229 cello - 0230 CellularVision - 0231 Century - 0232 CGV - 0233 Channel Master - 0021.0234 Chaparral - 0052, 0235 CHEROKEE - 0163, 0173 Chesley - 0212 Chess - 0154, 0160, 0164, 0221 Chili - 0236 Churchill - 0237 Citizen - 0238 CityCom - 0020, 0037, 0071, 0152, 0161, 0165, 0423 Clatronic - 0035, 0398 Clemens Kamphus - 0046 CNT - 0024 Colombia - 0153 Columbia - 0153 COLUMBUS - 0043

Comag - 0153, 0221, 0239 Commander - 0392 Commlink - 0023, 0395 Comtec - 0036. 0395. 0401 Condor - 0010, 0028, 0161, 0240, 0402 Connexions - 0010, 0032, 0402, 0403 Conrad - 0010, 0152, 0153, 0158, 0161, 0402, 0409,0410 Conrad Electronic - 0161,0164 Contec - 0036.0037.0401.0410 Continental Edison - 0241 Cosat - 0040 Coship - 0212 Crown - 0026, 0242 CyberHome - 0243 Cybermaxx - 0062 Cyrus - 0174 Daeryung - 0032 Daewoo - 0066, 0164, 0244 Dansat - 0384.0390 D-Box - 0245, 0429 DDC - 0021.0234 Decca - 0038 Delega - 0021 Demo - 0246 Dew - 0036.0401 DGStation - 0086 Diamond - 0039 Digenius - 0247 Digiality - 0161, 0248 Digiline - 0249 DigiO2 - 0250 Digipro - 0170 DigiQuest - 0251 DigitAll World - 0252 Digiturk - 0253 Dilog - 0254 DiPro - 0212 Discoverer - 0154, 0160 Discovery - 0163 Disegc - 0163 Diskxpress - 0027 Distratel - 0169 Distrisat - 0391 Ditristrad - 0040 DNR - 0419 DNT - 0032, 0054, 0391, 0403

Dong Woo - 0049 Drake - 0041.0255 DStv - 0168, 0256 Dual - 0257 Dune - 0010.0402 Dynasat - 0162 DynaStar - 0258 Echostar - 0032, 0164, 0173, 0403, 0427, 0428 EIF - 0259 Einhell - 0019, 0023, 0026, 0153, 0158, 0164, 0394.0395 Elap - 0163, 0164 Electron - 0260 Flekta - 0024 Elsat - 0164, 0417 Elta - 0010, 0019, 0028, 0040, 0054, 0261, 0391, 0402 Emanon - 0019 Emme Esse - 0010, 0028, 0046, 0162, 0402, 0428 Engel - 0164, 0262 Ep Sat - 0020 Erastar - 0263 EURIEULT - 0013, 0108, 0169 Euro1 - 0264 Eurocrypt - 0387 Eurodec - 0060, 0265 Europa - 0158, 0161, 0391, 0392, 0410 European - 0064 Europhon - 0153, 0161 Europlus - 0266 Eurosat - 0026 Eurosky - 0010, 0026, 0028, 0152, 0153, 0158, 0161.0402 Eurospace - 0042 Eurostar - 0026, 0152, 0161, 0162, 0165, 0430 Euskaltel - 0267 Futelsat - 0164 Eutra - 0414 Exator - 0019, 0023, 0412 Fast - 0268 Fenner - 0010, 0154, 0160, 0164 Ferguson - 0020, 0060, 0114, 0384, 0390 Fidelity - 0158, 0394, 0415 Finepass - 0269 Finlandia - 0020, 0387 Finlux - 0020, 0387, 0405, 0409

FinnSat - 0036.0060.0270 Flair Mate - 0164 Fortec Star - 0198 Foxtel - 0071.0168.0172 Fracarro - 0271,0428 France Satellite/TV - 0043 Freecom - 0019.0045.0155.0158 Freesat - 0108, 0414 FTE - 0047, 0402, 0410, 0416 FTEmaximal - 0010.0164 Fuba - 0010, 0019, 0027, 0028, 0029, 0032, 0033, 0043, 0054, 0152, 0155, 0387, 0402, 0403 Fugionkyo - 0170 Fujitsu - 0182 Galaxi - 0027 Galaxis - 0010, 0023, 0028, 0030, 0036, 0040, 0044,0059,0071,0127,0152,0168,0395,0401, 0402,0407 Galaxisat - 0397 Gardiner - 0165 Gecco - 0272 General Instrument - 0273 Gensat - 0274 Geotrack - 0275 Globo - 0276 GMI - 0026 Goldbox - 0156, 0396, 0427 Golden Interstar - 0277 GoldStar - 0045 Gooding - 0159 Goodmans - 0015, 0016, 0020, 0044 Gould - 0278 Granada - 0387 Grandin - 0013, 0385 Grothusen - 0019.0045 Grundig - 0020, 0023, 0033, 0055, 0074, 0099, 0100.0101.0109.0133.0148.0155.0158.0159. 0168, 0169, 0388, 0399, 0422, 0426 G-Sat - 0390 Hanseatic - 0160, 0279, 0411 Haensel and Gretel - 0153.0161 Hantor - 0019, 0035, 0049, 0398 Hanuri - 0024 Harting und Helling - 0046 Hase and Igel - 0419 Hauppauge - 0089, 0113 Heliocom - 0161, 0280

Helium - 0161 Hinari - 0021, 0234, 0390 Hirschmann - 0010, 0033, 0046, 0098, 0108, 0155, 0158, 0161, 0163, 0388, 0403, 0404, 0406, 0409 Hisawa - 0035, 0398 Hitachi - 0020. 0281 Hivion - 0282 HNE - 0153 Homecast - 0283 Houston - 0040.0284.0392 Humax - 0011, 0012, 0050, 0071, 0085, 0086, 0094.0097.0121.0122.0123.0124.0128.0129. 0149 Huth - 0023, 0026, 0034, 0035, 0036, 0040, 0046, 0153, 0161, 0171, 0392, 0395, 0398, 0400, 0401.0410 Hypson - 0013 ID Digital - 0071 Imex - 0013 Imperial - 0044 Ingelen - 0108 Innovation - 0028, 0059, 0062 InOutTV - 0285 International - 0153 Interstar - 0170 Intertronic - 0026, 0286 Intervision - 0040, 0161, 0413 Inverto - 0287 InVideo - 0179 IRTE - 0288 ITT Nokia - 0020, 0387, 0404, 0409, 0429 laneil - 0289 Jazztel - 0290 Iohansson - 0035, 0398 JOK - 0163, 0418, 0420 ISR - 0040 IVC - 0015, 0159, 0291 Kamm - 0164 Kaon - 0292 Kathrein - 0033, 0037, 0047, 0052, 0054, 0068, 0073, 0080, 0091, 0092, 0093, 0095, 0118, 0120, 0130, 0131, 0152, 0155, 0163, 0164, 0165, 0173, 0388, 0391, 0406, 0412, 0423 Kathrein Eurostar - 0152 Kenwood - 0176, 0293 Key West - 0153

Dansk

Klap - 0163 Kolon - 0177 Konig - 0161,0294 Kosmos - 0045, 0046, 0047, 0295, 0406 KR - 0023, 0412, 0414 Kreatel - 0296 Kreiselmeyer - 0033, 0155, 0388 K-SAT - 0164 Kyostar - 0019, 0153, 0297, 0412 L and S Electronic - 0010, 0153 Lasat - 0010, 0024, 0028, 0048, 0049, 0050, 0056, 0152, 0153, 0154, 0161, 0401, 0402, 0416 Lemon - 0419 Lenco - 0010, 0019, 0045, 0051, 0152, 0161, 0164, 0257, 0392, 0402, 0407, 0419 Leng - 0035 Lennox - 0040 Lenson - 0158 Lexus - 0391 LG - 0045.0208 Life - 0059 Lifesat - 0010, 0028, 0059, 0062, 0153, 0154, 0160.0164.0402.0411 Lifetec - 0028, 0059, 0062 Lion - 0042.0191 Loewe - 0147 Lorenzen - 0153, 0161, 0298, 0392, 0419, 0421 Lorraine - 0045 Lupus - 0010, 0028, 0402 Luxor - 0158, 0387, 0399, 0409, 0429 Luxorit - 0299 LuxSAT - 0300 Lyonnaise - 0060 M and B - 0160.0411 M Technologies - 0301 Macab - 0060 Macom - 0183 Manata - 0013, 0153, 0163, 0164, 0420 Manhattan - 0020, 0024, 0040, 0163, 0420 Marann - 0302 Marantz - 0054 Marks and Spencer - 0303 Mascom - 0024, 0406 Maspro - 0020, 0052, 0155, 0159, 0164, 0386, 0388,0414,0419 Master's - 0037 Matsui - 0155, 0159, 0163, 0234, 0388, 0420

Max - 0161 Maxi - 0304 MB - 0160,0411 Mediabox - 0156, 0396, 0427 Mediamarkt - 0026 Mediasat - 0030, 0156, 0158, 0396, 0407, 0427 Medion - 0010, 0028, 0059, 0062, 0132, 0153, 0164.0402 Medison - 0164 Mega - 0054, 0391 Melectronic - 0165 Meta - 0305 Metronic - 0013, 0014, 0019, 0023, 0024, 0027, 0164, 0165, 0169, 0306, 0385, 0395, 0412, 0423 Metz - 0033, 0155, 0388 Micro Com - 0089 Micro electronic - 0158, 0161, 0164 Micro Technology - 0042, 0164, 0407 Micromaxx - 0010, 0028, 0059, 0062 Micronik - 0307 Microstar - 0028, 0059, 0062 Microtec - 0164 Minerva - 0033.0159 Mitsubishi - 0020, 0033 Mitsumi - 0050 Mogen - 0308 Morgan Sydney - 0061 Morgan's - 0026, 0050, 0054, 0153, 0164, 0391, 0410.0416 Motorola - 0167 Multichoice - 0168.0175 Multiscan - 0309 Multistar - 0047, 0049 Multitec - 0154 Muratto - 0045.0397 Mustek - 0310 Mysat - 0164 National Microtech - 0311 Navex - 0035, 0398 NEC - 0053, 0312, 0389 Nesco - 0313 Neta - 0314 Netgem - 0315 Network - 0390 Neuhaus - 0030, 0040, 0158, 0161, 0164, 0392, 0407, 0410, 0419 Neusat - 0164.0419

Dansk

Newave - 0316 NextWave - 0025, 0171, 0262 Nikko - 0026, 0164 Nokia - 0020, 0082, 0083, 0104, 0143, 0145, 0387, 0404, 0409, 0429 Nomex - 0063 Nordmende - 0019, 0020, 0021, 0024, 0060. 0234,0398 Nova - 0168 Novis - 0035.0398 Now - 0317 NTC - 0046 Numericable - 0380 Oceanic - 0039, 0042 Octagon - 0019, 0023, 0036, 0392, 0401, 0412 Okano - 0026, 0046, 0047 Ondigital - 0393 Optex - 0037,0040 Optus - 0156, 0168, 0171 Orbit - 0031, 0381 Orbitech - 0019, 0154, 0156, 0158, 0408, 0410 Origo - 0042, 0157 Oritron - 0318 Osat - 0023.0399 Otto Versand - 0033 Oxford - 0178 Pace - 0020, 0033, 0044, 0055, 0074, 0088, 0102, 0110, 0112, 0116, 0125, 0134, 0135, 0163, 0173, 0319, 0384, 0390, 0393, 0426 Pacific - 0039.0320 Packsat - 0163 Pal - 0321 Palcom - 0021, 0029, 0043, 0234, 0322 Palladium - 0026, 0158, 0159 Palsat - 0154.0158 Paltec - 0029 Panasat - 0168 Panasonic - 0020, 0055, 0074, 0078, 0142, 0426 Panda - 0020, 0155, 0161, 0384, 0387 Pansat - 0323 Pantech - 0324 Patriot - 0153, 0163 Philon - 0325 Phoenix - 0036, 0044, 0390, 0401 Phonotrend - 0020, 0023, 0040, 0046, 0395 Pioneer - 0087, 0156, 0326, 0427 Polsat - 0060

Polytron - 0037 Praxis - 0327 Predki - 0035, 0398 Preisner - 0153, 0328, 0403, 0410, 0416 Premiere - 0040, 0071, 0156, 0396, 0427 Priesner - 0026 Profi - 0051 Profile - 0163 Promax - 0020 Prosat - 0021, 0023, 0044, 0234, 0395, 0413 Prosonic - 0421 Protek - 0039.0329 Provision - 0024 Pye - 0159 Pyxis - 0166 Quadral - 0010, 0021, 0023, 0028, 0163, 0173, 0234.0395.0402.0410.0413.0420 Quelle - 0033, 0152, 0161, 0394 Ouiero - 0060 Radiola - 0054, 0391 Radix - 0032, 0079, 0108, 0330, 0403, 0414 Rainbow - 0023.0412.0414 Rediffusion - 0053 Redpoint - 0030, 0407 RedStar - 0010, 0028, 0402 Regency - 0331 RFT - 0023, 0054, 0391, 0392, 0395, 0408 Roadstar - 0164 Roch - 0013 Rockdale - 0184 Rover 0010.0164.0413 Ruefach - 0051 Saba - 0024, 0042, 0056, 0152, 0161, 0163, 0169, 0390, 0418, 0419, 0420 Sabre - 0020 Sagem - 0005, 0060, 0146, 0332, 0424 Sakura - 0036.0044.0401 Salora - 0053, 0387 Samsung - 0017, 0018, 0019, 0076, 0081, 0096, 0137 Sansui - 0333 Sanyo - 0334 SAT - 0021,0031,0158,0397,0415 Sat Cruiser - 0171 Sat Partner - 0019, 0023, 0024, 0035, 0045, 0046.0158.0398 Sat Team - 0164

Satcom - 0034, 0160, 0161, 0400, 0411 SatConn - 0335 Satec - 0164, 0390 Satelco - 0010.0402 Satford - 0034, 0400 Satline - 0413 Satmaster - 0034.0400 Satplus - 0154 Satstar - 0336 Schacke - 0412 Schneider - 0028, 0059, 0062, 0154, 0163, 0422 Schwaiger - 0037, 0039, 0153, 0154, 0160, 0161, 0169.0390.0410.0411 Scientific Atlanta - 0337 SCS - 0152 Sedea Electronique - 0153, 0170 Seemann - 0026, 0030, 0032, 0402, 0407 SEG - 0010, 0019, 0028, 0035, 0160, 0398, 0402, 0411.0421 Seleco - 0040, 0428 Septimo - 0169 Servi Sat - 0013.0164 Setec - 0338 Sharp - 0115 Siemens - 0033, 0133, 0155, 0339, 0383, 0388, 0416 Silva - 0045 SilverCrest - 0340 Simz - 0341 Skantin - 0164 Skardin - 0030.0407 Skinsat - 0158 SKR - 0164 SKT - 0342 SKY - 0084.0167 Sky Digital - 0055 Sky New Zealand - 0343 Sky Television - 0344 Skymaster - 0003, 0004, 0023, 0138, 0139, 0154, 0160, 0164, 0395, 0411, 0413, 0430 Skymax - 0054, 0391 SkySat - 0154, 0158, 0160, 0161, 0164 Skyvision - 0040 SL - 0153, 0419 SM Electronic - 0154, 0164 Smart - 0108, 0152, 0153, 0164, 0345 Sogo - 0346

Sonaecom - 0347 Sony - 0055.0156 SR - 0026, 0050, 0153 Star Clusters - 0348 Star Trak - 0349 Star View - 0350 Starland - 0164 Starring - 0035, 0398 Start Trak - 0019 Strong - 0010, 0019, 0023, 0028, 0045, 0168, 0170.0271.0402 STVI - 0013 Sumida - 0026 Sunny Sound - 0010, 0402 Sunsat - 0164, 0351, 0407 Sunstar - 0010, 0026, 0050, 0153, 0402 Sunstech - 0352 Super Sat - 0162 Super Track - 0353 SuperGuide - 0354 Supermax - 0171 SVA - 0355 Swisstec - 0303 Systec - 0153, 0356 S-ZWO - 0357 TaeKwang - 0358 Tandberg - 0060 Tandy - 0023 Tantec - 0020.0043 Tatung - 0038 TBoston - 0359 TCM - 0028, 0059, 0062, 0379 Techniland - 0034, 0400 TechniSat - 0007, 0008, 0009, 0032, 0154, 0156, 0158.0391.0408 Technology - 0168 Technomate - 0277 Technosat - 0171 Technosonic - 0360 TechnoTrend - 0133 Technowelt - 0153.0161.0169 Teco - 0026, 0050 Tee-Comm - 0185 Telanor - 0021 Telasat - 0152, 0160, 0161, 0411 Teleciel - 0412 Telecom - 0164

Teledirekt - 0390 Telefunken - 0019.0056.0163.0420 Teleka - 0023, 0026, 0032, 0158, 0161, 0403, 0406.0412.0419 Telemaster - 0024 Telemax - 0048 Telesat - 0160.0161.0411 Telestar - 0154, 0156, 0158 Teletech - 0430 Televes - 0020, 0061, 0153, 0158, 0345 Telewire - 0040 Tempo - 0171 Tevion - 0028, 0059, 0062, 0164 Thomson - 0006, 0020, 0057, 0060, 0103, 0106, 0117, 0141, 0150, 0151, 0152, 0156, 0161, 0163, 0164.0396 Thorens - 0039.0361 Thorn - 0020 Tioko - 0037.0153 Tokai - 0391 Tonna - 0020, 0034, 0040, 0158, 0164, 0400 Topfield - 0126, 0362, 0382 Toshiba - 0363 TPS - 0058.0364 Tratec - 0365 Triad - 0031.0045.0366.0397 Triasat - 0158, 0405 Triax - 0033, 0056, 0152, 0153, 0158, 0164, 0405 Turnsat - 0164 Tvonics - 0114.0367.0368 Twinner - 0013, 0061, 0153, 0164 UEC - 0168, 0172 Uher - 0154 Uniden - 0415 Unisat - 0026, 0036, 0153, 0391, 0401 Unitor - 0027, 0035 Universum - 0033, 0152, 0155, 0159, 0161, 0388, 0404, 0415, 0421 Unnisat - 0369 Vantage - 0370 Variosat - 0033, 0155, 0388 Vector - 0042 Vega - 0010 Ventana - 0054, 0391 Vestel - 0421 Via Digital - 0057

Viasat - 0173.0371 Viewstar - 0372 Vision - 0373 Visionic - 0170 Visiosat - 0035, 0040, 0163, 0164, 0418 Viva - 0392 Vivanco - 0064 Vivid - 0172 Vortec - 0019, 0374, 0393 VTech - 0031, 0165, 0397, 0418, 0423 Watson - 0375 Wela - 0410 Welltech - 0154 WeTeKom - 0154, 0158, 0160 Wevasat - 0020 Wewa - 0020 Winersat - 0035, 0398 Wintergarten - 0395 Wisi - 0020, 0031, 0032, 0033, 0155, 0158, 0161, 0388, 0397, 0403, 0410, 0418 Woorisat - 0024 World - 0398 Worldsat - 0163.0376 Xcom Multimedia - 0186 Xoro - 0377 Xrypton - 0010.0402 XSat - 0164, 0173 Zaunkonig - 0419 Zehnder - 0010, 0024, 0027, 0028, 0047, 0105, 0107, 0152, 0165, 0397, 0402, 0421, 0423 Zenith - 0167 Zinwell - 0071 Zodiac - 0023, 0412 Zwergnase - 0026

#### HTS-koder: Hjemmebiografsystem, Forstærker

Philips - 0000, 0001, 0002, 0003, 0009, 0011, 0022, 0029, 0030, 0031, 0032, 0039, 0044, 0046, 0118, 0119, 0120, 0130, 0131, 0132, 0133, 0137, 0144, 0145, 0146, 0147, 0148, 0189, 0219, 0220 Aiwa - 0006, 0025, 0160, 0161, 0221, 0222, 0227, 0247, 0248 Akai - 0259, 0260 Alba - 0171 AMWV - 0069 Andersson - 0070
Basic Line - 0071 BOSE - 0067, 0068, 0072, 0073, 0074, 0075, 0076,0077 Bush - 0051, 0261, 0262, 0263 Celestron - 0078 Centrum - 0079 Clatronic - 0080 Daewoo - 0060 Daytek - 0081 Denon - 0126, 0127, 0128, 0129, 0138, 0139, 0264.0265.0266 Denver - 0156, 0157, 0176, 0177 Digix Media - 0082 DK Digital - 0007 Dmtech - 0083 Dual - 0084 Eltax - 0004.0081 Euroline - 0085 Finlux - 0086 Fintec - 0087 Futronic - 0088 Goodmans - 0174, 0175, 0267, 0268 Harman/Kardon - 0064 Hitachi - 0024, 0166, 0167, 0168 Hyundai - 0089 Infotech - 0090 lamo - 0091 |BL - 0092 IVC - 0008, 0016, 0020, 0050, 0123, 0124, 0125, 0187, 0188, 0190, 0191, 0209, 0210, 0223, 0224, 0225.0236 KFF - 0093 Kenwood - 0019, 0094, 0164, 0165, 0213, 0214, 0243, 0244, 0249, 0250, 0251 Lenoxx - 0095 LG - 0026, 0041, 0042, 0043, 0048, 0049, 0062, 0065, 0169, 0170, 0178, 0179, 0180, 0181 l inn - 0096 Loewe - 0097 Lumatron - 0098 Magnavox - 0011, 0118, 0132 Medion - 0099 MiCO - 0100 Mivoc - 0101 Mustek - 0013 NAD - 0102 Nakamichi - 0103

Palladium - 0104 Panasonic - 0005, 0010, 0012, 0020, 0021, 0033, 0034, 0035, 0036, 0037, 0053, 0054, 0063, 0141, 0142, 0143, 0217, 0218, 0228, 0229, 0240, 0241 peeKTON - 0105 Pioneer - 0027.0045,0047,0153,0154,0155, 0200.0201.0256 Redstar - 0106 Saba - 0172, 0173 Samsung - 0018, 0056, 0057, 0061, 0158, 0159 Sansui - 0085 Sanyo - 0015, 0017, 0149, 0150, 0151, 0246 Sharp - 0134, 0135, 0136, 0194, 0195, 0196, 0213, 0214, 0234, 0235 Sony - 0006, 0014, 0023, 0038, 0040, 0113, 0114, 0115, 0116, 0117, 0152, 0182, 0183, 0184, 0185, 0186, 0197, 0202, 0203, 0204, 0205, 0206, 0207, 0208, 0215, 0216, 0230, 0237, 0238, 0239, 0242.0245.0253.0254.0255 T+A - 0107 TCM - 0111, 0273, 0274, 0275, 0276 Teac - 0108, 0121, 0122, 0269, 0270, 0271, 0272 Technics - 0005, 0020, 0112, 0140, 0142, 0211. 0212,0226 Thomson - 0055, 0059, 0152, 0192, 0193, 0197, 0198, 0199, 0231, 0232, 0233, 0252 Toshiba - 0058 Union - 0066 Universum - 0109 Xoro - 0110 Yamaha - 0028, 0052, 0162, 0163, 0257, 0258

# 11 Indeks

# A

| Ambilight                     |    |
|-------------------------------|----|
| ændre indstillinger           | 20 |
| slå til eller fra             | 12 |
| analog kanal                  |    |
| finjustere                    | 39 |
| automatisk lydstyrkejustering | 19 |

### В

| bas                     | 19     |
|-------------------------|--------|
| batterier               | 55, 57 |
| beslag                  | 55     |
| billedformat            |        |
| ændring af billedformat | 19     |
| fejlfinding             | 57     |
| børnesikring            |        |
| forældrestyringslås     | 28     |
| tv-lås                  | 27     |
|                         |        |

# C

| CAM, se også Conditional Access N | <b>1odule</b> 50 |
|-----------------------------------|------------------|
| composite-kabel                   | 41, 43           |
| computerformat                    |                  |
| tekniske specifikationer          | 54               |
| Conditional Access Module (CAM)   | 50, 41, 43       |

## D

| demo               | 35     |
|--------------------|--------|
| digital kanal      |        |
| testmodtagelse     | 40     |
| undertekstsprog    | 29     |
| digital radio      | 33     |
| digitale tjenester |        |
| CAM                | 50     |
| tekst-tv           | 22, 21 |
| diskant            | 19     |
| Dual I-II          | 19     |
| DVB-C og DVB-T     |        |
| åbne               | 38     |
|                    |        |

#### E Eas

| EasyLink                      |    |
|-------------------------------|----|
| aktivere                      | 52 |
| deaktivere                    | 52 |
| Fjernbetj.tast-videresendelse | 52 |
| funktioner                    | 51 |
| knapper                       | 52 |
| Tv-højttalere                 | 53 |
| enheder                       |    |
| fjerne fra startmenu          | 15 |
| se                            | 10 |
| tilføje til startmenu         | 10 |
| tilslutte                     | 41 |

Dansk

#### F

| fabriksindstillinger          | 35     |
|-------------------------------|--------|
| Fælles interface              | 50, 43 |
| farve                         | 17     |
| favoritliste                  |        |
| fejlfinding                   | 57     |
| oprette                       | 23     |
| fejlfinding                   | 57     |
| Fjernbetj.tast-videresendelse | 52     |
| fjernbetjening                |        |
| fejlfinding                   | 57     |
| oversigt                      | , 7    |
| tast-videresendelse           | 52     |
| tekniske specifikationer      | 55     |
| fotos                         |        |
| diasshow                      | 31     |
| understøttede formater        | 54     |
|                               |        |

### Η

| HDMI-kabel                          |    |
|-------------------------------------|----|
| fejlfinding                         | 58 |
| stik                                | 43 |
| hovedtelefonlydstyrke               | 19 |
| hukommelsespanel for billede og lyd | 17 |

#### I

| indslumringstimer     | 26 |
|-----------------------|----|
| indstillingasssistent | 16 |
| Ambilight             | 20 |
| billede               | 17 |

| lyd                | 19 |
|--------------------|----|
| indstillinger      | 17 |
| installere kanaler |    |
| automatisk         | 37 |
| manuel             | 38 |

# K

| kabler                            |    |
|-----------------------------------|----|
| kvalitet                          | 41 |
| kanaldekoder                      | 51 |
| kanaler                           |    |
| favoritliste                      | 23 |
| indstille                         | 39 |
| installere                        |    |
| automatisk                        | 37 |
| manuel                            | 38 |
| kanaloversigt                     |    |
| omdøbe kanaler                    | 24 |
| omplacering af kanaler/ændring af |    |
| kanalrækkefølgen                  | 23 |
| skjule kanaler                    | 24 |
| testmodtagelse                    | 40 |
| kanaloversigt                     |    |
| åbne og ændre kanaler             | 10 |
| Kensington-lås                    | 53 |
| kontrast                          | 17 |

### L

| 53   |
|------|
| 34   |
| 19   |
| , 19 |
| 19   |
|      |
| 19   |
| 10   |
| 19   |
| 17   |
| 17   |
|      |

# Μ

| menu           |    |
|----------------|----|
| fejlfinding    | 57 |
| opsætningsmenu | 15 |

| sprog                  | 14 |
|------------------------|----|
| startmenu              | 14 |
| tekst-tv               | 21 |
| miljøoplysninger       | 5  |
| modtagelse             | 57 |
| Mono/stereo            | 19 |
| multimedie             |    |
| lytte til musik        | 32 |
| se video               | 32 |
| Multimedie             |    |
| computernetværk        | 46 |
| understøttede formater | 54 |
| musik                  |    |
| digital radio          | 33 |
| understøttede formater | 54 |
| USB                    | 32 |
|                        |    |

# N

| 50 |
|----|
| 17 |
|    |

### 0

| opsætningsmenu | 15 |
|----------------|----|
| Oversigtssider | 22 |

#### P PC

| rC .                      |    |
|---------------------------|----|
| tilslutte til et netværk  | 45 |
| Pc-tilstand               | 17 |
| PIN-kode eller personligt |    |
| identifikationsnummer     | 57 |
| Pixel Plus                | 17 |
|                           |    |

### S

| -                   |    |
|---------------------|----|
| sikkerhed           | 4  |
| skærm               |    |
| opløsning           | 54 |
| skarphed            | 17 |
| smart-indstillinger | 16 |
| software            |    |
| opdatere            | 33 |
| version             | 33 |
| sprog               |    |
|                     |    |

| fejlfinding    | 57 |
|----------------|----|
| standby        |    |
| fejlfinding    | 57 |
| Startmenu      |    |
| åbne           | 14 |
| fjerne enheder | 15 |
| stik           |    |
| oversigt       | 41 |
| USB            | 43 |
| Støjreduktion  | 17 |
| surroundsound  | 19 |
| svagtseende    | 19 |

#### Т

| tænd/sluk                                                                  | 55, 57              |
|----------------------------------------------------------------------------|---------------------|
| tekniske specifikationer                                                   | 54                  |
| Tekst-tv                                                                   |                     |
| bruge                                                                      | 12                  |
| Dobbeltskærm                                                               | 21                  |
| forstørre sider                                                            | 22                  |
| funktioner                                                                 | 21                  |
| menu                                                                       | 21                  |
| oversigtssider                                                             | 22                  |
| søge                                                                       | 22                  |
| tekst-tv 2.5                                                               | 22                  |
| undersider                                                                 | 22                  |
| tilslutninger                                                              |                     |
| computernetværk                                                            | 46                  |
| fejlfinding                                                                | 59                  |
| HDMI                                                                       | 43                  |
| komposit                                                                   | 43                  |
| S-video                                                                    | 43                  |
| tekniske specifikationer                                                   | 54                  |
| USB                                                                        | 31                  |
| tilstanden Forretning                                                      | 34                  |
| timer                                                                      |                     |
| indslumringstimer                                                          | 26                  |
| tone                                                                       | 17                  |
| transmission                                                               |                     |
| fejlfinding                                                                | 57                  |
| tuner<br>Tv                                                                | 55                  |
| adgang til DVB-C- og DVB-T-netværk<br>fejlfinding<br>højttalere<br>knapper | 38<br>57<br>19<br>7 |

| menu                               | 14    |     |
|------------------------------------|-------|-----|
| regulere lydstyrken                | 10    |     |
| skifte kanaler                     | 9     | lsk |
| slukke                             | 9     | Dar |
| software                           | 33    |     |
| standby                            | 9     |     |
| tænde                              | 9     |     |
| tekniske specifikationer for tuner | 54    |     |
| vægmontering                       | 4, 55 |     |
| vedligeholdelse af skærmen         | 5     |     |
| •                                  |       |     |

#### U

#### undertekster

| sprog | 29 |
|-------|----|
| r     | 30 |

#### V

ur

| videoer                |    |
|------------------------|----|
| se                     | 32 |
| understøttede formater | 54 |
| vurderinger            | 28 |